# SBC3800

# **Quick Start Guide**

### **Release Notes**

| Version | Release Date | Notes           |
|---------|--------------|-----------------|
| 1.0     | Jan 2023     | Initial release |
|         |              |                 |
|         |              |                 |

### Disclaimer

This documentation is provided for use by customers. No license of product property rights is granted. We assume no liability and provide no warranty either expressed or implied relating to the usage or intellectual property right infringement that may result from its use.

We provide this document "as is," without warranty of any kind, expressed or implied, including, but not limited to, its particular purpose. We may make changes to this document without notice.

# **Table of Contents**

| 1. | Precautions                                     | 5  |
|----|-------------------------------------------------|----|
|    | 1.1 Safety Precautions                          | 5  |
|    | 1.2 Write Prohibited Regions                    | 5  |
|    | 1.3 Warrnty                                     | 5  |
| 2. | Overview                                        | 6  |
|    | 2.1 Overview                                    | 6  |
| 3. | Setup                                           | 7  |
|    | 3.1 Console / Debug Port                        | 7  |
|    | 3.2 Start Running                               | 10 |
| 4. | Running Software                                | 10 |
|    | 4.1 Yocto                                       | 10 |
|    | 4.1.1 login                                     | 10 |
|    | 4.1.2 HDMI out (CN2)                            | 11 |
|    | 4.1.3 WiFi/BT test (optional)                   | 11 |
|    | 4.1.4 Speaker/HP                                | 12 |
|    | 4.1.5 The Mic / the Line in to recording test   | 13 |
|    | 4.1.6 GPIO                                      | 14 |
|    | 4.1.7 CASH Drawer Connector test (CN22)         | 15 |
|    | 4.1.8 CAN bus                                   | 15 |
|    | 4.1.9 i2c (CN25)Test                            | 16 |
|    | 4.1.10 The LAN1 & LAN2(optional) test           | 17 |
|    | 4.1.11 RS232/RS485(CN13 CN14 CN19 CN38) x4 test | 18 |
|    | 4.1.12 HDMI in test ( CN35)                     | 20 |
|    | 4.1.13USB Camera test                           | 23 |
|    | 4.1.14 USB & SD Card test                       | 25 |
|    | 4.1.15 DP out test                              | 27 |
|    | 4.1.16 Type C (CN39) test                       | 27 |
|    | 4.2 Debian                                      | 28 |
|    | 4.2.1 Desktop                                   | 28 |
|    | 4.2.2 USB / SD card Test                        | 28 |
|    | 4.2.3 The LAN1 & LAN2(optional) test            | 31 |
|    | 4.2.4 The Can Bus(CN38)                         | 31 |
|    | 4.2.5 The Speaker/HP                            | 32 |
|    | 4.2.6 The Mic / the Line in to recording test   | 33 |
|    | 4.2.7 RS232/RS485(CN13 CN14 CN19 CN38) x4 test  | 34 |
|    | 4.2.8 I2C port(CN25)                            | 36 |
|    | 4.2.9 GPIO(CN22) Test: GPIO501 ~ GPIO508        | 38 |
|    | 4.2.10 CASH Drawer Connector test (CN22)        | 38 |
|    | 4.2.11 USB Camera                               | 39 |

| Quick Start Guide                              | SBC3800 |
|------------------------------------------------|---------|
| 4.2.12 MIPI camera input test (CN26,CN44)      | 41      |
| 4.2.13 HDMI in test ( CN35)                    | 42      |
| 4.2.144G LTE test                              | 44      |
| 4.2.15WiFi/BT test (optional)                  | 45      |
| 4.2.16 DP out test                             | 47      |
| 4.2.17 Type C (CN39) test                      | 47      |
| 4.3 Android                                    | 48      |
| 4.3.1 USB & SD Card test                       | 48      |
| 4.3.2 CAN bus                                  | 50      |
| 4.3.3 The LAN1 & LAN2(optional) test           | 51      |
| 4.3.4 MIPI camera input test (CN26,CN44)       | 52      |
| 4.3.5 USB Camera                               | 53      |
| 4.3.6 i2c (CN25)Test                           | 53      |
| 4.3.7 GPIO                                     | 54      |
| 4.3.8 RS232/RS485(CN13 CN14 CN19 CN38) x4 test | 55      |
| 4.3.9 HDMI (CN2) / DP (CN3) Out                | 57      |
| 4.3.104G LTE +GPS test                         | 58      |
| 4.3.11 CASH Drawer Connector test (CN22)       | 60      |
| 4.3.12 Speaker/HP                              | 60      |
| 4.3.13 The Mic / the Line in to recording test | 61      |
| 4.3.14 WiFi/BT test (optional)                 | 63      |
| 4.3.15Type C (CN39) test                       | 66      |
| 4.3.16 HDMI in test ( CN35)                    | 67      |
|                                                |         |

# 1. Precautions

### 1.1 Safety Precautions

- In order to use this product safely, please take special note of the following precautions.
- Read all product manuals and related documentation before using this product. Use this product correctly and safely. Follow all warnings.
- If operating or extending this product in a manner not described in this manual, please do so at your own risk. Be sure to fully read this manual and other technical information on our website and proceed safely and responsibly.
- Do not install this product in a place with a lot of water, moisture, dust or soot. This could cause product failure, fire, or an electric shock.
- Some parts of this product generate heat and can reach high temperatures. This may cause burns if it is improperly handled. Do not touch the electronic components or surrounding area while powered on or immediately after being turned off.
- Carry out any design and development only after you have thoroughly read and understood this manual and any other related technical materials on the website or in the data sheets. Test your product thoroughly for reliability and safety.
- This product is not intended for applications that require extremely high reliability, safety, functionality and accuracy: including but not limited to medical equipment, traffic control systems, combustion control systems, and safety equipment. This company is not liable for death or injury if used in such systems.
- This product uses semiconductor components designed for generic electronics equipment such as office automation, communications, measurement equipment and machine tools. Foreign noise or a power surge may cause this product to malfunction or fail.
- To ensure there is no risk of bodily harm or property damage, be sure to take all electrical safety precautions such as protection circuits, limit switches, fuse breakers, or redundant systems. Only use the device after sufficient reliability and safety measures are in place.

# 1.2 Write Prohibited Regions

Data stored by the EEPROM/NOR is used by the software contained in this product. Do not write to these regions as this may cause the product stop working correctly. Purposely writing to these regions voids the product warranty.

# 1.3 Warrnty

As described in the Product Warranty Policy provided with this product, the product is covered by a one-year warranty starting from the time of purchase. Please note that the other included goods and software are not covered under this warranty. Some knowledge used in this product is provided by third parties, and we make no representation or warranty as to the accuracy of such information.

# 2. Overview

# 2.1 Overview

The SBC3800 is a small size (102mmx150mm) single board computer designed for applications such as digital signage, HMI, POS, Gaming, Set top box, Kiosk, and other smart devices. The SBC3800 features a quad-core ARM Cortex-A76 processor plus a quad-core Cortex-A55 processor, 2x 10/100 LAN ports, PoE (Power over Ethernet) and a rich set of interfaces for a wide range of commercial and industrial applications.

Each SBC3800 can be installed in advance with Linux or Android for immediate evaluation.

# 3. Setup

### 3.1 Console / Debug Port

To use the Debug port, please follow the following steps. You can refer to the Quick Start Guide for more detail.

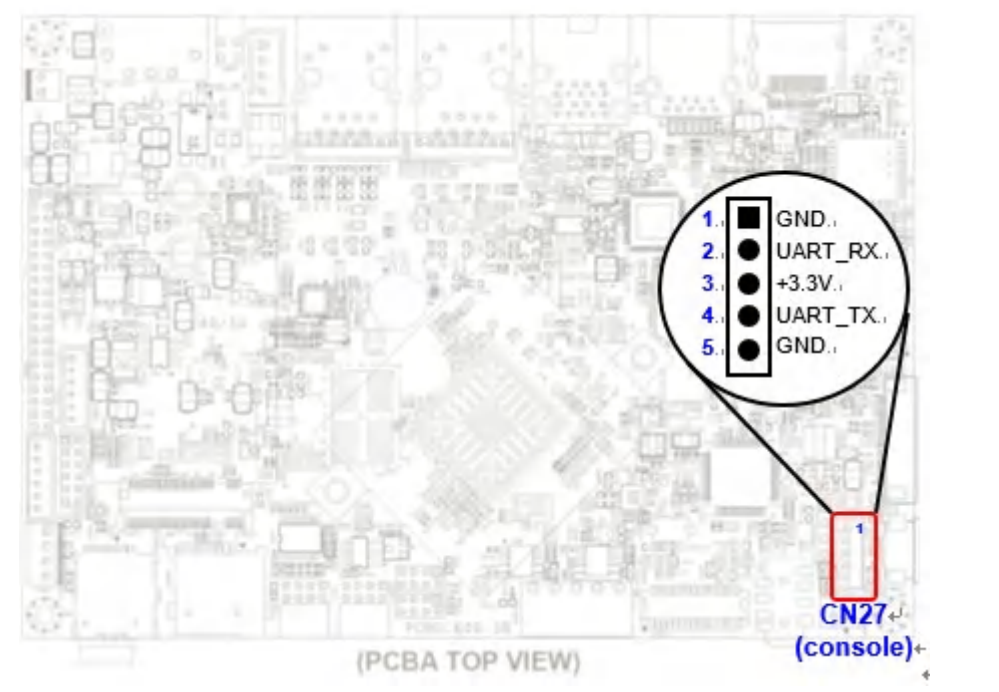

Console port schematic:+/

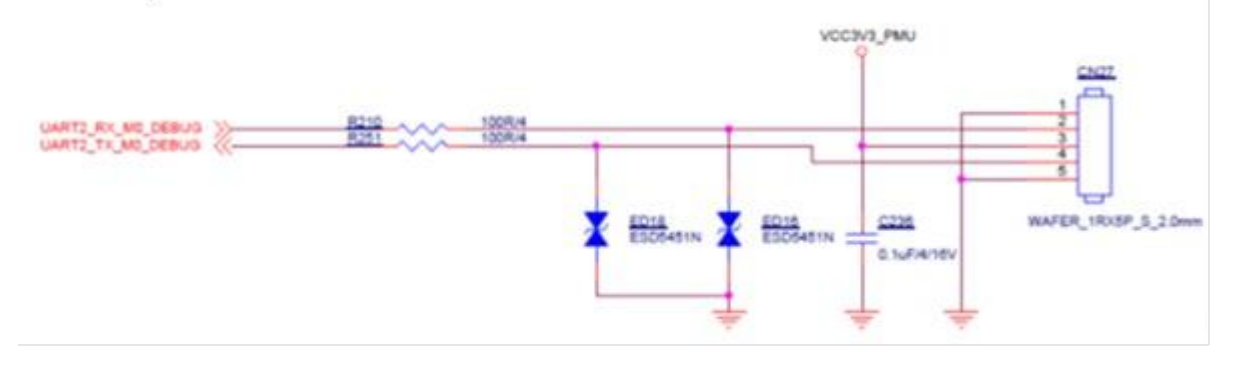

① First, connect to debug port and run your hyper terminal program of choice.

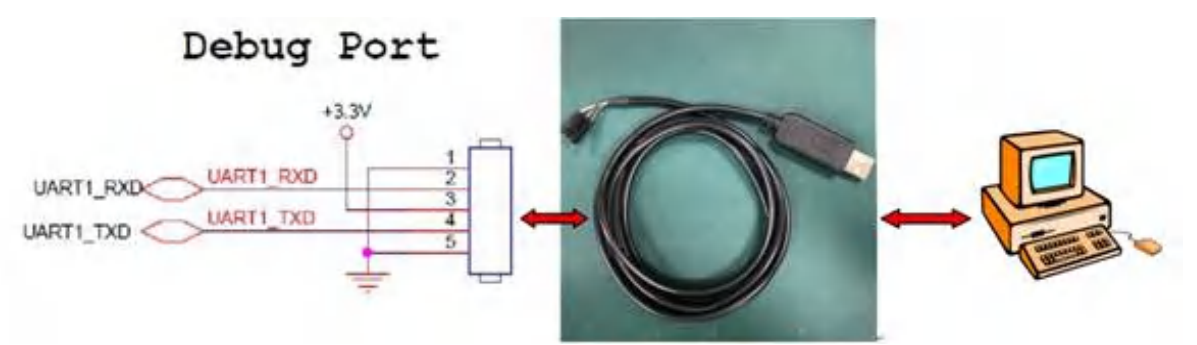

Make sure you have a USB UART cable. Please note the cable is not included with this product.

The USB cable comes with four colored terminals. Connect them as shown below.

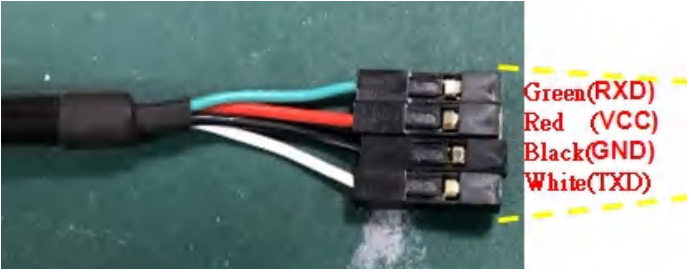

### WARNING: Do NOT connect the red cable (VCC) to the board.

| USB UART terminal | CN12 pin number            |
|-------------------|----------------------------|
| White (TXD)       | pin 2 (RXD)                |
| Green (RXD)       | pin 4 (TXD)                |
| Black (GND)       | Pin 1 (GND) or pin 5 (GND) |

### ② Connect to PC

The SBC3300 is based on a Silicon Lab CP210X chip. You may need to download and install the driver if your PC does not support it. Please download the file from here: <u>https://www.silabs.com/products/development-tools/software/usb-to-uart-bridge-vcp-drivers</u>.

Run your terminal emulation program of choice (e.g. TeraTerm) and open the Serial/COM port.

| 1                         | Tera Te                | rm: New c                  | onnection                        |                               |                          |         |                 | ×           |
|---------------------------|------------------------|----------------------------|----------------------------------|-------------------------------|--------------------------|---------|-----------------|-------------|
|                           | Ото                    | :P/IP                      | Host: n                          | nyhost.exam                   | ple.com                  | 1       |                 | ~           |
|                           |                        |                            | Service: C                       | History<br>Telnet             | Т                        | CP port | #: 22           |             |
|                           |                        |                            | ۲                                | SSH                           | SSH ve                   | ersion: | SSH2            | $\sim$      |
|                           |                        |                            | C                                | Other                         | Pro                      | otocol; | UNSPEC          | $\sim$      |
|                           | ⊛ Se                   | erial                      | Port: C                          | COM9: Silicor                 | n Labs (                 | CP210x  | USB to L        | I ~         |
|                           |                        |                            | ОК                               | Cancel                        | I                        | Help    |                 |             |
| lf nesse<br><b>Baud F</b> | cary,<br><u>Rate 1</u> | modify tl<br><u>500000</u> | he settings<br><u>8 data bit</u> | to the follow<br>s, no parity | ving:<br><i>ı, 1 sto</i> | p bit a | <u>nd no fl</u> | ow control. |
|                           |                        | era Term:                  | Serial port set                  | up                            |                          |         | ×               |             |
|                           |                        | Port:                      |                                  | COM10                         | $\sim$                   | 0       | <               |             |
|                           |                        | Baud                       | rate:                            | 1500000                       | ~                        |         |                 |             |
|                           |                        | Data:                      |                                  | 8 bit                         | $\sim$                   | Can     | cel             |             |
|                           |                        | Parity                     | r:                               | none                          | $\sim$                   |         |                 |             |
|                           |                        | Stop:                      |                                  | 1 bit                         | $\sim$                   | He      | lp              |             |
|                           |                        | Flow                       | control:                         | none                          | $\sim$                   |         |                 |             |
|                           |                        | Tra<br>(                   | insmit delay<br>) msec           | ,<br>Ichar O                  | mse                      | c/line  |                 |             |

If the connection is successful, the console will display "\$" to indicate it is waiting for a command.

At this point, the device has entered debug mode. Type "su" into the console to enter root mode.

| <pre>console:/</pre> | \$ |    |
|----------------------|----|----|
| <pre>console:/</pre> | \$ |    |
| <pre>console:/</pre> | \$ |    |
| <pre>console:/</pre> | \$ | su |
| <pre>console:/</pre> | #  |    |

A "#" indicates the system is now in root mode.

## 3.2 Start Running

12V-24V DC input (3-pin terminal block). <u>Note: Tie pin1 and pin3 together if you do</u> not connect pin3 to "ignition" input. Schematic:

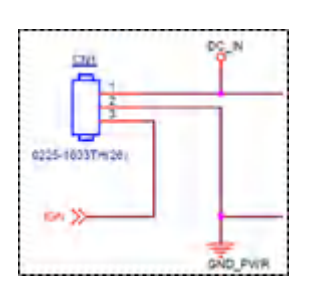

# 4. Running Software

### 4.1 Yocto

### 4.1.1 login

Power on and wait to enter the system, login first type command **root** to be into **#** (picture below)

rockchip-rk3588-evb login: root root@rockchip-rk3588-evb:-= root@rockchip-rk3588-evb:-=

### 4.1.2 HDMI out (CN2)

At present, you can plug in the HDMI first, and the HDMI minitor will be display after power on.

### 4.1.3 WiFi/BT test (optional)

The actual location of the WiFi/BT module: Remember add the <u>Antenna wlfi + RF cable</u> first.

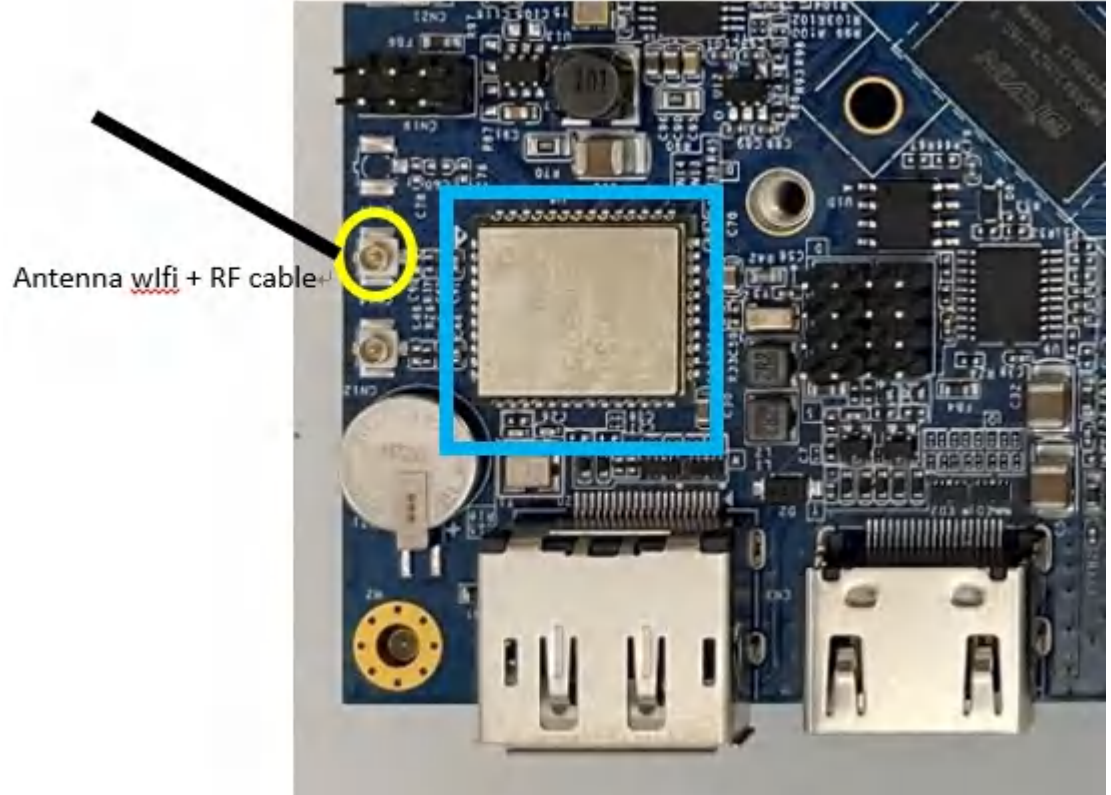

The WiFi test the type commanad: # iw dev wlan0 scan| grep 'SSID\|freq\|signal\|capability' // Search for nearby WiFi ssid devices

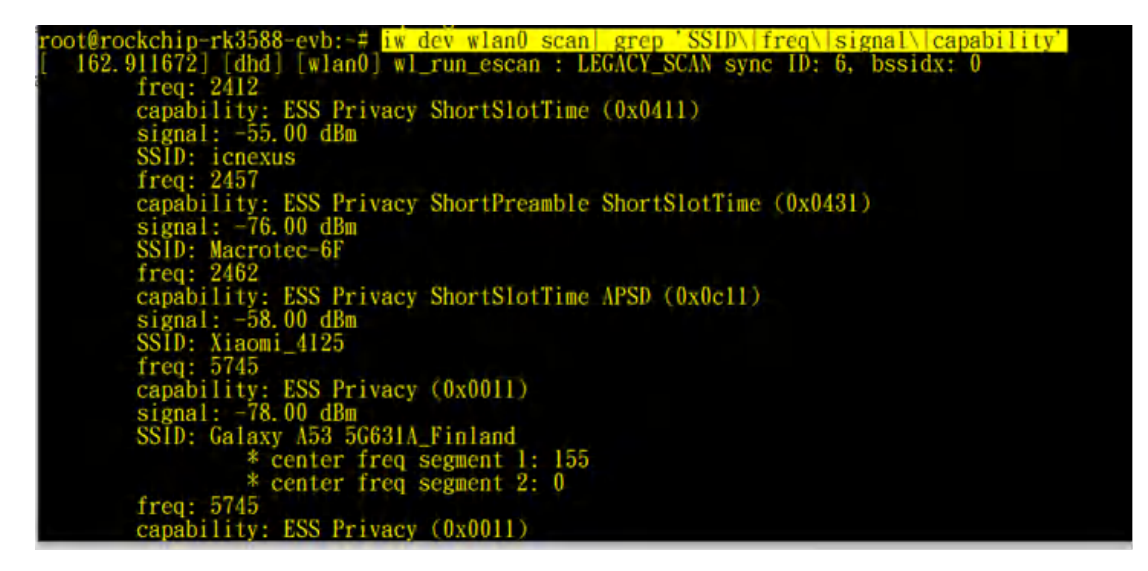

Actually connect to internet by WiFi test command: # wpa\_supplicant -Dnl80211 -iwlan0 -c/etc/wpa\_supplicant.conf -B # ifconfig wlan0 up # wpa\_cli -i wlan0 set\_network 0 key\_mgmt WPA-PSK # wpa\_cli -i wlan0 set\_network 0 ssid '''icnexus''' # wpa\_cli -i wlan0 set\_network 0 psk '''i1234567''' # wpa\_cli -i wlan0 disable\_network 0 # wpa\_cli -i wlan0 enable\_network 0 # udhcpc -i wlan0

The BT test the type commanad:

### 4.1.4 Speaker/HP

Paste the following commands into the console window and press Enter # mkdir /mnt/USB

### # mount /dev/sda1 /mnt/USB

// Fill in the name of the currently plugged USB flash drive in red, which is located in the blue box below

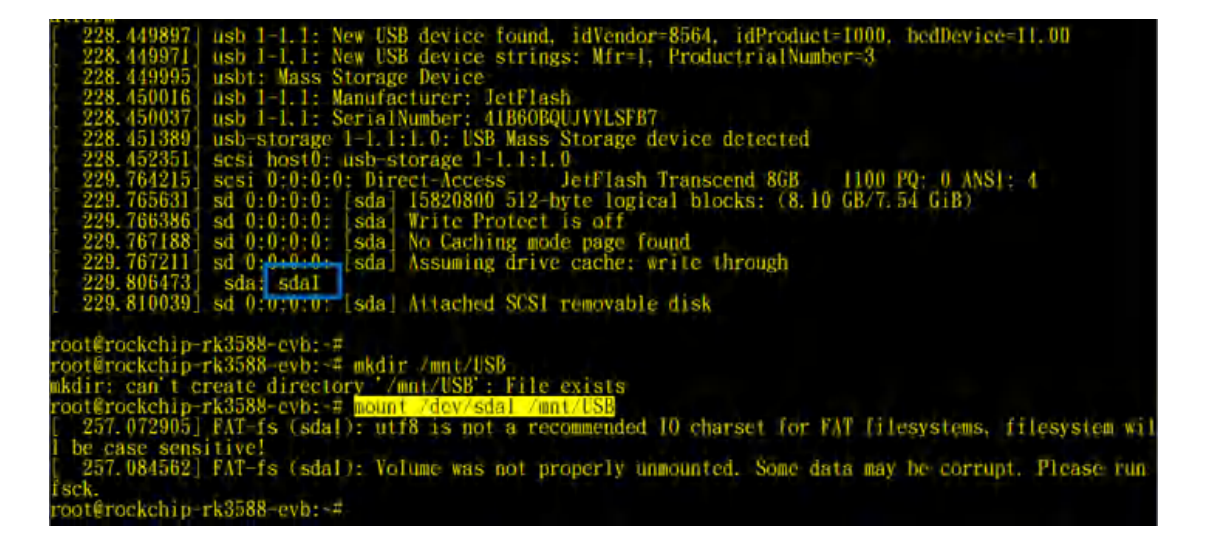

Then use the aplay command to play the left and right audio .wav files

| # aplay /mnt/USB/audiocheck_L.wav                                                                                                    |
|----------------------------------------------------------------------------------------------------|
| root@rockchip-rk3588-evb:~# aplay /mnt/USB/audiocheck_L.wav<br>Playing WAVE '/mnt/USB/audiocheck_L.wav' : Signed 16 bit Little Endian, Rate 44100 Hz, Stereo<br>root@rockchip-rk3588-evb:~# |
| # aplay /mpt/LISB/audiocheck_B.way                                                                                                    |

SB/audiocheck\_R.wav : Signed 16 bit Little Endian, Rate 44100 Hz, Stereo aplay /mnt/U \_R.wav' audiocheck

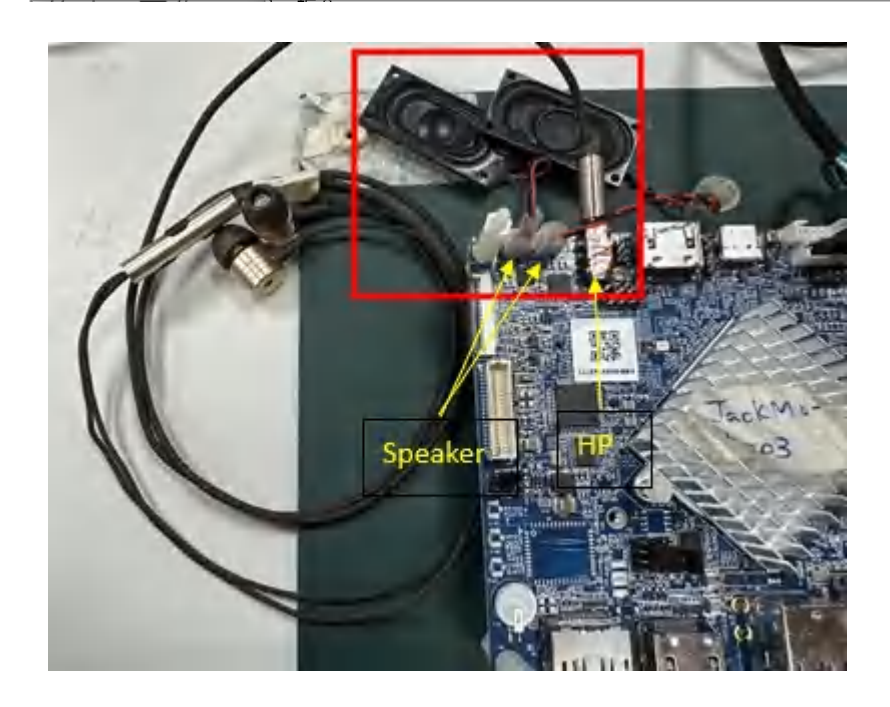

### 4.1.5 The Mic / the Line in to recording test

The default is Mic /Line in on

PC can play a MP3 music for recording, the Line in need to be equipped with fixtures, recording test type command:

# arecord -f dat /tmp/temp.wav (recording)

# aplay /tmp/temp.wav (play)

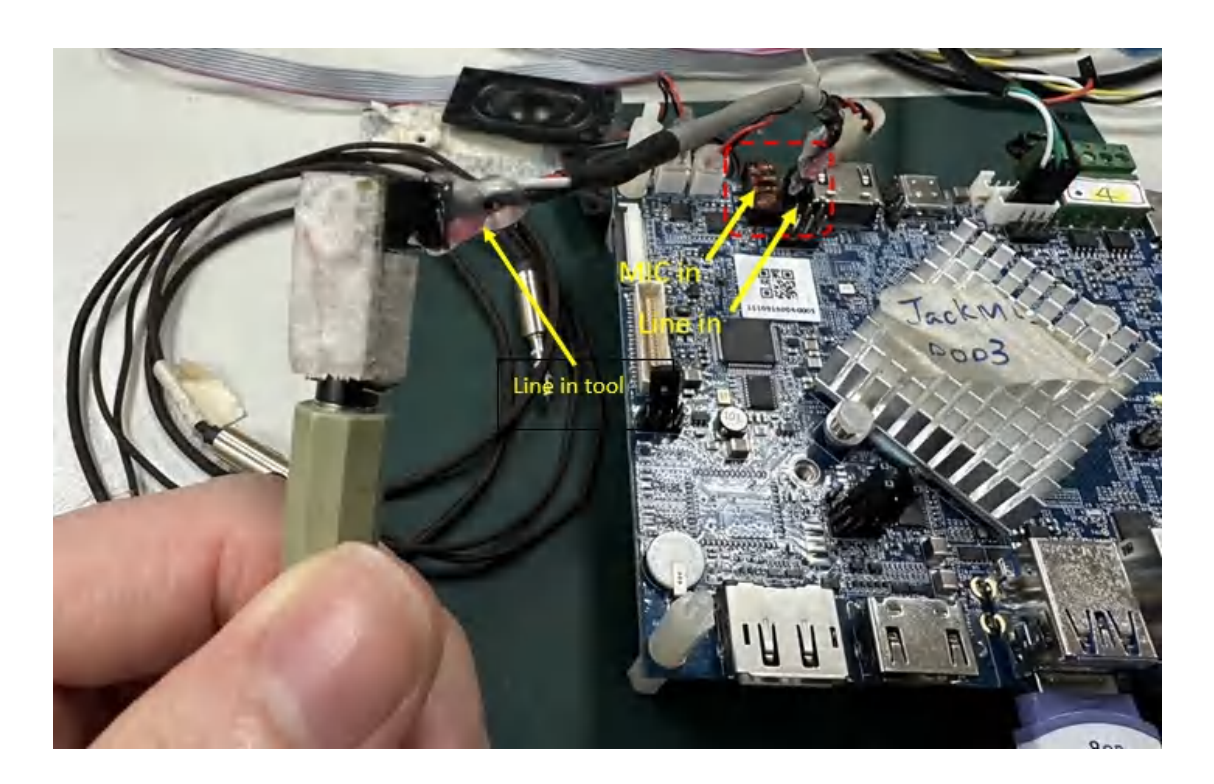

### 4.1.6 GPIO

. Paste the following commands into the console window and press Enter <u>GPIO501 ~ GPIO508</u>, you can using a LED test board to control LED light on-off.

For example, GPIO501 (to test other GPIO# please replace the red numbers by yourself) cd /sys/class/gpio/ echo 501 > export

cd gpio501 echo out > direction echo 1 > value echo 0 > value

root@rockchip-rk3588-evb:-# cd /sys/class/gpio/ root@rockchip-rk3588-evb:/sys/class/gpio# echo 501 > export root@rockchip-rk3588-evb:/sys/class/gpio# cd gpio501 root@rockchip-rk3588-evb:/sys/class/gpio/gpio501# echo out > direct root@rockchip-rk3588-evb:/sys/class/gpio/gpio501# echo 1 > value root@rockchip-rk3588-evb:/sys/class/gpio/gpio501# echo 1 > value root@rockchip-rk3588-evb:/sys/class/gpio/gpio501# echo 0 > value root@rockchip-rk3588-evb:/sys/class/gpio/gpio501#

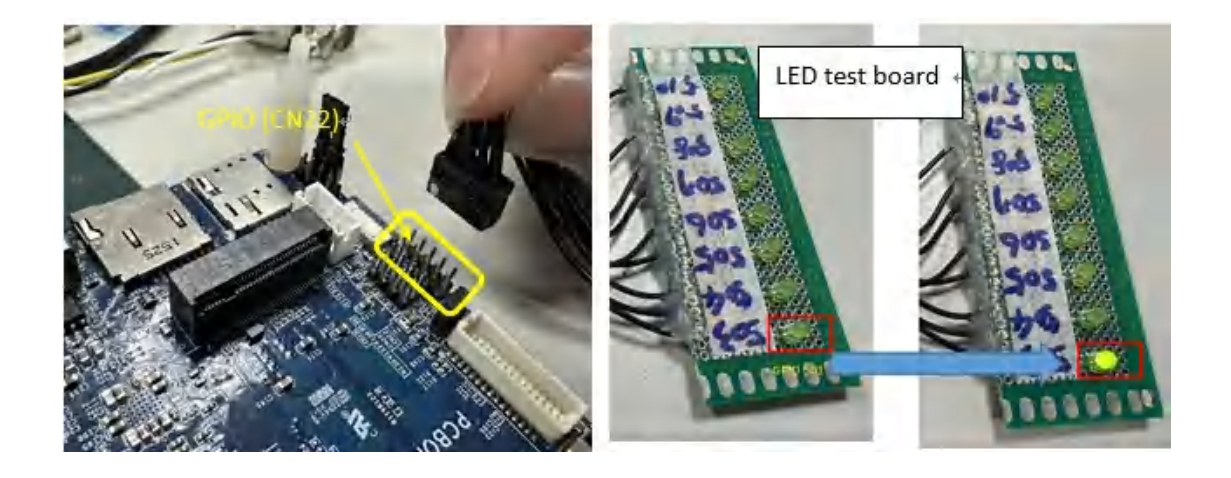

### 4.1.7 CASH Drawer Connector test (CN22)

Paste the following commands into the console window and press Enter echo 136 > /sys/class/gpio/export echo out > /sys/class/gpio/gpio136/direction

open cash drawer echo 1 > /sys/class/gpio/gpio136/value

close cash drawer
echo 0 > /sys/class/gpio/gpio136/value

The above can be tested by using the LED light on the board end to turn off/on

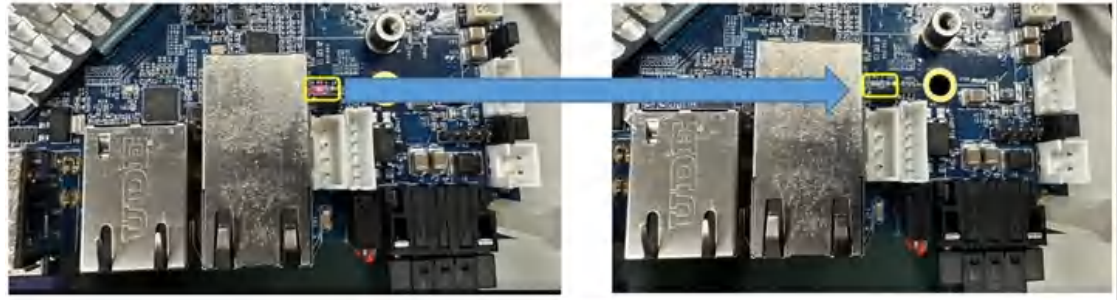

### 4.1.8 CAN bus

Paste the following commands into the console window and press Enter you can using a short circuit CAN0/CAN1 to test:

ip link set can0 up type can bitrate 125000 ip link set can1 up type can bitrate 125000

candump can0 & cansend can1 001#112233

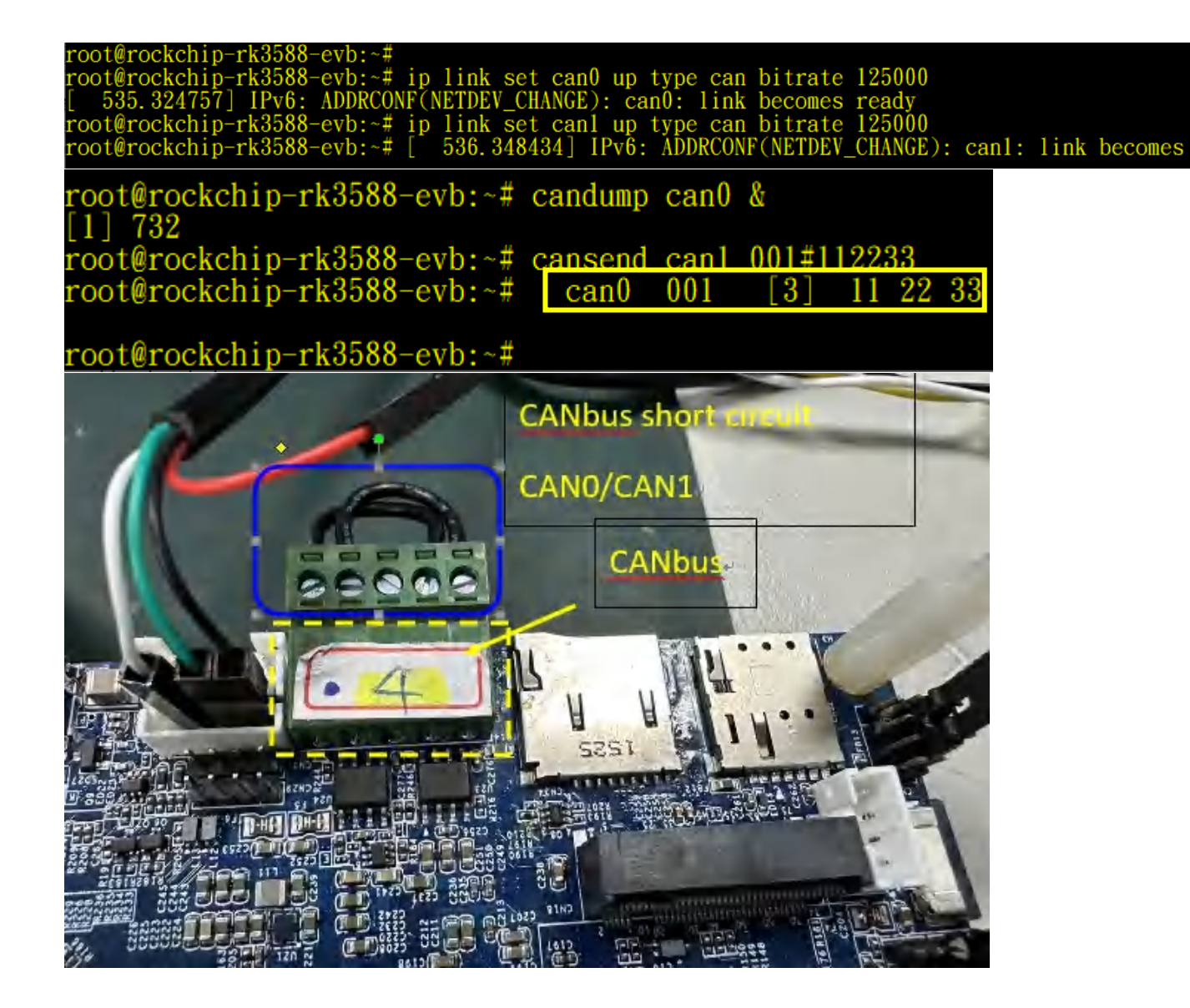

### 4.1.9 i2c (CN25)Test

i2cdetect -y -a 4

Paste the following commands into the console window and press Enter, you can using a i2c eeprom test board to detect .

Quick Start Guide

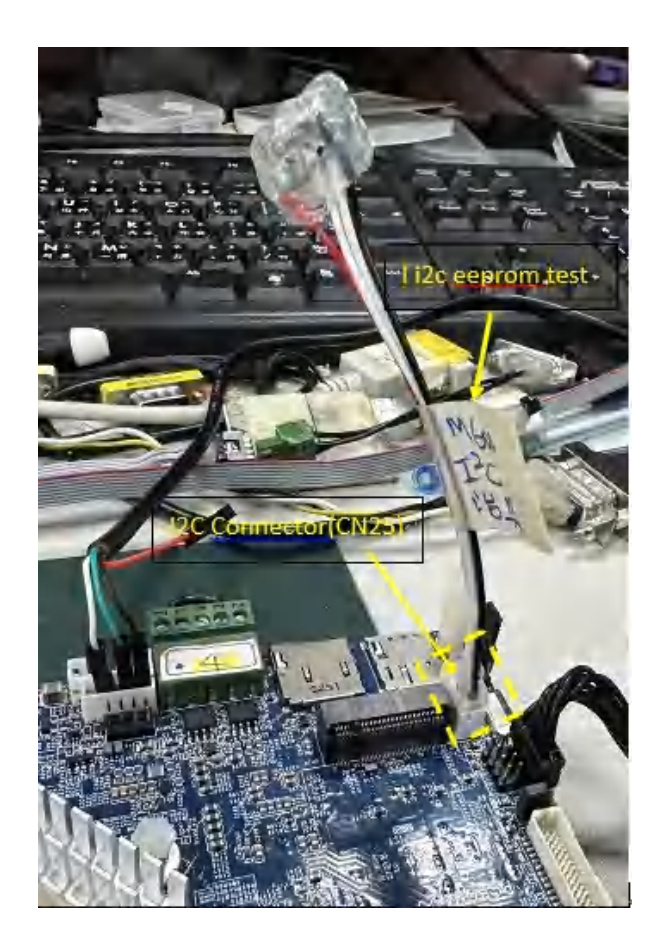

### 4.1.10 The LAN1 & LAN2(optional) test

A. LAN1(CN7) eth0, ok ping 8.8.8.8

B. LAN2(CN5) eth1, okudhcpc -i eth1ping 8.8.8.8

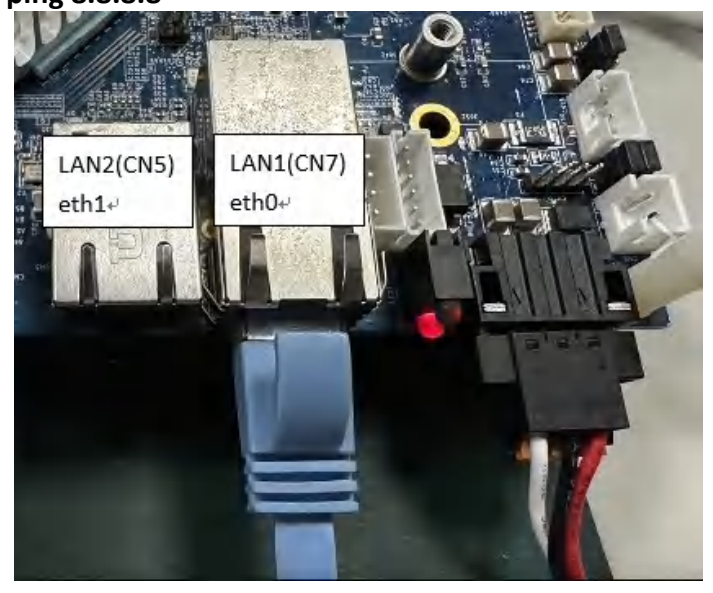

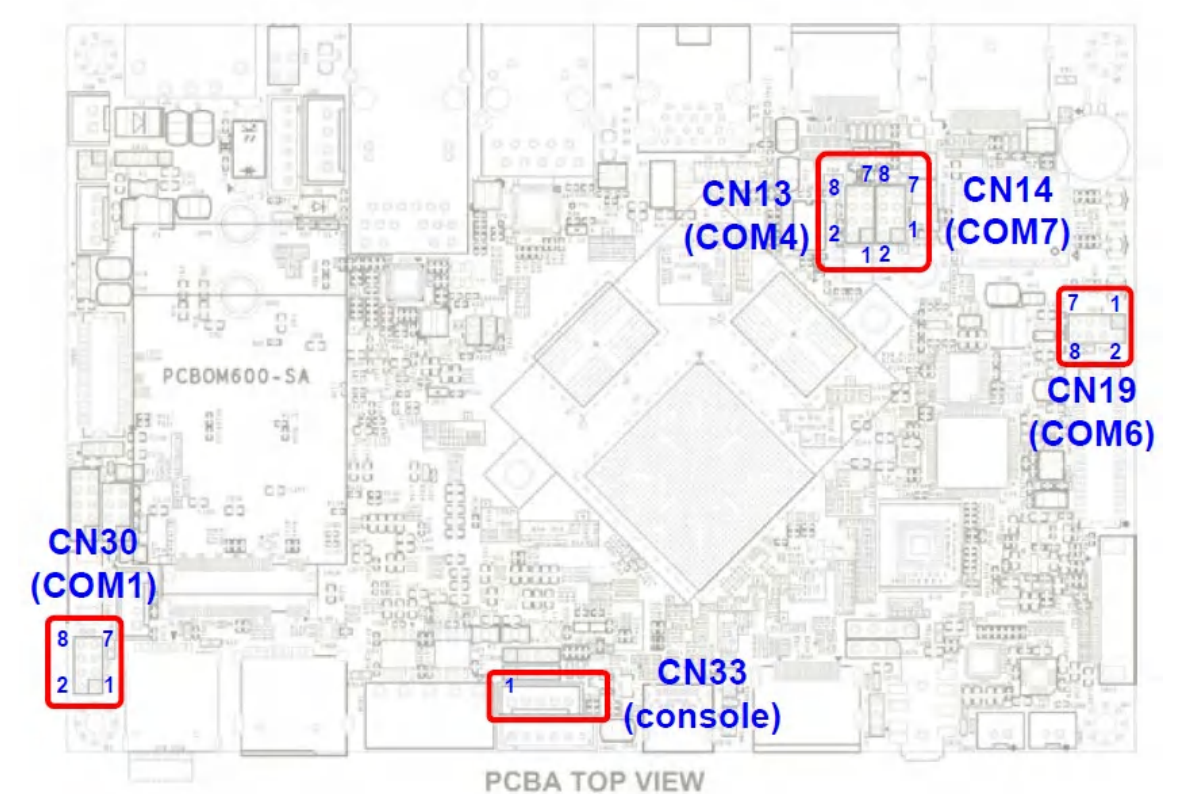

### 4.1.11 RS232/RS485(CN13 CN14 CN19 CN38) x4 test

busybox microcom -s 115200 /dev/ttyS1 busybox microcom -s 115200 /dev/ttyS6 busybox microcom -s 115200 /dev/ttyS4 busybox microcom -s 115200 /dev/ttyS7

- Test RS232 function, the following is CN19 COM6 (ttyS6),
- 1. Connect to RS232 port and run the two hyper terminal on PC (such as TeraTerm).

One open COM4 for RS232

One open COM11 for debug port

When you open the Terminal window, you have to do some serial port setup (see below pic).

- (1) Port : Select the COM which your device connected.
- (2) Baud rate : 115200
- (3) Date : 8 bit
- execute following commands in console window:
   # busybox microcom -s 115200 /dev/ttyS6

Receiving:

Type any number or sentence in terminal window (COM4)on your PC desktop and you should see the same output appears in the console window (CON11).

### Sending:

Type any number or sentence in the console window(CON11) and you should see the same output appears in terminal window (CON4).

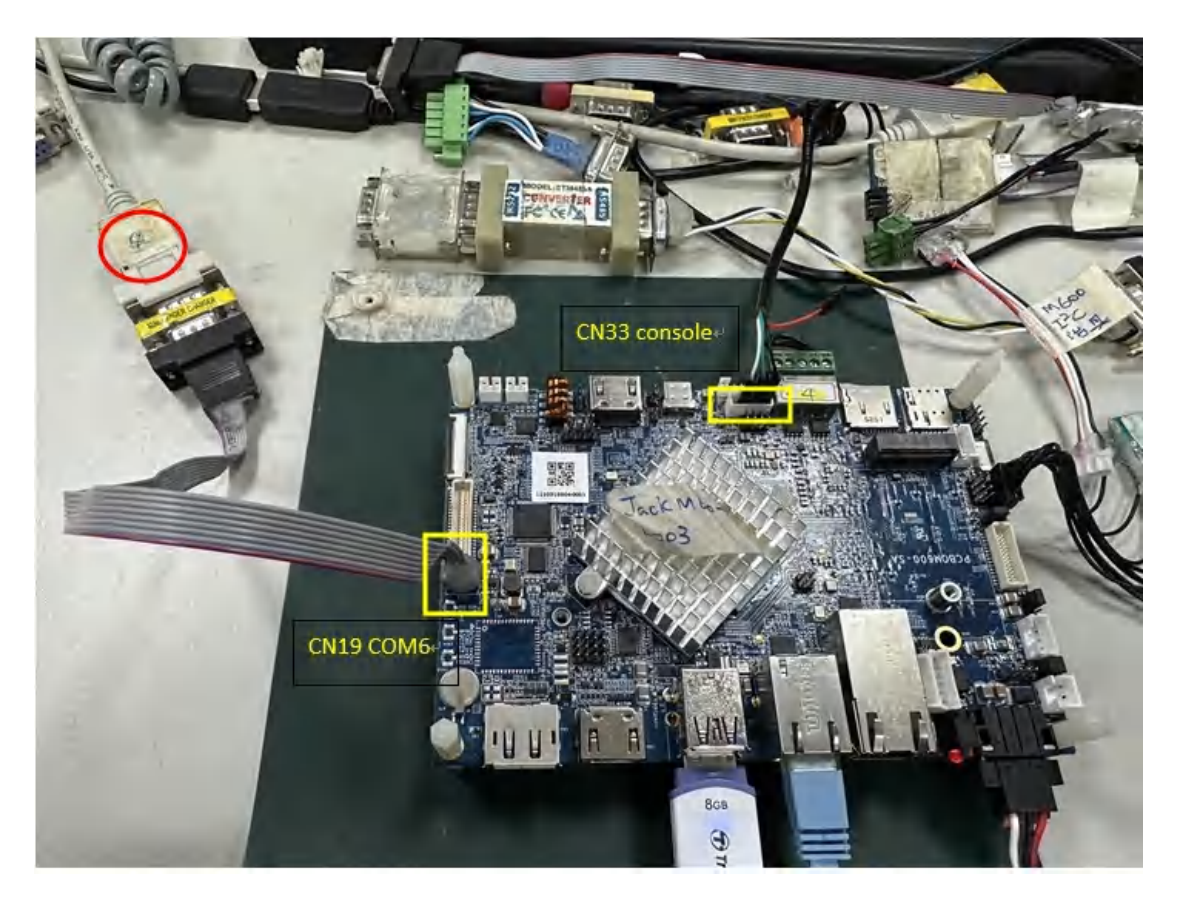

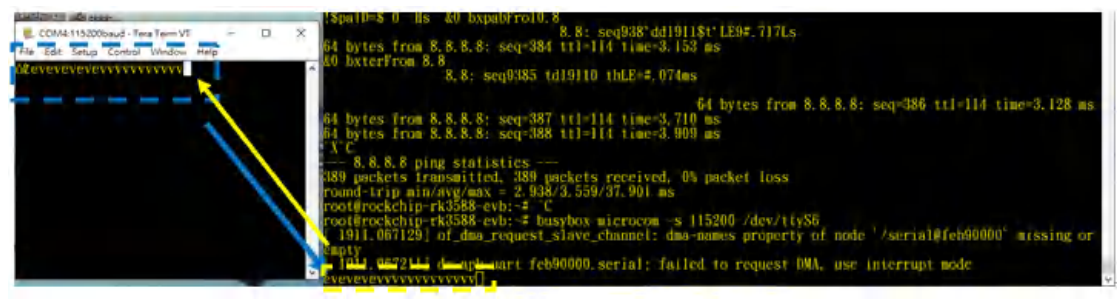

After the test is complete, Ctrl + C jumps out of the background, Other RS232 ports are also tested in the same way, change COM4 to other RS232 ports (ttyS1/ ttyS7)

- Test RS485 function,
- 1. After setting UART port and configuration, you can start to read and write data.

The test method is as same as RS232.

2. execute following commands in console window:

# busybox microcom -s 115200 /dev/ttyS4

Receiving:

Type any number or sentence in terminal window (COM4)on your PC desktop and you should see the same output appears in the console window (CON11).

Sending:

Type any number or sentence in the console window(CON11) and you should see the same output appears in terminal window (CON4)

### 4.1.12 HDMI in test (CN35)

Test schematic:

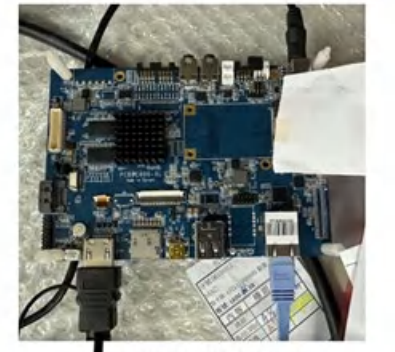

C600-Android 4.4 HDMI 輸出

M600 CN35 (HDMI IN RX)

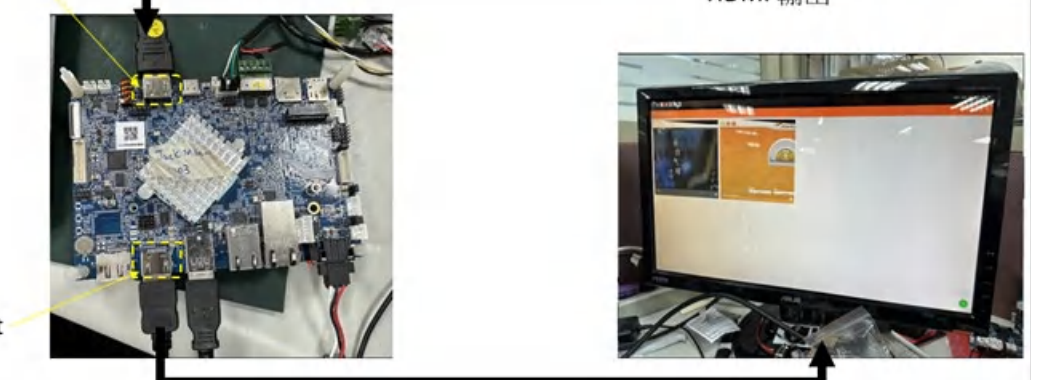

M600 HDMI Out (CN2)

1. Prepare one as <u>source in</u> devices (HDMI output), such as SBC2100-Android 4.4

2. Use type the v4l2-ctl -d /dev/video40 -V -D command on theSBC3800 console port to determine whether the source signal is: width=1920, height=1080, pixelformat='NV24'

or

width=1920,height=1080,pixelformat='BGR3' → for this test example

| root@rockch | ip-rk3588-evb: | -# v412-ct1 -d /dev/video20 -V -D |
|-------------|----------------|-----------------------------------|
| Driver Info | :              |                                   |
| Dri         | ver name       | : rk hdmirx                       |
| Car         | d type         | : rk hdmirx                       |
| Bus         | info           | : fdee0000.hdmirx-controller      |
| Dri         | ver version    | : 5, 10, 110                      |
| Can         | abilities      | · 0x84201000                      |
| cup         | Video Can      | ture Multiplanar                  |
|             | Streaming      | r                                 |
|             | Extended       | Pix Format                        |
|             | Device Ca      | anahilities                       |
| Dev         | ice Cane       | • 0x04201000                      |
| Dev         | Video Can      | ture Multiplanar                  |
|             | Strooming      |                                   |
|             | Extended       | Pix Format                        |
| Format Vida | o Conturo Mult | rix ronmat.                       |
| ronmat The  | th/lloight     | . 1020/1020                       |
|             | ol Format      | · 1920/1000                       |
| F1X         | er rormat      | : DUKO (24-DIL DUK 0-0-0)         |
| rie<br>Nor  | 10             | none                              |
| Num         | ber of planes  |                                   |
| r la        | gs             | : premultiplied-alpha, 0x0000001e |
| Col         | orspace        | : SMPTE ITUM                      |
| Ira         | nster Function | 1 : Unknown (0x0000008)           |
| YCb         | Cr/HSV_Encodin | ng: Unknown (0x00000011)          |
| Qua         | ntization      | : Default                         |
| Pla         | ne 0           | ÷                                 |
|             | Bytes per Line | e : 5760                          |
|             | Size Image     | : <u>6</u> 220800                 |
| roothrockch | in-rk2588-ouh. |                                   |

3. The following commands are all required. Execute in the terminal on the Yocto desktop (the first icon in the upper left corner of the screen), switch to the root identity, and the command is su

• HDMI-IN , command , while recording:

\*\*<u>If</u> "<u>width=1920,height=1080,pixelformat='NV24</u>'", please use the following: # v4l2-ctl -d /dev/video40 --set-fmtvideo=width=1920,height=1080,pixelformat='NV24' --stream-mmap=4 -stream-skip=20 --stream-to= 1080p\_nv24.yuv --stream-count=200 -stream-poll

```
**If "<u>width=1920,height=1080,pixelformat='BGR3</u>'", please use the following:
```

# v4l2-ctl -d /dev/video40 --set-fmt-

```
video=width=1920,height=1080,pixelformat='BGR3' --stream-mmap=4 --
stream-skip=20 --stream-to= 1080p_nv24.yuv --stream-count=200 --
stream-poll
```

```
    When playing a video file:
    # ffplay -f rawvideo -video_size 1920x1080 -pixel_format_nv24
    1080p_nv24.yuv
    # ffplay _f rawvideo_video_size 1920x1080_pixel_format_rab24
```

```
# ffplay -f rawvideo -video_size 1920x1080 -pixel_format rgb24
1080p_nv24.yuv
```

Actual result: SBC3800 will show the screen captured by SBC2100:

\_ | | X Wavland Terminal <y> can be one of the following Y'Cbcr encodings: default, 601, 709, xv601, xv709, bt2020, bt2020c, smpte24 Θm <hsv> can be one of the following HSV encodings: default, 180, 256 <q> can be one of the following quantization methods: default, full-range, lim-range 1 22 1 sh-5.1# sh-5.1# v4l2--ctl -d /dev/video20 --set-fmt-video=width=1920,height=1080,pixelfo rmat='BGR3' --stream-mmap=4 --stream-skip=20 --stream-to=1080p\_nv24.yuv --stream -count=200 --stream-poll sh:\_w4l2-ctl:\_command=not=found sh-5.1# v4l2-ctl -d /dev/video20 --set-fmt-video=width=1920,height=1080,pixelfor mat='BGR3' --stream-mmap=4 --stream-skip=20 --stream-to=1080p\_nv24.yuv --stream-count=200 --stream-poll <<<<<<<< 4.25 fps <<<<<<<<< 4.25 fps <<<<<<<<< 4.26 fps <<<<<<<<< 4.20 fps <<<<<<<<< 4.20 fps <<<<<<< sh-5.1# Wayland Terminal <<<<<< 4 9.25 fps <<<<<<<<<< 9.34 fps <<<<<<< 9.27 fps -.....

sh-5.1# ffplay -f rawvideo -video\_size 1920x1080 -pixel\_format rgb24 1080p nv24. vuv

Sile 11% Property and the second second

R

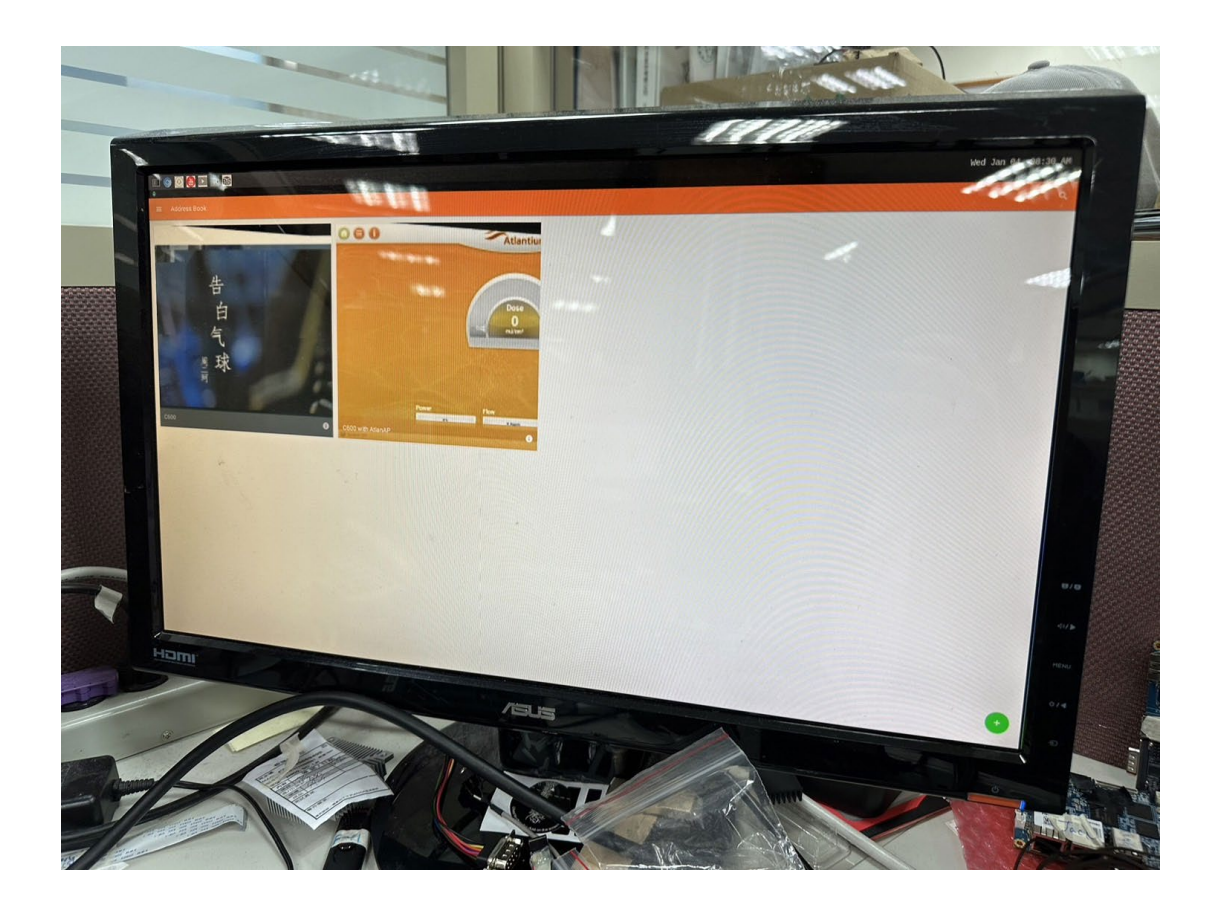

# **4.1.13 USB Camera test** Test schematic:

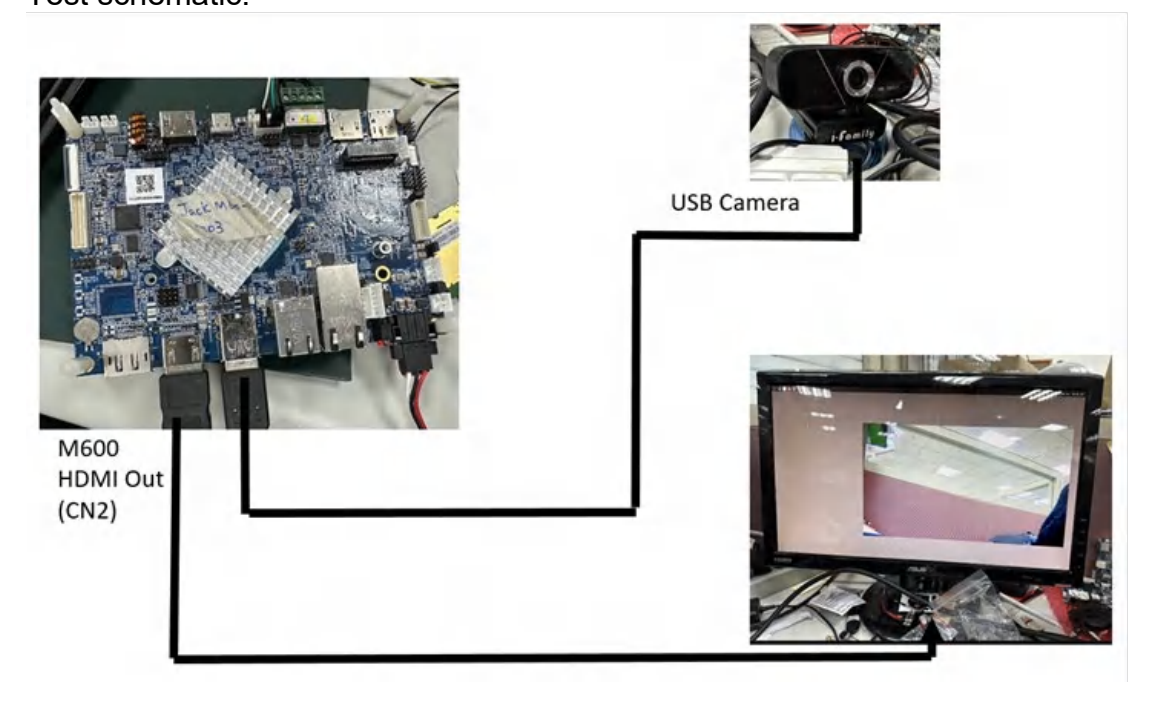

The following commands are required, execute in the terminal on the desktop (the first icon in the upper left corner of the screen), switch to root status, the command is su

USB camera, command ( PS: HDMI-IN is /dev/video20 , plug in the USB camera theory is /dev/video21 , you need to ls /dev/video\* to confirm):

### # gst-launch-1.0 v4l2src device=/dev/video21 ! autovideosink or

### # gst-launch-1.0 v4l2src device=/dev/video21 ! autovideosink sync=no

Actual result: SBC3800 will show present the display of USB camera:

yland Termin X sh-5.1\$ gst-launch-1.0 v4l2src device=/dev/video21 ! autovideosink sync=no Setting nipeline to PAUSED ... Pipeline 15 live and dees met need=PREROLL ... Pipeline is PREROLLED ... Setting pipeline to PLAYING ... New Clock: GstSystemClock Redistribute latency Redistribute latency... ERROR: from element /GstPipeline:pipeline0/GstV4l2Src:v4l2src0: Could not read f om resource. rom resource. Additional debug info: ../gst-plugins-good-1.20.3/sys/v4l2/gstv4l2bufferpool.c(1181): gst\_v4l2\_buffer\_p ool\_poll (): /GstPipeline:pipeline0/GstV4l2Src:v4l2src0: poll error 1: Invalid argument (22) Execution ended after 0:00:50.327623473 ERROR: from element /GstPipeline:pipeline0/GstV4l2Src:v4l2src0: Failed to alloca Setting pipeline to www.in te a buffer Setting pipeline to NULL ... Additional debug info: ../gst-plugins-good-1.20.3/sys/v4l2/gstv4l2src.c(1187): gst\_v4l2src\_create (): / GstPipeline:pipeline0/Gstv4l2Src:v4l2src0 ERROR: from element /GstPipeline:pipeline0/GstV4l2Src:v4l2src0: Internal data st ream error. Additional debug info: ../gstreamer-1.20.3/libs/gst/base/gstbasesrc.c(3127): gst\_base\_src\_loop (): /Gst

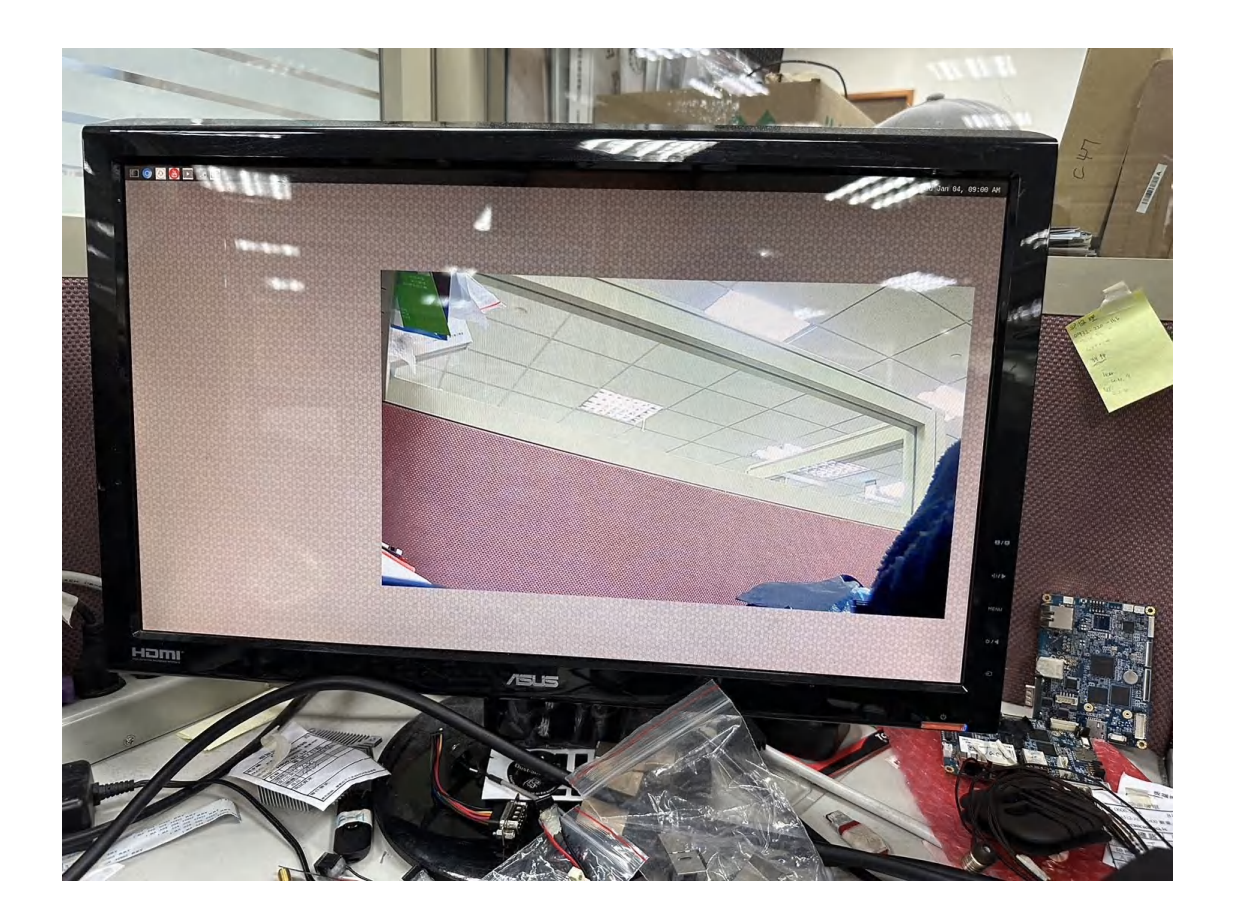

### 4.1.14 USB & SD Card test

\*\*USB\*\* USB3.0 Host (CN4) 2x USB 2.0 pin header (CN29 & CN31),

# mkdir /mnt/USB
# mount /dev/sda1 /mnt/USB
# cd /mnt/USB
# ls

//Fill in the name of the USB flash drive currently plugged in in red, which is located in the blue box below:

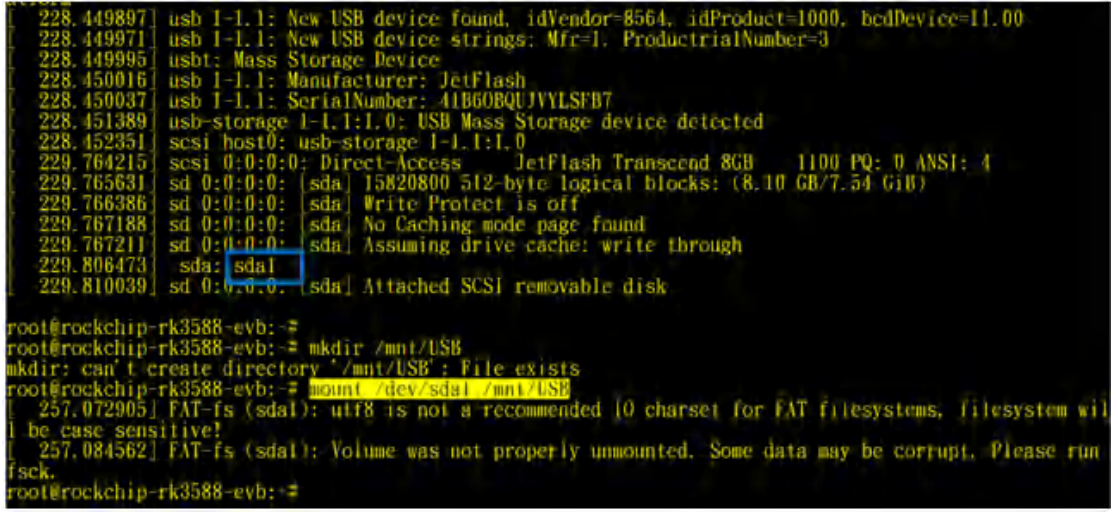

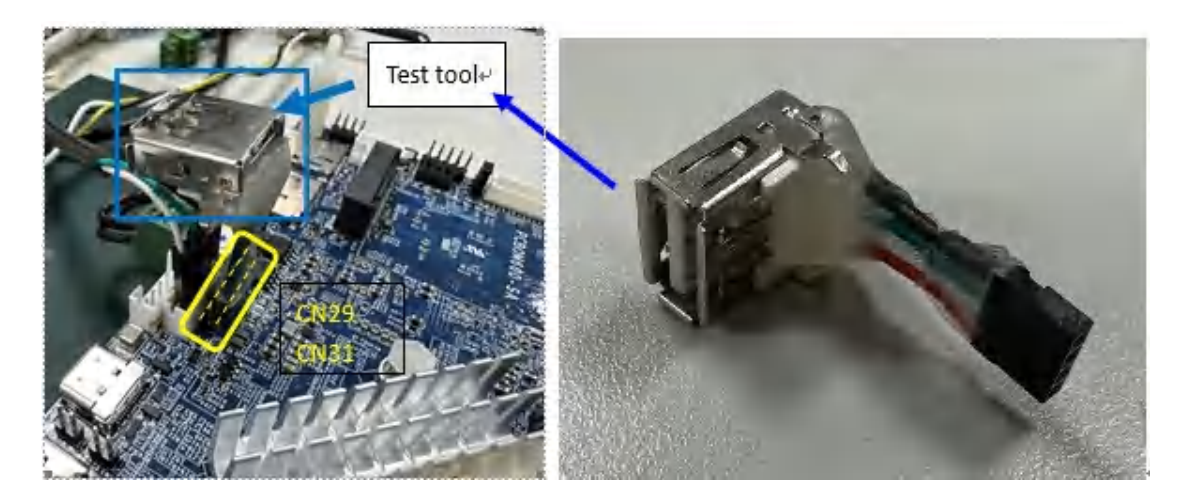

\*\*SD Card\*\*
Micro SD Connector(CN34)
# mkdir /mnt/SD
# mount /dev/mmcblk1p1 /mnt/SD
# cd /mnt/SD
# ls
//Fill in the name of the surrently in

//Fill in the name of the currently inserted SD card in red letters, located in the yellow box below:

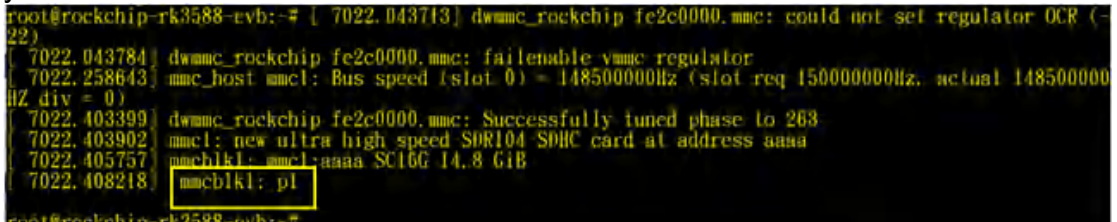

### 4.1.15 DP out test

Using the DP screen to test

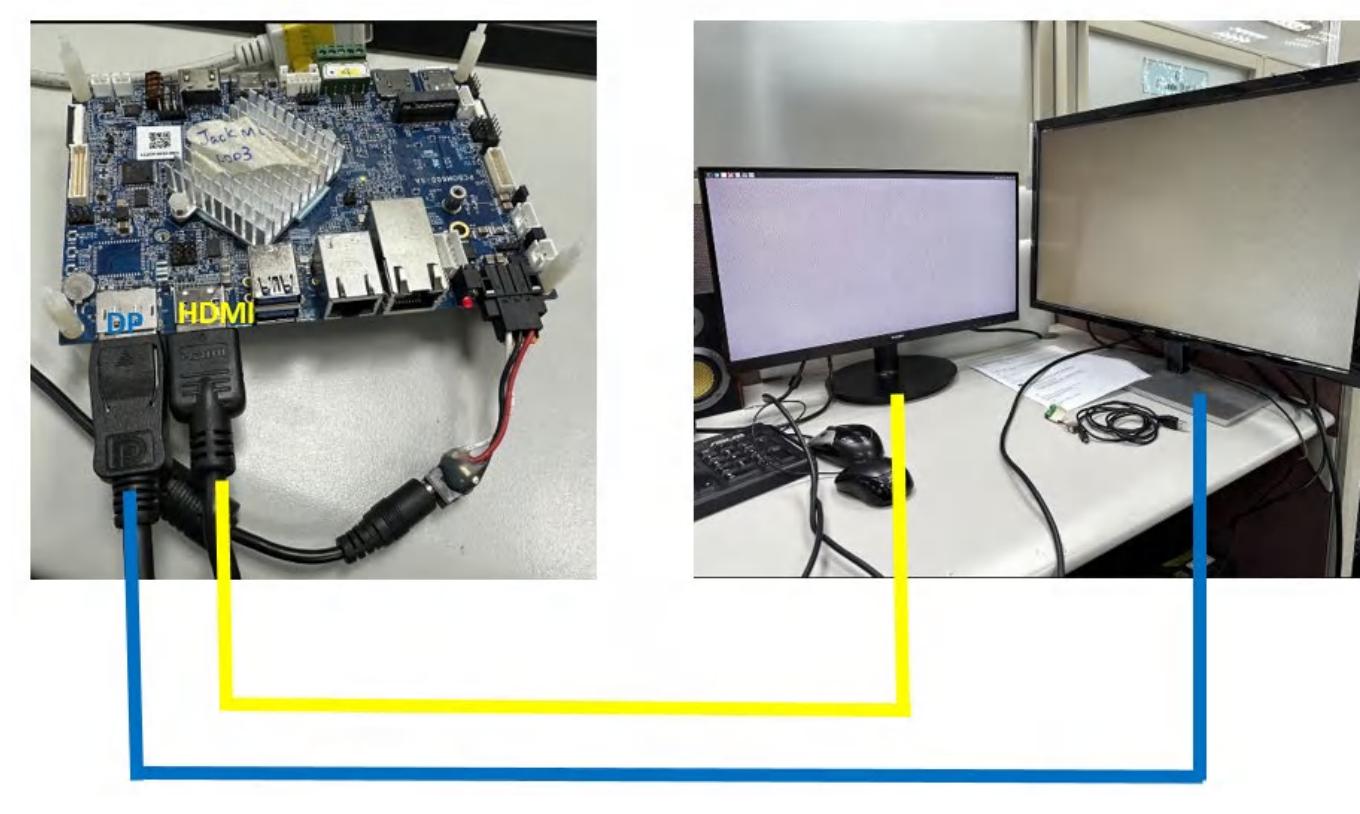

### 4.1.16 Type C (CN39) test

With the Type C to DP or Type C to HDMI tool to display

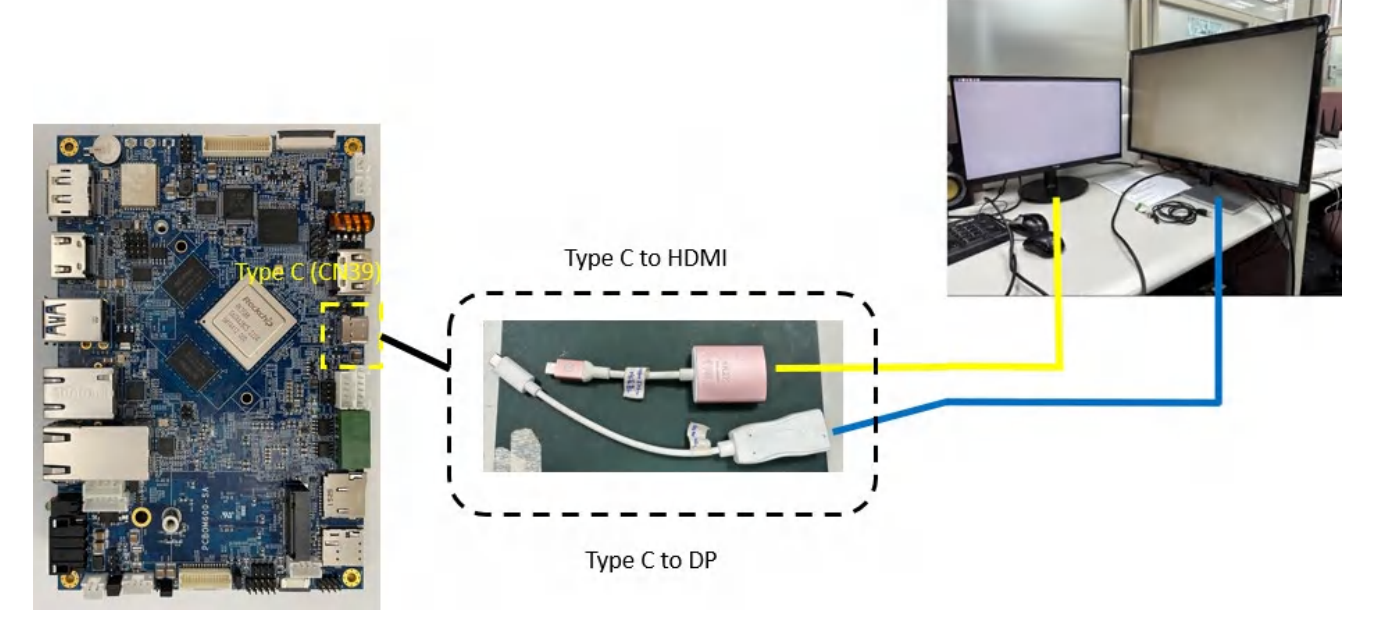

### 4.2 Debian

### 4.2.1 Desktop

Find your Home folder, File System and external storage here.

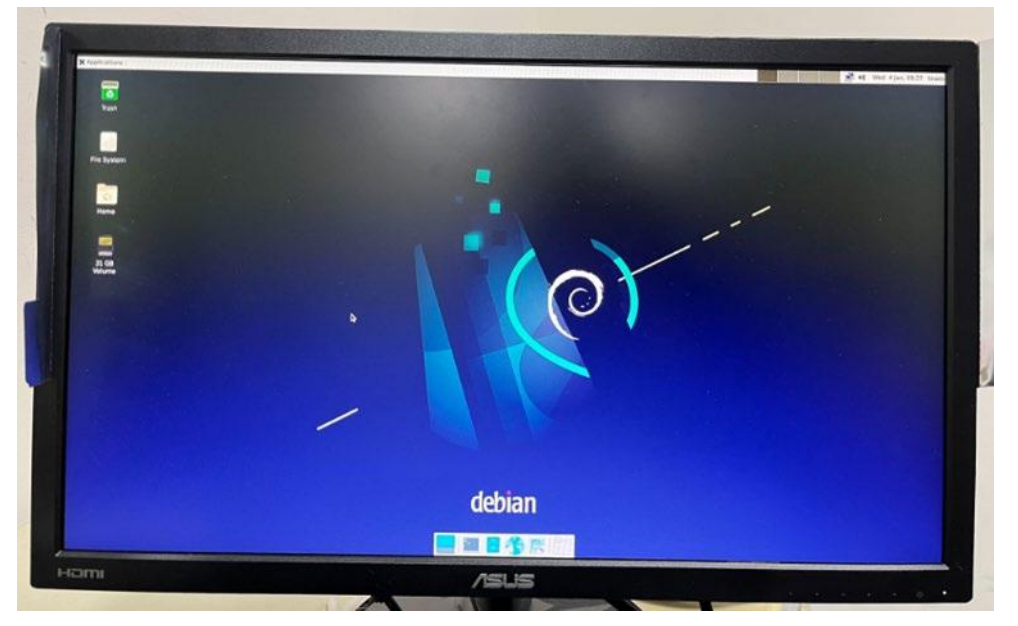

### 4.2.2 USB / SD card Test

PCBA USB3.0 Host (CN4) / USB 2.0 Host port x2 (header) and microSD (CN34)

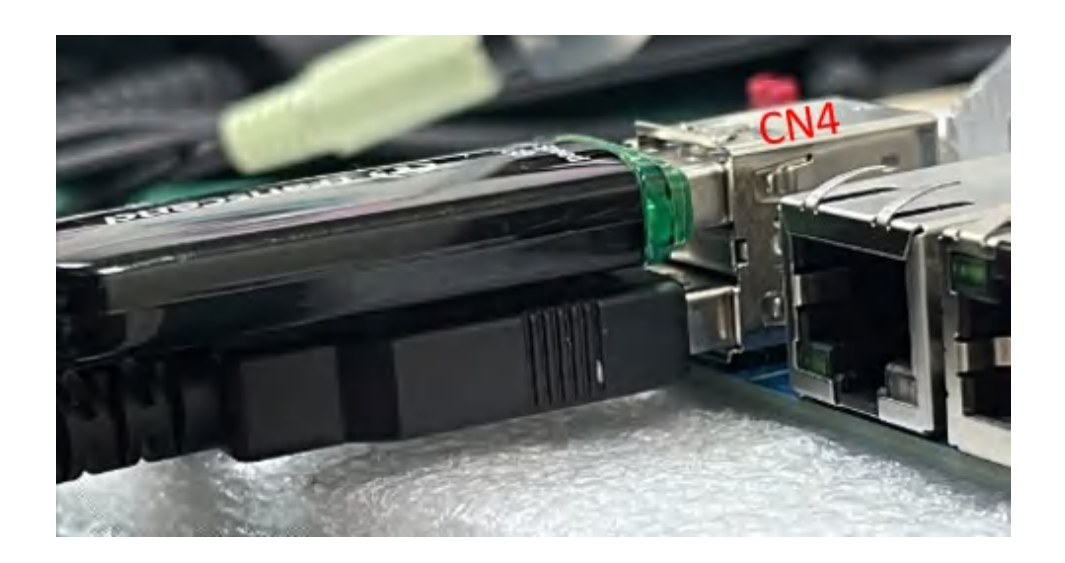

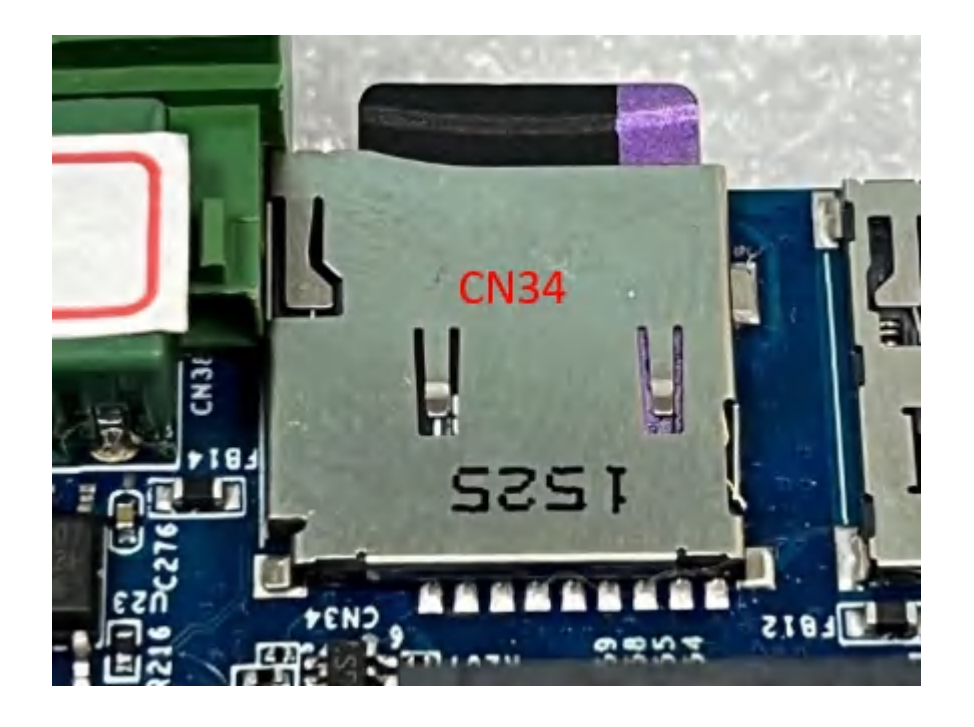

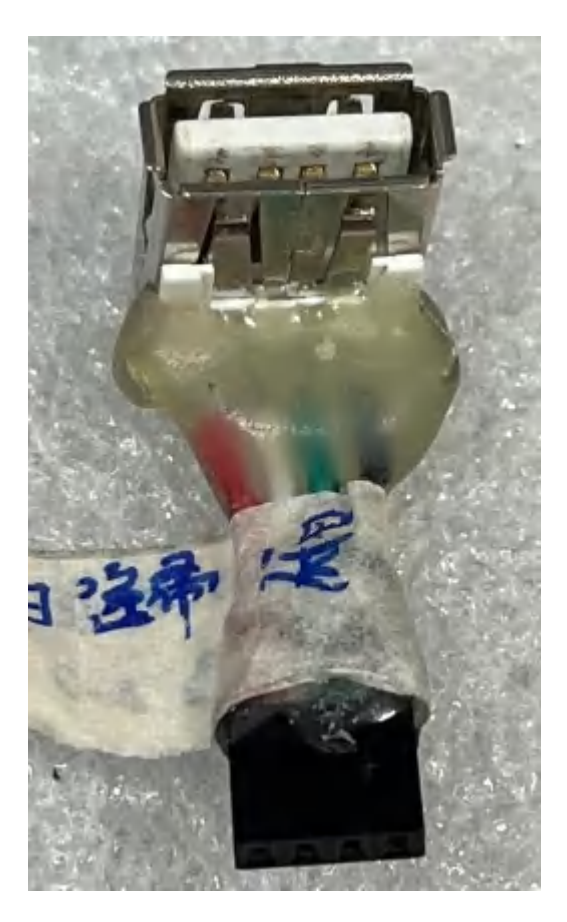

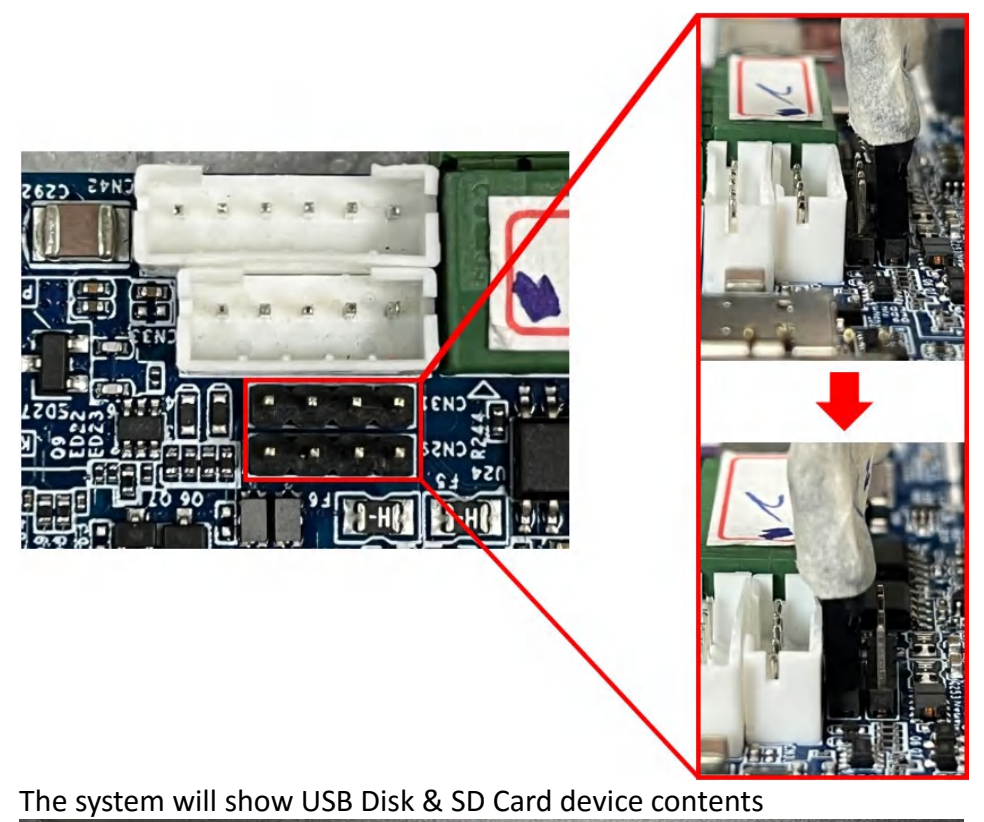

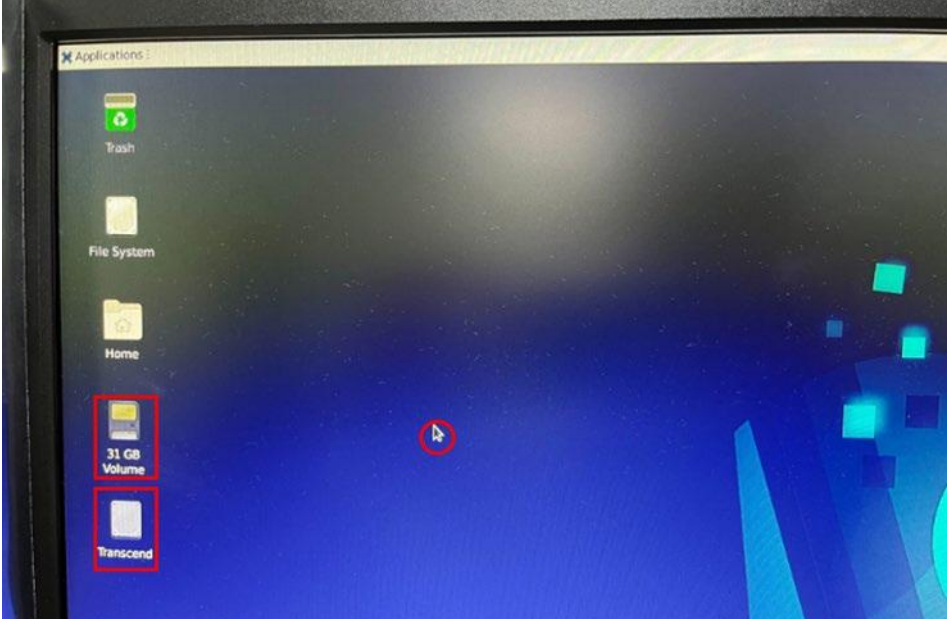

# 4.2.3 The LAN1 & LAN2(optional) test In console, type command ping 8.8.8.8 In console, type command ping 8.8.8.8 In console, type command ping 8.8.8 In console, type command ping 8.8.8 In console, type command

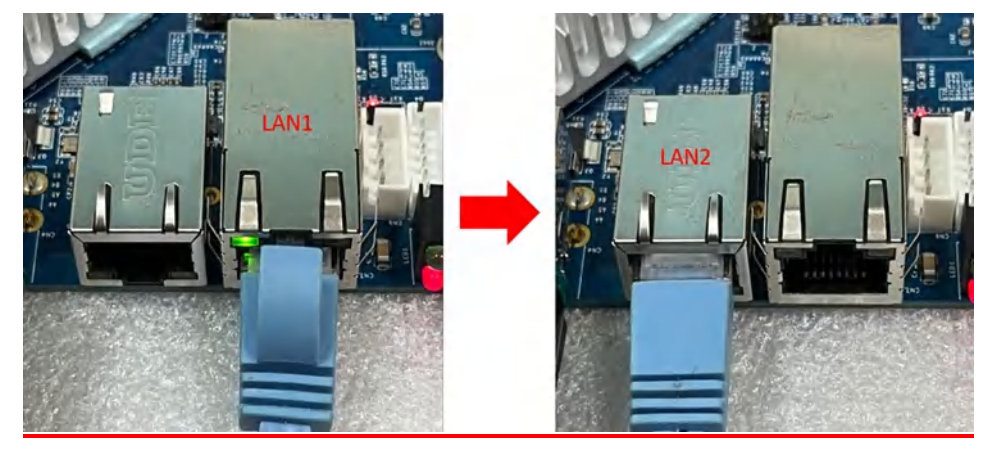

### 4.2.4 The Can Bus(CN38)

Paste the following commands into the console window and press Enter you can using a short circuit CAN0/CAN1 to test:

ip link set can0 up type can bitrate 125000 ip link set can1 up type can bitrate 125000

candump can0 & cansend can1 001#112233

root@rockchip-rk3588-evb:~# ip link set can0 up type can bitrate 125000 [ 535.324757] IPv6: ADDRCONF(NETDEV\_CHANGE): can0: link becomes ready root@rockchip-rk3588-evb:~# ip link set can1 up type can bitrate 125000 root@rockchip-rk3588-evb:~# [ 536.348434] IPv6: ADDRCONF(NETDEV\_CHANGE): can1: link becomes ready

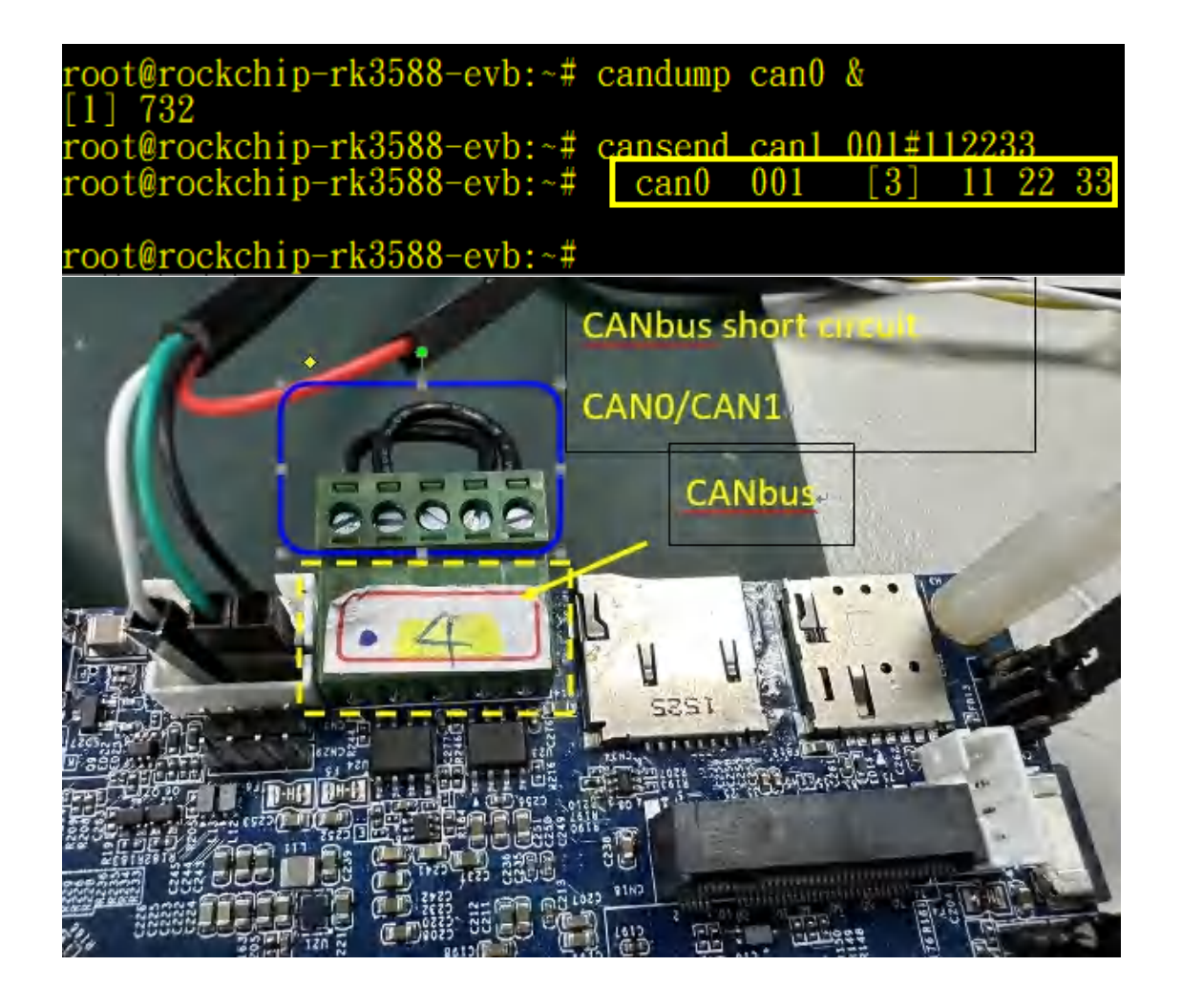

### 4.2.5 The Speaker/HP

Paste the following commands into the console window and press Enter # mkdir /mnt/USB

# mount /dev/sda1 /mnt/USB

// Fill in the name of the currently plugged USB flash drive in red, which

is located in the blue box below

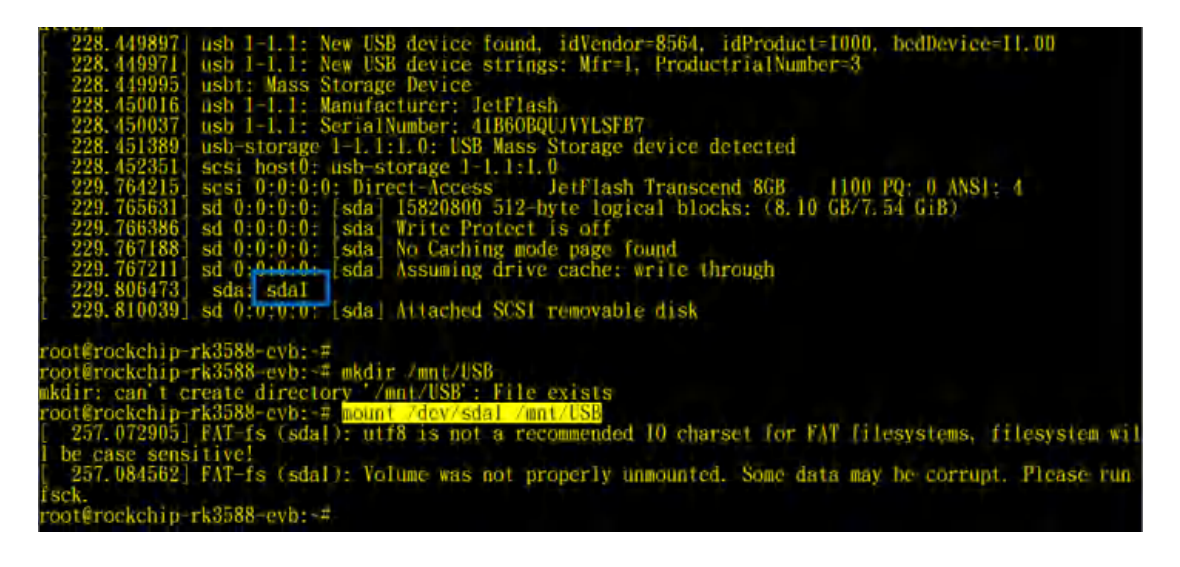

Then use the aplay command to play the left and right audio .wav files

| # aplay /mnt/USB/audiocheck_L.wav                                                                                                    |            |     |        |
|----------------------------------------------------------------------------------------------------|------------|-----|--------|
| root@rockchip-rk3588-evb:~# aplay /mnt/USB/audiocheck_L.wav<br>Playing WAVE '/mnt/USB/audiocheck_L.wav' : Signed 16 bit Little Endian,<br>root@rockchip-rk3588-evb:~# | Rate 44100 | Hz, | Stereo |
| # aplay /mnt/USB/audiocheck_R.wav                                                                                                    |            |     |        |
| root@rockchip-rk3588-evb:~# aplay /mnt/USB/audiocheck_R.wav<br>Plaving WAVE '/mnt/USB/audiocheck R.way' : Signed 16 bit Little Endian,                                | Rate 44100 | Hz, | Stereo |

### 4.2.6 The Mic / the Line in to recording test

The default is Mic /Line in on

PC can play a MP3 music for recording, the Line in need to be equipped with fixtures, recording test type command:

### # arecord -d 5 -t wav /tmp/temp.wav (recording)

# aplay /tmp/temp.wav (play)

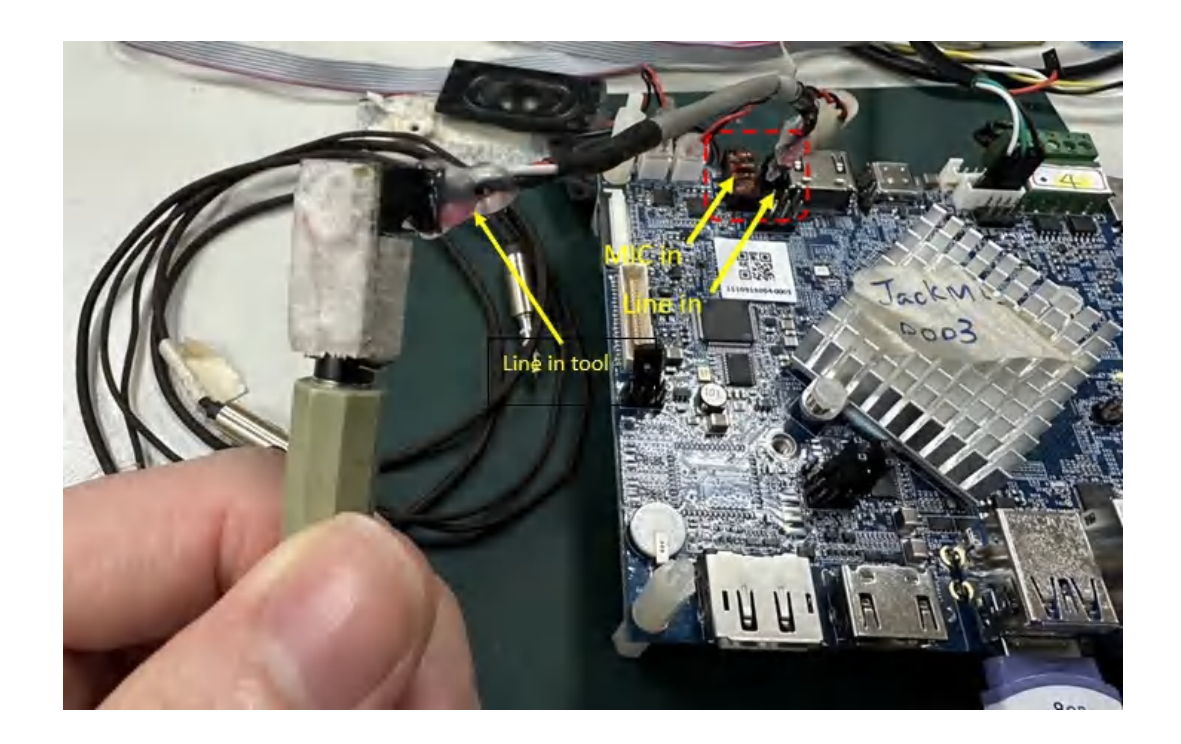

4.2.7 RS232/RS485(CN13 CN14 CN19 CN38) x4 test

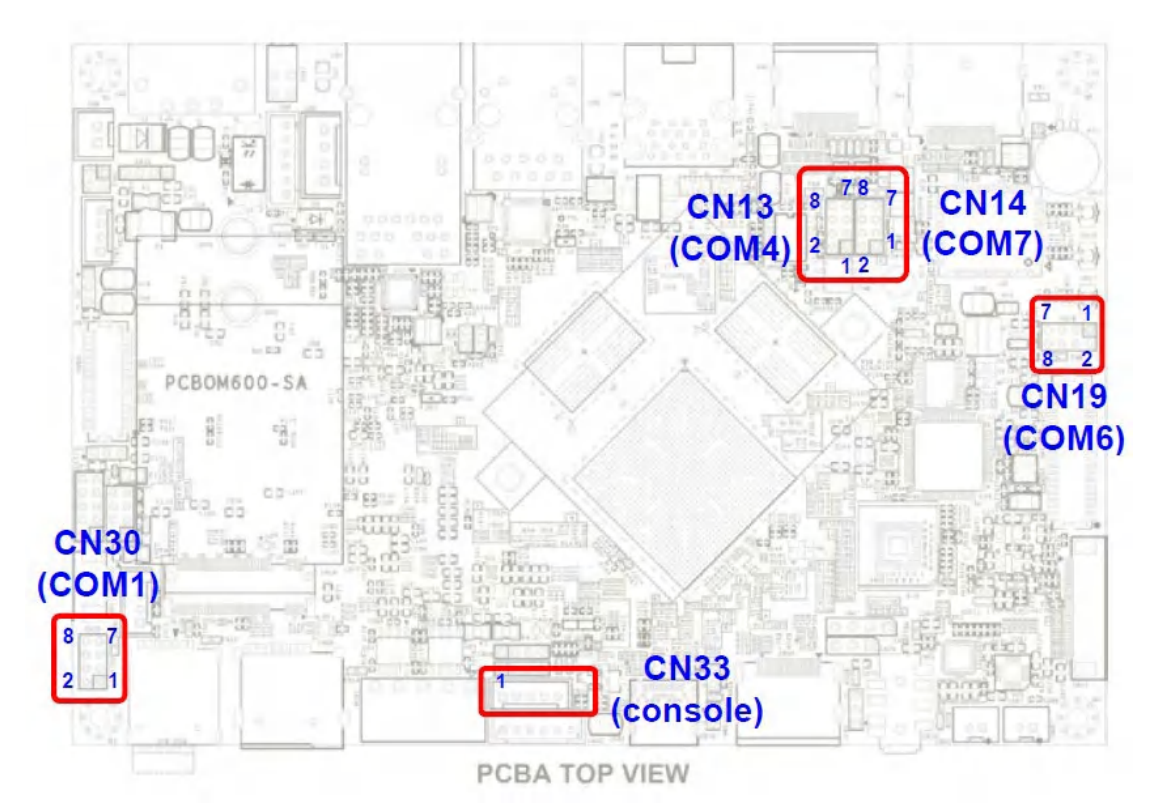

busybox microcom -s 115200 /dev/ttyS1 busybox microcom -s 115200 /dev/ttyS6 busybox microcom -s 115200 /dev/ttyS4 busybox microcom -s 115200 /dev/ttyS7

- Test RS232 function, the following is CN19 COM6 (ttyS6),
- 3. Connect to RS232 port and run the two hyper terminal on PC (such as

TeraTerm). One open COM4 for RS232 One open COM11 for debug port

When you open the Terminal window, you have to do some serial port setup (see below pic).

- (4) Port : Select the COM which your device connected.
- (5) Baud rate : 115200
- (6) Date : 8 bit
- execute following commands in console window:
   # busybox microcom -s 115200 /dev/ttyS6

Receiving:

Type any number or sentence in terminal window (COM4)on your PC desktop and you should see the same output appears in the console window (CON11).

Sending:

Type any number or sentence in the console window(CON11) and you should see the same output appears in terminal window (CON4).

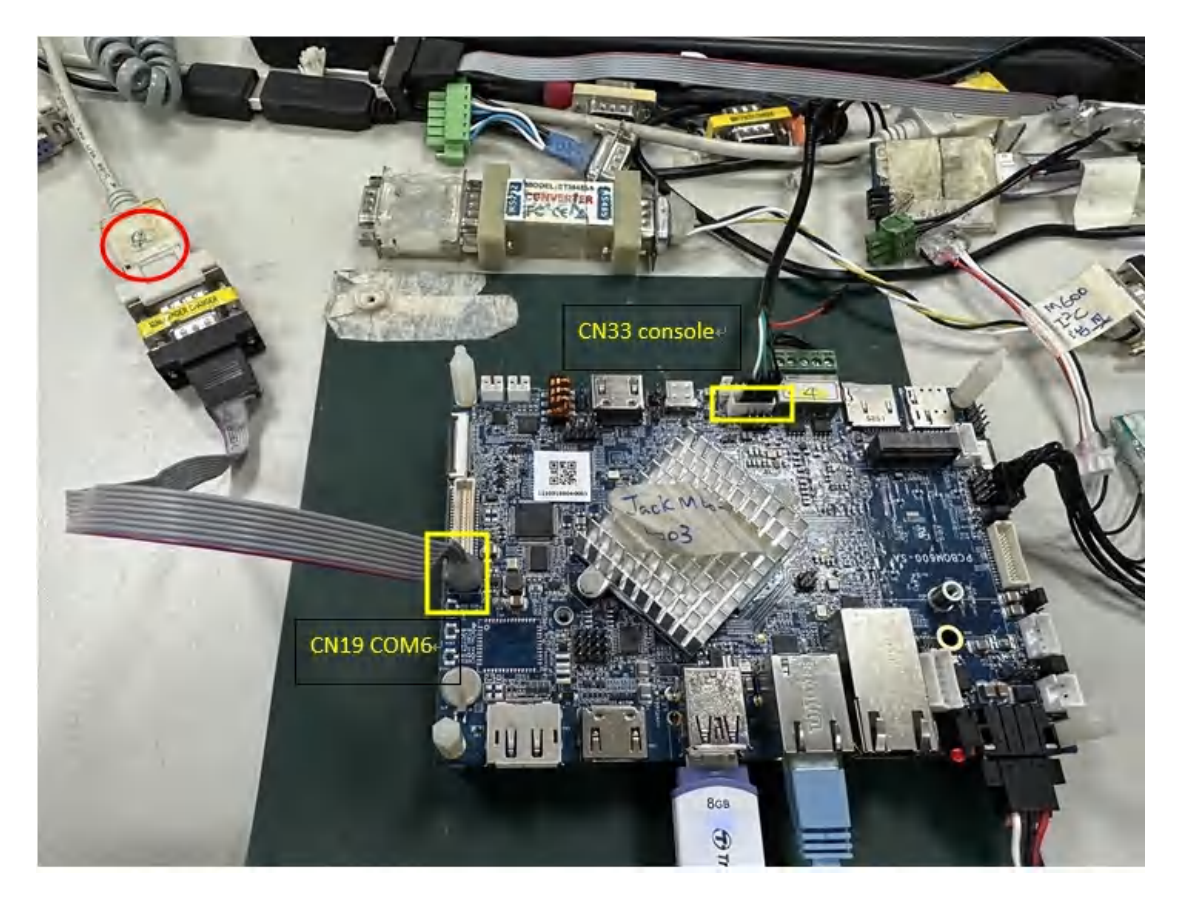

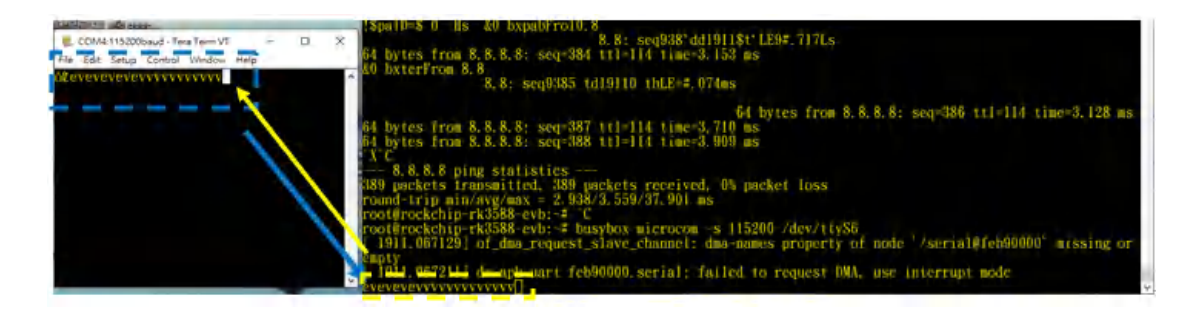

After the test is complete, Ctrl + C jumps out of the background, Other RS232 ports are also tested in the same way, change COM4 to other RS232 ports (ttyS1/ ttyS7)

- Test RS485 function,
- 3. After setting UART port and configuration, you can start to read and write data.

The test method is as same as RS232.

execute following commands in console window:
 # busybox microcom -s 115200 /dev/ttyS4

### Receiving:

Type any number or sentence in terminal window (COM4)on your PC desktop and you should see the same output appears in the console window (CON11).

Sending:

Type any number or sentence in the console window(CON11) and you should see the same output appears in terminal window (CON4)

### 4.2.8 I2C port(CN25)

Paste the following commands into the console window and press Enter, you can using a i2c eeprom test board to detect .

### i2cdetect -y -a 4

it will show 50 nodes

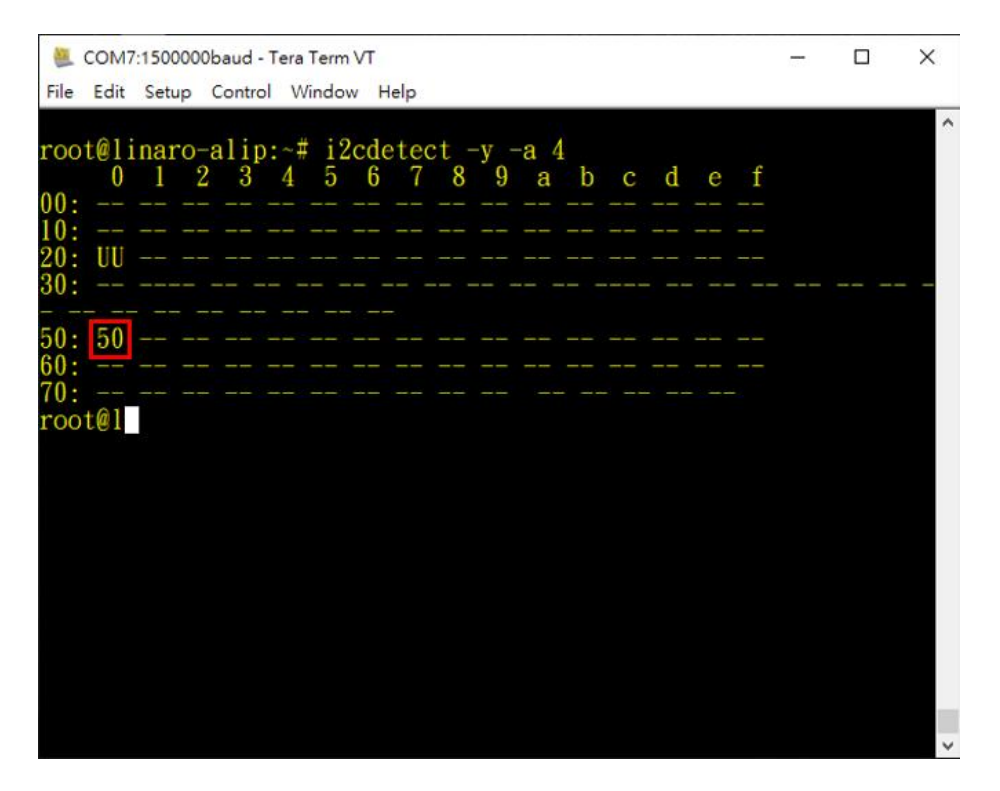

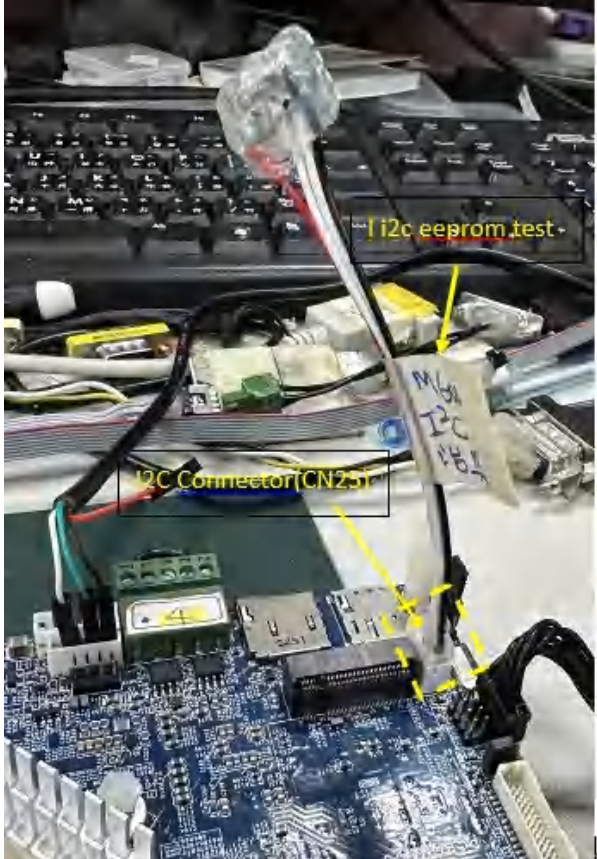

### 4.2.9 GPIO(CN22) Test: GPIO501 ~ GPIO508

Paste the following commands into the console window and press Enter

<u>GPIO501 ~ GPIO508</u>, you can using a LED test board to control LED light on-off.

For example, GPIO501 (to test other GPIO# please replace the red numbers by yourself)

cd /sys/class/gpio/ echo 501 > export cd gpio501 echo out > direction

echo 1 > value

echo 0 > value

root@rockchip-r svs/class/gpio > export p:/sys/class/gpio# rockchip 3588-evb:/sys/class/gpio# cd oot@rockchip-rl 0501 @rockchip-rk3588-evb:/sys/class/gpio/gpio5 echo out > direction @rockchip-rk3588-evb:/sys/class/gpio/gpio501# echo l @rockchip-rk3588-evb:/sys/class/gpio/gpio501# echo 0 oot value value 1001b:/sys/class

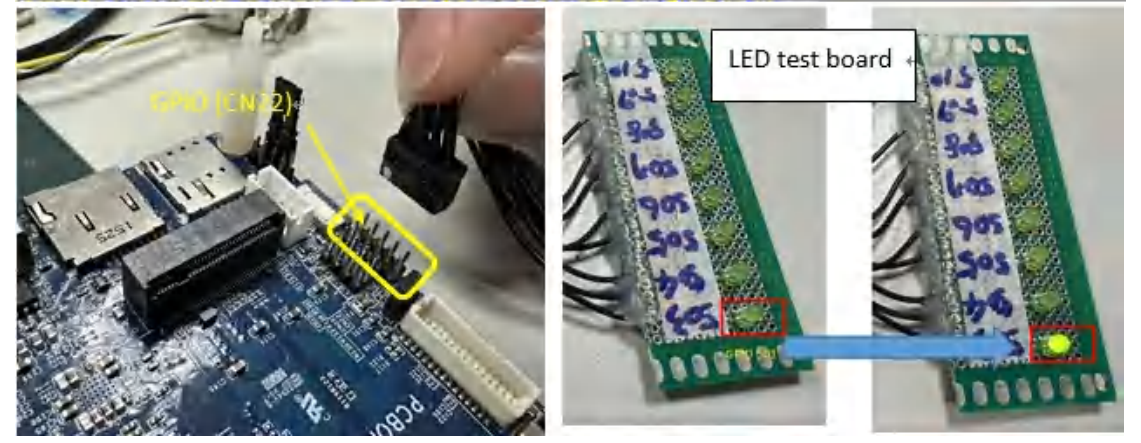

### 4.2.10 CASH Drawer Connector test (CN22)

Paste the following commands into the console window and press Enter echo 136 > /sys/class/gpio/export echo out > /sys/class/gpio/gpio136/direction

open cash drawer echo 1 > /sys/class/gpio/gpio136/value

close cash drawer
echo 0 > /sys/class/gpio/gpio136/value

The above can be tested by using the LED light on the board end to turn off/on

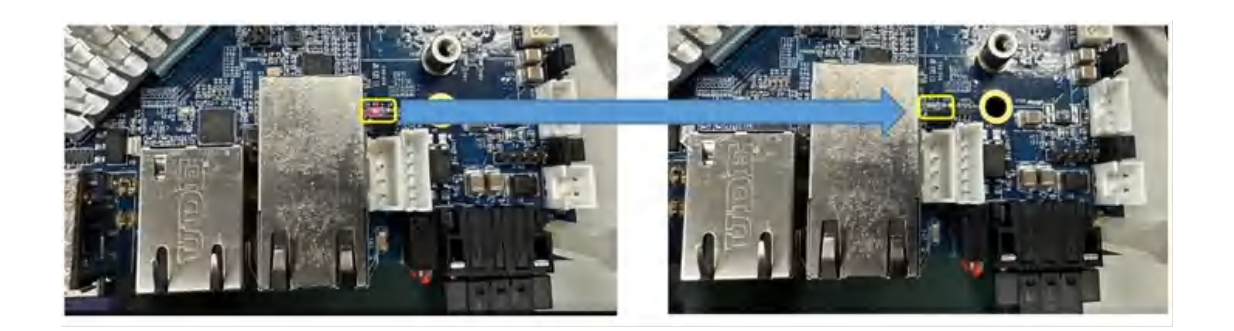

### 4.2.11 USB Camera

Test schematic:

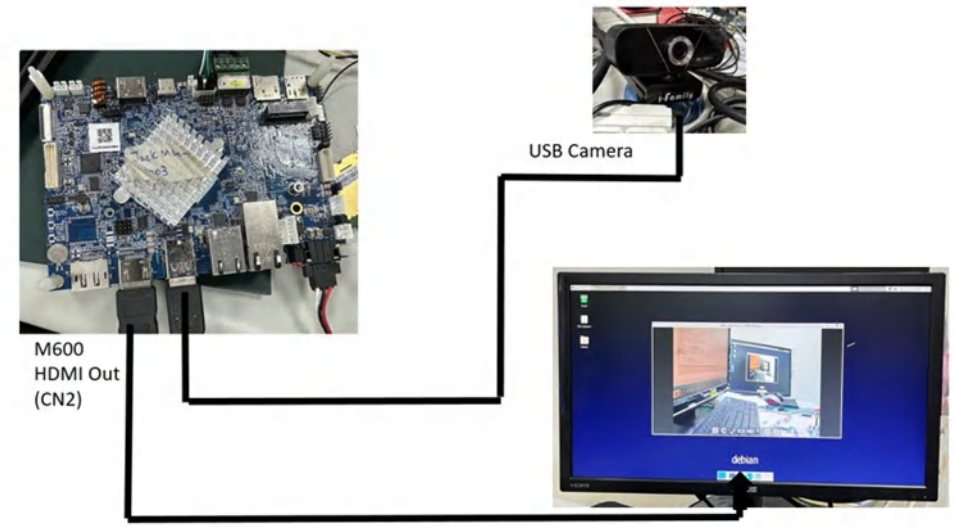

Paste the following commands into the console window and press Enter: Instatt sofitware to test camera, like webcamoid APP

# # apt-get update # apt install webcamoid

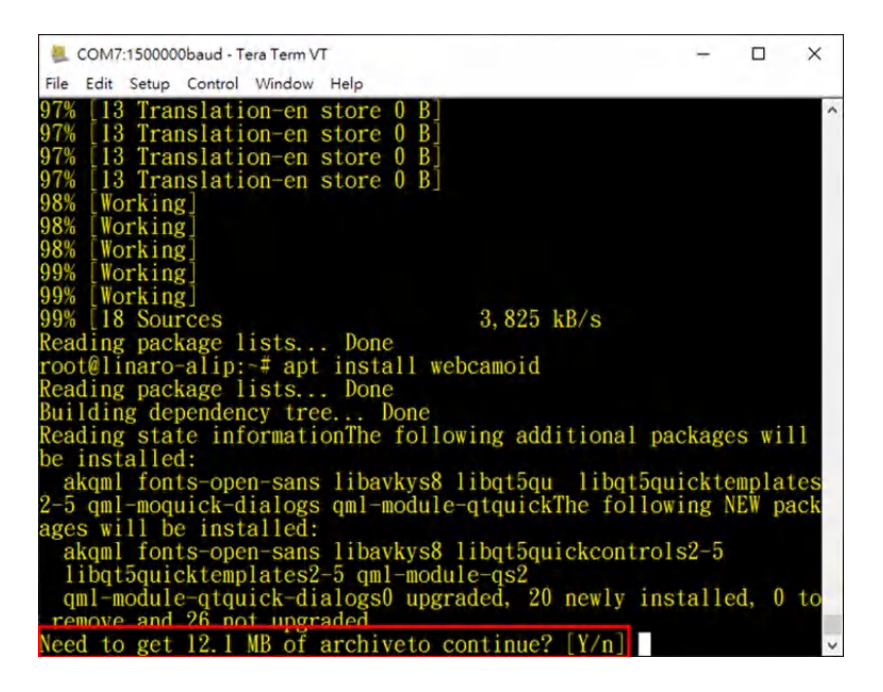

After install, go to Applications>>Multimedia>>webcamoid to open webcamoid APP, and then will show present the display of USB camera:

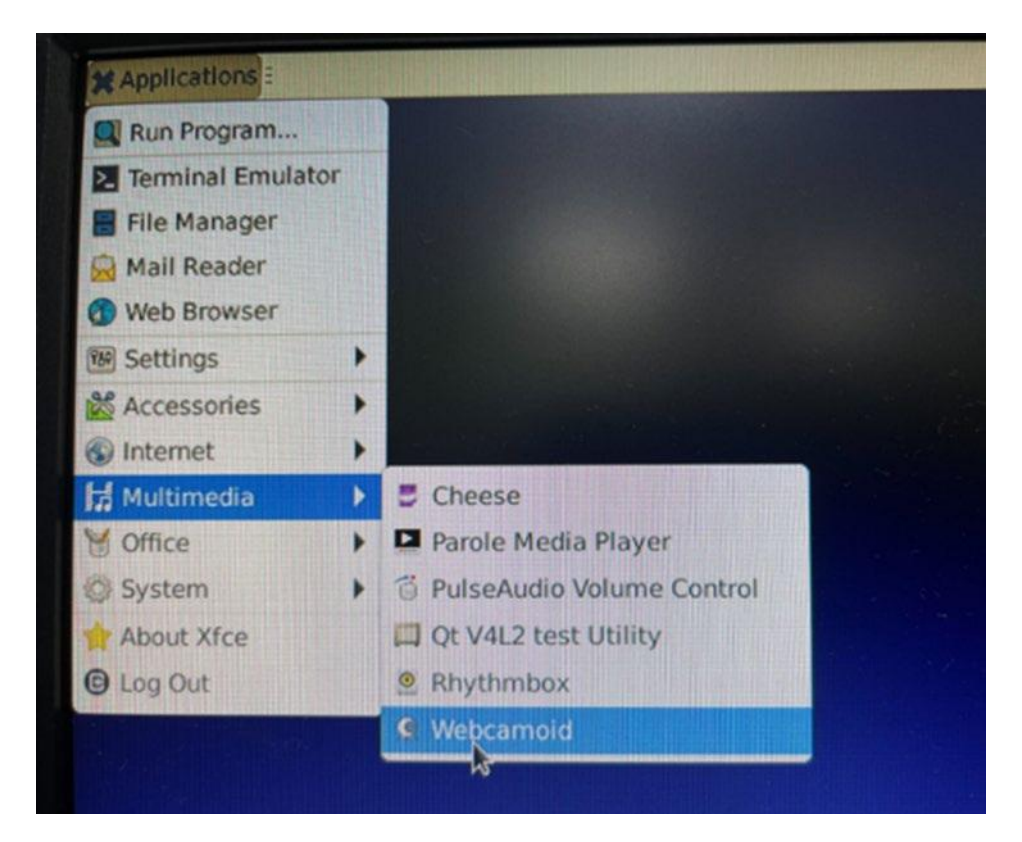

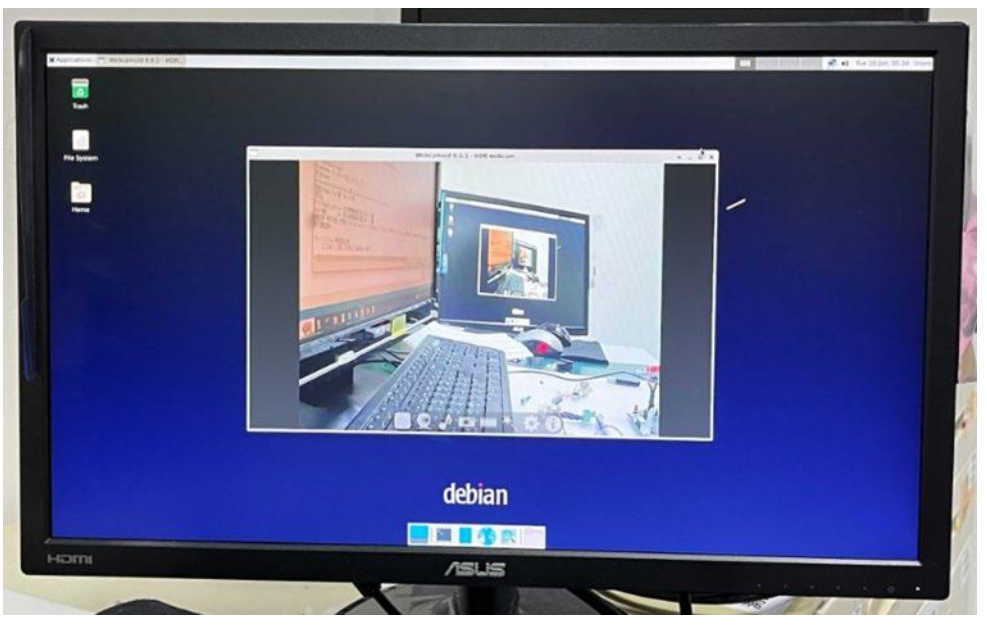

### 4.2.12 MIPI camera input test (CN26,CN44)

• Using the Camera modules (OV13855) board,

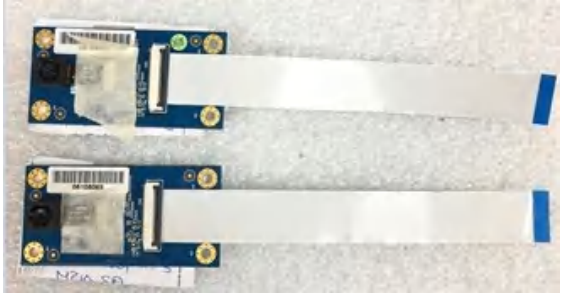

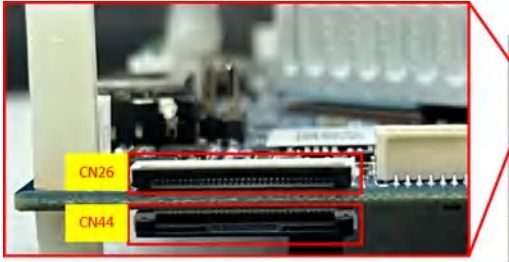

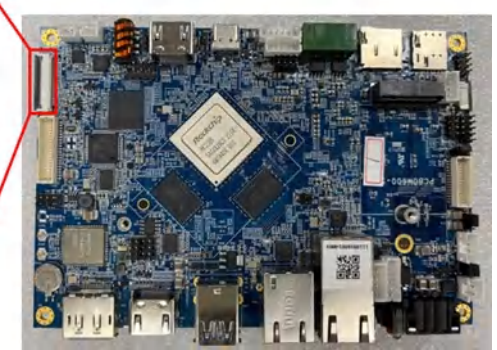

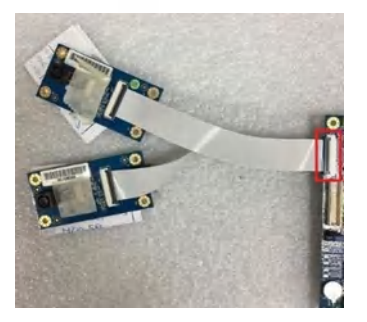

### And then you can using the Cheese APP, Applications>>Multimedia>>Cheese

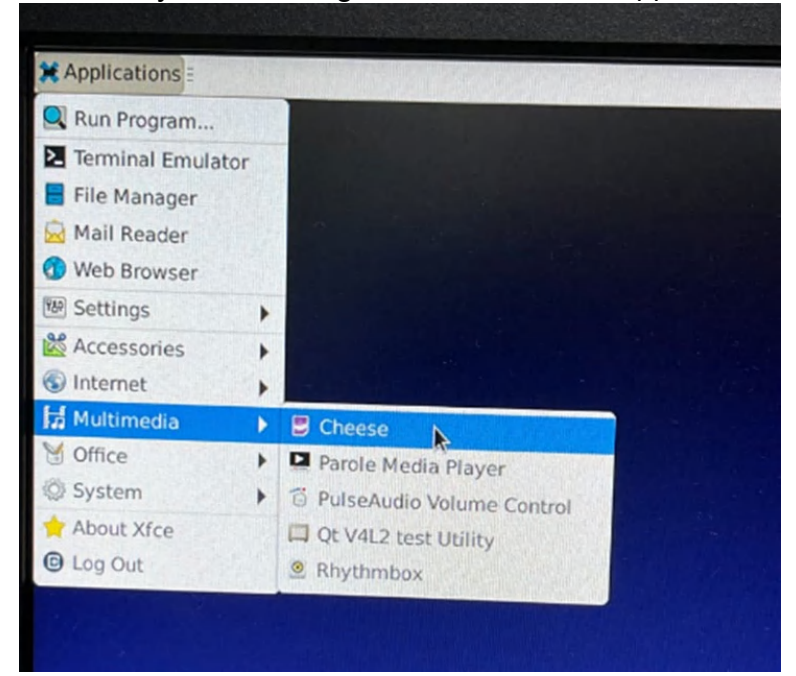

It will show present the display of camera, if want switch to another lens, please click the switch button in the red frame.

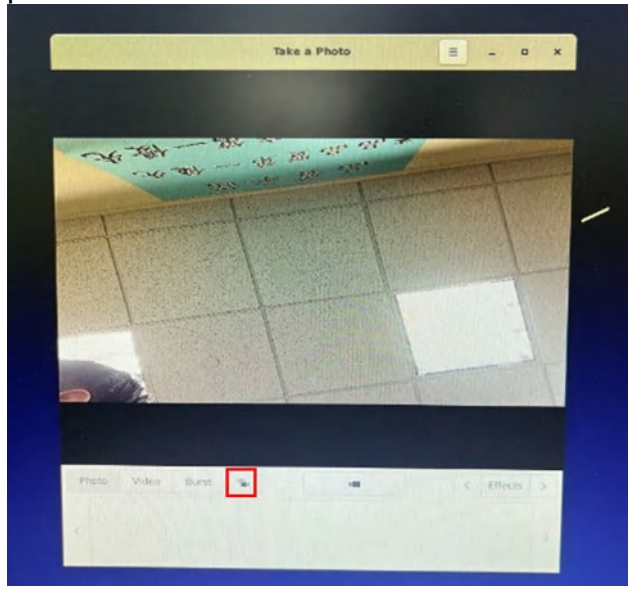

### 4.2.13 HDMI in test (CN35)

Test schematic:

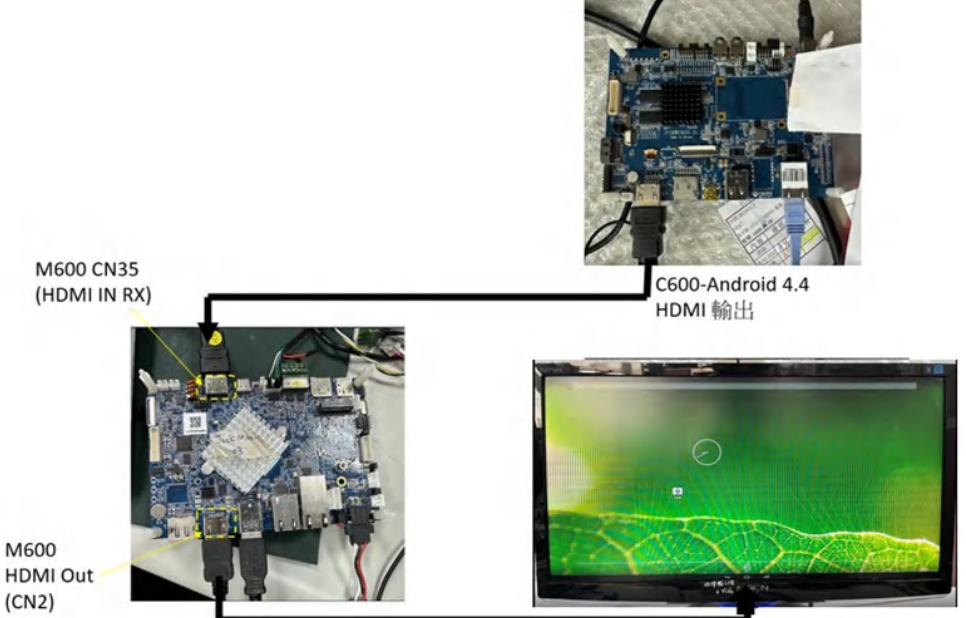

M600 HDMI Out

1. Prepare one as source in devices (HDMI output), such as SBC2100-Android 4.4

2. Use built-in APP ( Qt V4L2 test Utility )

Open the <u>Qt V4L2 test Utility</u> APP → "Open Raw Device" select " video40" After the Audio Setting part (shown in the red box) to setting:

Audio input Deivce  $\rightarrow$  (rockchip.hdmiin.hw)

Audio Output Device  $\rightarrow$  (Default)

3. Play P green button , SBC3800 will show the screen captured by SBC2100:

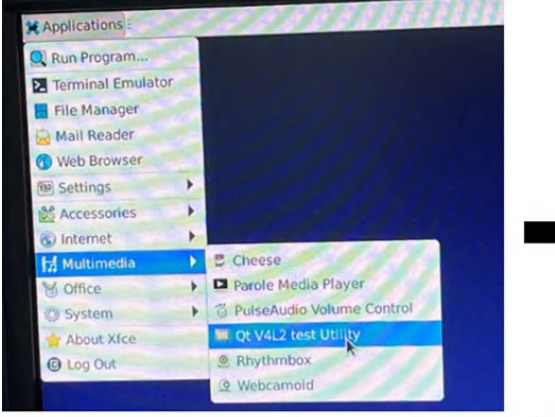

|                              | Open Device                                                                                                    |                                                                                                    | Ctrl-                                                                                                    | +0   |
|------------------------------|----------------------------------------------------------------------------------------------------|----------------------------------------------------------------------------------------------------|----------------------------------------------------------------------------------------------------|------|
|                              | Doen Raw Device                                                                                                    |                                                                                                    | Ctrl-                                                                                                    | +R   |
|                              |                                                                                                    |                                                                                                    | Ctrl                                                                                                    | AVV. |
|                              | Cose Device                                                                                                    |                                                                                                    |                                                                                                    | -    |
|                              | Make Snapshot                                                                                                    | IIIIIIIII                                                                                                    |                                                                                                    |      |
|                              | 🖾 Save Ráv/ Frames                                                                                                    | M H H H                                                                                                    |                                                                                                    |      |
|                              | Trace IOCTLs                                                                                                    |                                                                                                    |                                                                                                    |      |
|                              |                                                                                                    |                                                                                                    | 111111                                                                                                    |      |
|                              |                                                                                                    |                                                                                                    |                                                                                                    |      |
| ok in:                       | Quit<br>Select v41 de                                                                                                    | rvice                                                                                                    | Ctrl-                                                                                                    | +Q   |
| ok in:                       | Quit<br>Select v41 de                                                                                                    | evice                                                                                                    | Ctrl                                                                                                    | +Q   |
| ok in:                       | Quit<br>Select v41 de<br>Idev<br>Name<br>Di wideg                                                                                                    | vice<br>* Size                                                                                                    | • @ D                                                                                                    | +Q   |
| ok in:                       | Quit<br>Select v41 de<br>Jdev<br>Name<br>V4008                                                                                                    | vice<br>* Size<br>-1 byte:                                                                                                    | Ctrl-     Type     Unknown                                                                                                    | +Q   |
| ok in:                       | Quit<br>Select v41 de<br>Idev<br>Name<br>Video8<br>Video9<br>Video10                                                                                                    | vice<br>* Size<br>-1 bytes<br>-1 bytes                                                                                                    | Ctrl-     Type     Unknown     Unknown                                                                                                    | +Q   |
| ok in:                       | Control Control Contro | • Size<br>-1 byte:<br>-1 byte:<br>-1 byte:                                                                                                    |                                                                                                    | +Q   |
| ok in:                       | Quit<br>Select v4l de<br>Idev<br>Name<br>Video8<br>Video9<br>Video10<br>Video10<br>Video12                                                                                                    | • Size<br>-1 bytes<br>-1 bytes<br>-1 bytes<br>-1 bytes<br>-1 bytes                                                                                                    | Ctrl-     Type     Diknown     Unknown     Unknown     Unknown                                                                                                    | +Q   |
| ok in:                       | Control Control Contro | <ul> <li>Size</li> <li>Size</li> <li>System</li> <li>System</li>     &lt;</ul>                                                                                                    | View Ctrl-                                                                                                    | +Q   |
| ok in:                       | Quit<br>Select v41 de<br>Idev<br>Name<br>Video8<br>Video9<br>Video10<br>Video12<br>Video12<br>Video14                                                                                                    | <ul> <li>Size</li> <li>1 byte:</li> <li>1 byte:</li> <li>1 byte:</li> <li>1 byte:</li> <li>1 byte:</li> <li>1 byte:</li> <li>1 byte:</li> <li>1 byte:</li> </ul>                                                                                                    | Ctrl-     Pype     Unknown     Unknown     Unknown     Unknown     Unknown     Unknown     Unknown                                                                                                    | +Q   |
| ok in:                       | Quit<br>Select v41 de<br>Idev<br>Name<br>Video8<br>Video10<br>Video10<br>Video11<br>Video13<br>Video13<br>Video15                                                                                                    | <ul> <li>Size</li> <li>1 byte:</li> <li>1 byte:</li> <li>1 byte:</li> <li>1 byte:</li> <li>1 byte:</li> <li>1 byte:</li> <li>1 byte:</li> <li>1 byte:</li> <li>1 byte:</li> <li>1 byte:</li> </ul>                                                                                                    | Ctrl-     Type     Ctrl-     Dicknown     Unknown     Unknown     Unknown     Unknown     Unknown     Unknown     Unknown                                                                                                    | +Q   |
| ok in:                       | C Quit<br>Select v4l de<br>Idev<br>Váco8<br>Váco9<br>Váco10<br>Váco11<br>Váco13<br>Váco13<br>Váco13<br>Váco13<br>Váco14<br>Váco15                                                                                                    | <ul> <li>Size</li> <li>1 byte:</li> <li>1 byte:</li> <li>1 byte:</li> <li>1 byte:</li> <li>1 byte:</li> <li>1 byte:</li> </ul>                                                                                                    | Ctrl-     Verification     Verification     Verification     Verification     Verification     Verification     Verification     Verification     Verification     Verification     Verification                                                                                                    | +Q   |
| ok in:                       | Quit<br>Select v41 de<br>Idev<br>Name<br>Video8<br>Video10<br>Video10<br>Video11<br>Video11<br>Video13<br>Video13<br>Video13<br>Video15<br>Video15                                                                                                    | vice<br>* Size<br>-1 byte:<br>-1 byte:<br>-  | Ctrl-     Pype     C     Unknown     Unknown     Unknown     Unknown     Unknown     Unknown     Unknown     Unknown     Unknown     Unknown     Unknown                                                                                                    | +Q   |
| ok in:                       | Control Control Contro | * Size<br>* Size<br>1 byte:<br>1 byte:<br>1 byt                                                                                                    | Ctrl-     Type     Diknown     Unknown     Unknow | +Q   |
| ok in:<br>Computer<br>Innaro | Quit     Select v4l de     Select v4l de     Video8     Video9     Video10     Video12     Video12     Video14     Video15     Video15     Video16     Video16     Video17     Video18                                                                                                    | <ul> <li>Vice</li> <li>1 byter</li> <li>1 byter</li> <li>1 byter</li> <li>1 byter</li> <li>1 byter</li> <li>1 byter</li> <li>1 byter</li> <li>1 byter</li> <li>1 byter</li> <li>1 byter</li> <li>1 byter</li> <li>1 byter</li> <li>1 byter</li> <li>1 byter</li> <li>1 byter</li> <li>1 byter</li> </ul>                                                                                                    | Ctrl-     Vppe     V     Vppe     V     Vppe     V     Vnknown     Unknown     Unknow | +Q   |
| ok in:                       | Control Control Contro | vice<br>* Size<br>-1 byte:<br>-1 byte:<br>-1 | Ctrl-      Pype     Ctrl-      Dype     Ctrl-      Dype     Dype     Ctrl-      Dype     Dype     Dy | +Q   |
| ok in:<br>Conputer<br>Inaro  | Quit<br>Select v41 de<br>Idev<br>Name<br>Video8<br>Video1<br>Video10<br>Video12<br>Video13<br>Video14<br>Video14<br>Video16<br>Video16<br>Video16<br>Video18<br>Video19<br>Video19<br>Video19                                                                                                    | * Size<br>* Size<br>1 bytes<br>1 bytes<br>1 byt                                                                                                    | Ctrl-     Type     Ctrl-     Type     Control     Unknown     Unknown     | +Q   |

|                                                                                                    | V4L2 Tes                                                                          | t Bench                                                                                                    |                                                                             |          |
|----------------------------------------------------------------------------------------------------|-----------------------------------------------------------------------------------|----------------------------------------------------------------------------------------------------|-----------------------------------------------------------------------------|----------|
| Capture Help                                                                                                    | 88 <b>K</b> ?                                                                     |                                                                                                    |                                                                             |          |
| neral Set Digital                                                                                                    | Video Controls                                                                    |                                                                                                    |                                                                             | 1411     |
| Seneral Information                                                                                                    |                                                                                   |                                                                                                    |                                                                             | SHE.     |
| Device                                                                                                    | dev/video20                                                                       | Driver                                                                                                    | rk_hdmirx                                                                   |          |
| Card                                                                                                    | hdmirx                                                                            | Bus                                                                                                    | fdee0000.hdmirx-controller                                                  |          |
| Input Settings                                                                                                    |                                                                                   |                                                                                                    |                                                                             | 19141    |
| logut                                                                                                    | hdmirx *                                                                          |                                                                                                    |                                                                             |          |
|                                                                                                    |                                                                                   |                                                                                                    |                                                                             |          |
|                                                                                                    |                                                                                   |                                                                                                    |                                                                             |          |
|                                                                                                    |                                                                                   |                                                                                                    |                                                                             |          |
|                                                                                                    |                                                                                   | Refresh Tuner Status                                                                                               | (0%)                                                                        |          |
| Audio Settings                                                                                                    |                                                                                   | Refresh Tuner Status                                                                                               | <u>ها</u> (0%)                                                              |          |
| Audio Settings Audio Input Device                                                                                                    | rockchip,hdmiin hw                                                                | Refresh Tuner Status<br>Audio Output Device                                                                        | هــا (0%)<br>Default                                                        | <b>.</b> |
| Audio Settings<br>Audio Input Device<br>Format Settings                                                                                                    | rockchip.hdmiin hw 🔹                                                              | Refresh Tuner Status<br>Audio Output Device                                                                        | ها (0%)<br>Default                                                          | <u>.</u> |
| Audio Settings<br>Audio Input Device<br>Format Settings<br>Capture Image Formats                                                                                                    | rockchip,hdmiin hw •<br>BGR3 (24-bit BGR 8-8-8) •                                 | Refresh Tuner Status<br>Audio Output Device<br>Field                                                               | Default                                                                     | •        |
| Audio Settings<br>Audio Input Device<br>Format Settings<br>Capture Image Formats<br>Colorspace                                                                                        | rockchip.hdmiin hw   BGR3 (24-bit BGR 8-8-8)  Autodetect                          | Refresh Tuner Status<br>Audio Output Device<br>Field<br>Transfer Function                                          | Default<br>None<br>Autodetect                                               | -        |
| Audio Settings<br>Audio Input Device<br>Format Settings<br>Capture Image Formats<br>Colorspace<br>YCbCr/HSV Encoding                                                                  | rockchip,hdmlin hw •<br>BGR3 (24-bit BGR 8-8-8) •<br>Autodetect •                 | Refresh Tuner Status Audio Output Device Field Transfer Function Quantization                                      | (0%)      Default      None      Autodetect     ·      Autodetect     ·     | -        |
| Audio Settings<br>Audio Input Device<br>Format Settings<br>Capture Image Formats<br>Colorspace<br>YCbCr/HSV Encoding<br>Video Aspect Ratio                                            | rockchip,hdmiin hw   BGR3 (24-bit BGR 8-8-8)  Autodetect  Source Width and Height | Refresh Tuner Status Audio Output Device Field Transfer Function Quantization Pixel Aspect Ratio                   | (0%)      Default      None      Autodetect      Autodetect      Autodetect | -        |
| Audio Settings<br>Audio Input Device<br>Format Settings<br>Capture Image Formats<br>Colorspace<br>YCbCr/HSV Encoding<br>Video Aspect Ratio<br>Streaming Method                        | rockchip,hdmiin hw                                                                | Refresh Tuner Status Audio Output Device Field Transfer Function Quantization Pixel Aspect Ratio Number of Buffers | (0%)      Default      None     Autodetect     Autodetect     4             | -        |
| Audio Settings<br>Audio Input Device<br>Format Settings<br>Capture Image Formats<br>Colorspace<br>YCbCr/HSV Encoding<br>Video Aspect Ratio<br>Streaming Method<br>Use Record Priority | rockchip.hdmiin hw                                                                | Refresh Tuner Status Audio Output Device Field Transfer Function Quantization Pixel Aspect Ratio Number of Buffers | (0%)      Default      None      Autodetect     Autodetect      4           | •        |

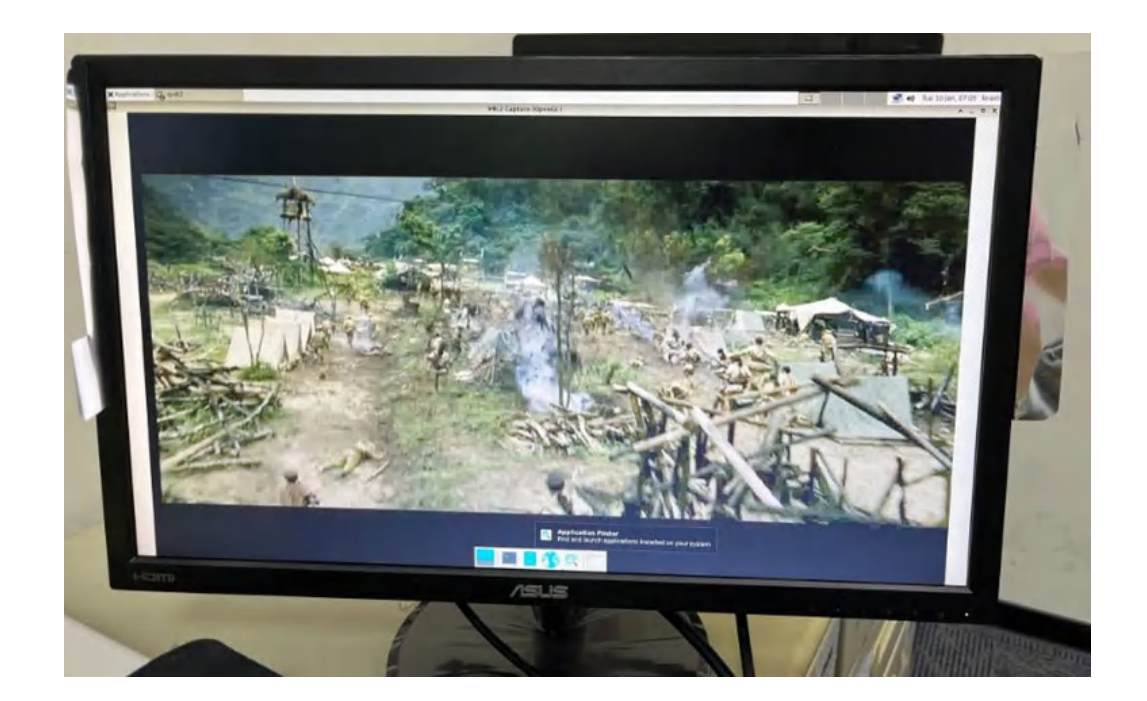

### **4.2.14 4G LTE test** Prepare Antenna 4G + RF Cable and 4G Module

Antenna 4G(Dipole),2dBi,16.7cm,SMA 公頭公針(黑),美碩+

Antenna RF Cable(GPS/4G),1.13,15cm,母頭母針(黑),IPEX4,美碩+

模組 Module,4G,SIM7600G-H\_PCIe,MiniPCIe,SIMCom+

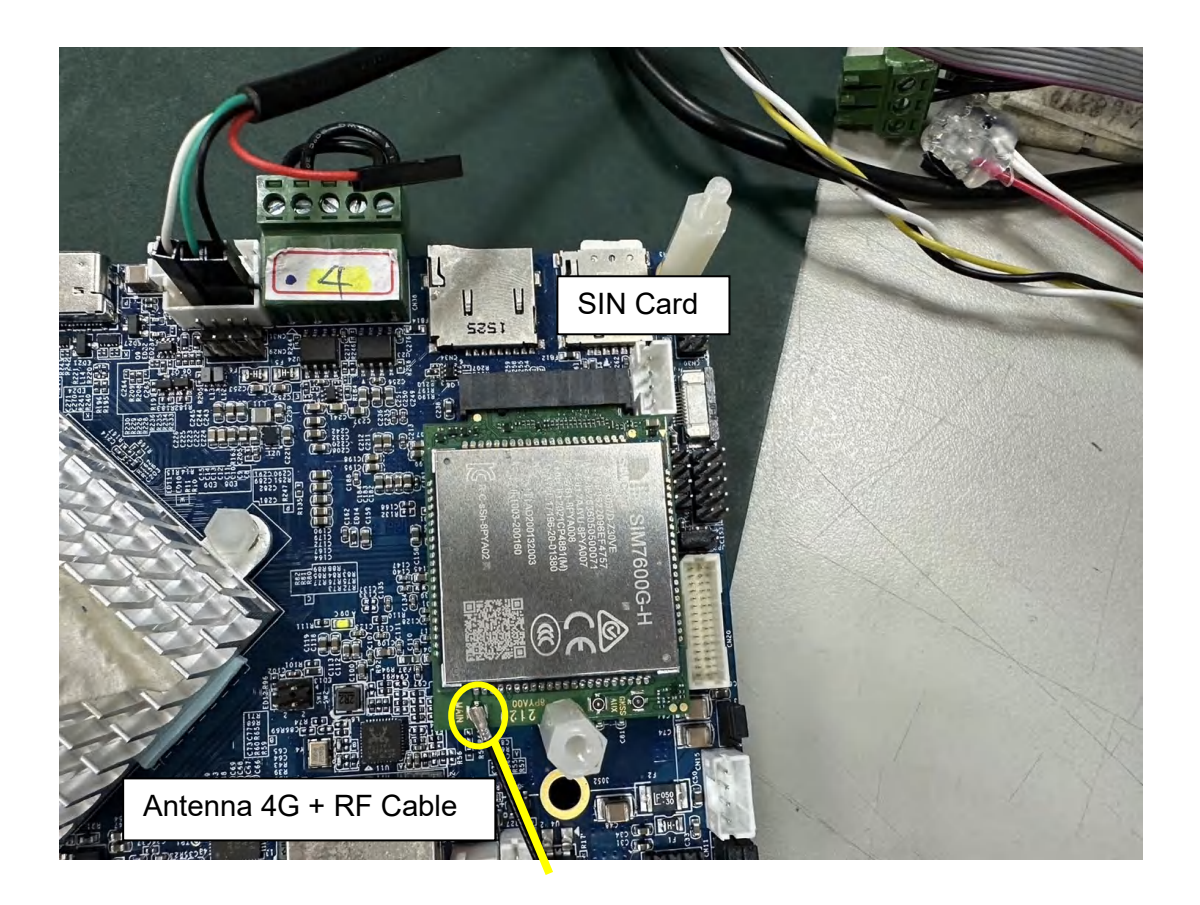

After booting, dial the command at the Console port: 在 Console port 撥接指令:

### # pppd call provider

//ifconfig will show ppp0

ping 8.8.8.8

| ppp0: flags=4305 <up, multicast="" noarp,="" pointopoint,="" running,=""> mtu 1500</up,> |
|------------------------------------------------------------------------------------------|
| inet 10.16.162.89 netmask 255.255.255.255 destination 10.64.64.64                        |
| ppp txqueuelen 3 (Point-to-Point Protocol)                                               |
| RX packets 5 bytes 62 (62.0 B)                                                           |
| RX errors 0 dropped 0 overruns 0 frame 0                                                 |
| TX packets 7 bytes 115 (115.0 B)                                                         |
| TX errors 0 dropped 0 overruns 0 carrier 0 collisions 0                                  |
|                                                                                          |
| root@rockchip-rk3588-evb:~# ping 8.8.8.8                                                 |
| PING 8.8.8.8 (8.8.8): 56 data bytes                                                      |
| 64 bytes from 8.8.8.8: seq=0 ttl=55 time=197.060 ms                                      |
| 64 bytes from 8.8.8.8: seq=1 ttl=55 time=68.420 ms                                       |
| 64 bytes from 8.8.8.8: seq=2 ttl=55 time=67.785 ms                                       |
| 64 bytes from 8.8.8.8: seq=3 ttl=55 time=47.650 ms                                       |
|                                                                                          |

### 4.2.15 WiFi/BT test (optional)

The actual location of the WiFi/BT module: Remember add the <u>Antenna wlfi + RF cable</u> first.

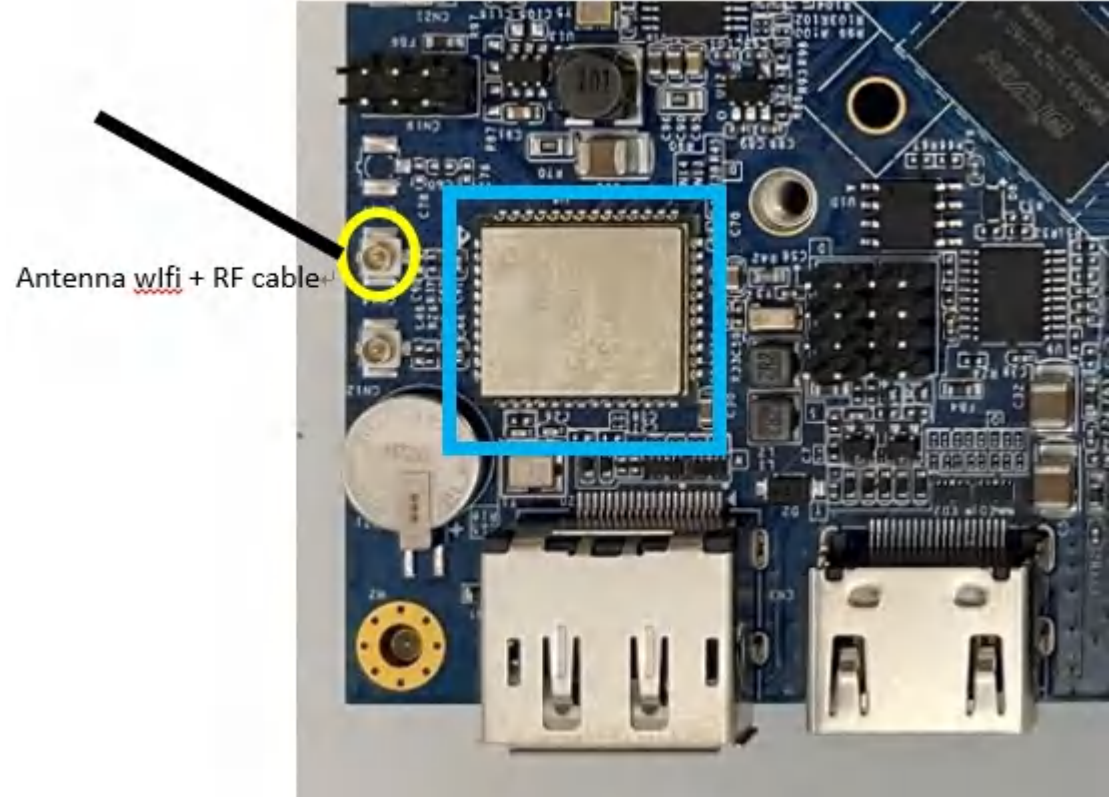

1. The interface in the upper right corner of the system screen shows that WiFi automatically searches for SSID devices

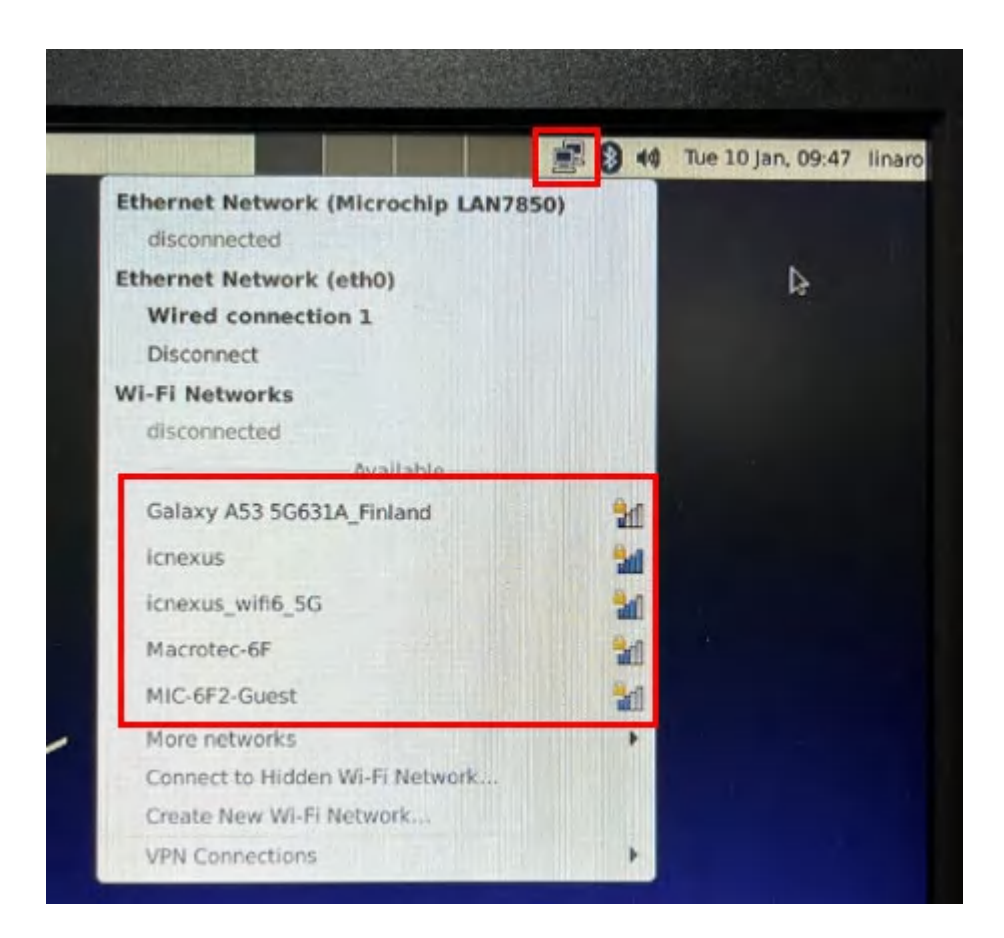

2. Using the Bluetooth Manager, go to Applications>>Settings>>Bluetooth Manager to Search BT Devices

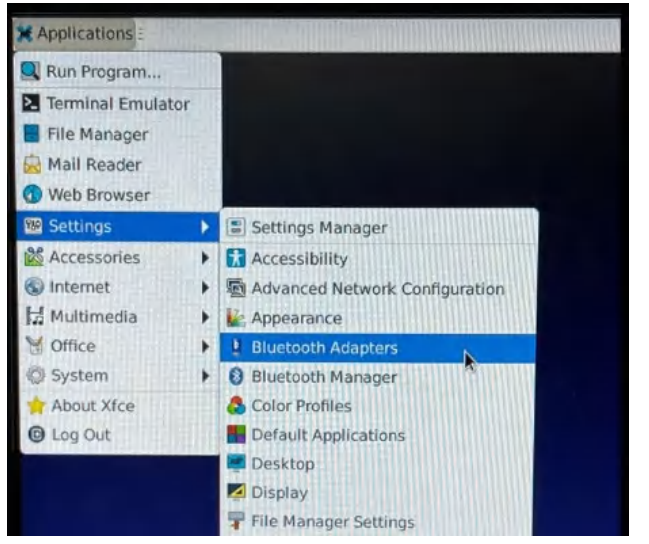

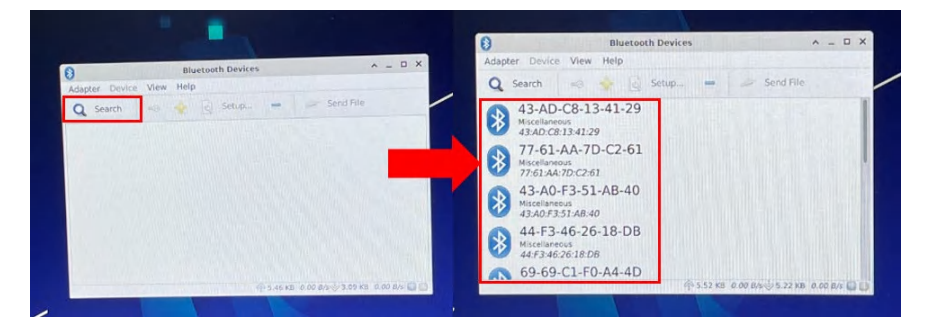

### 4.2.16 DP out test

Using the DP screen to test

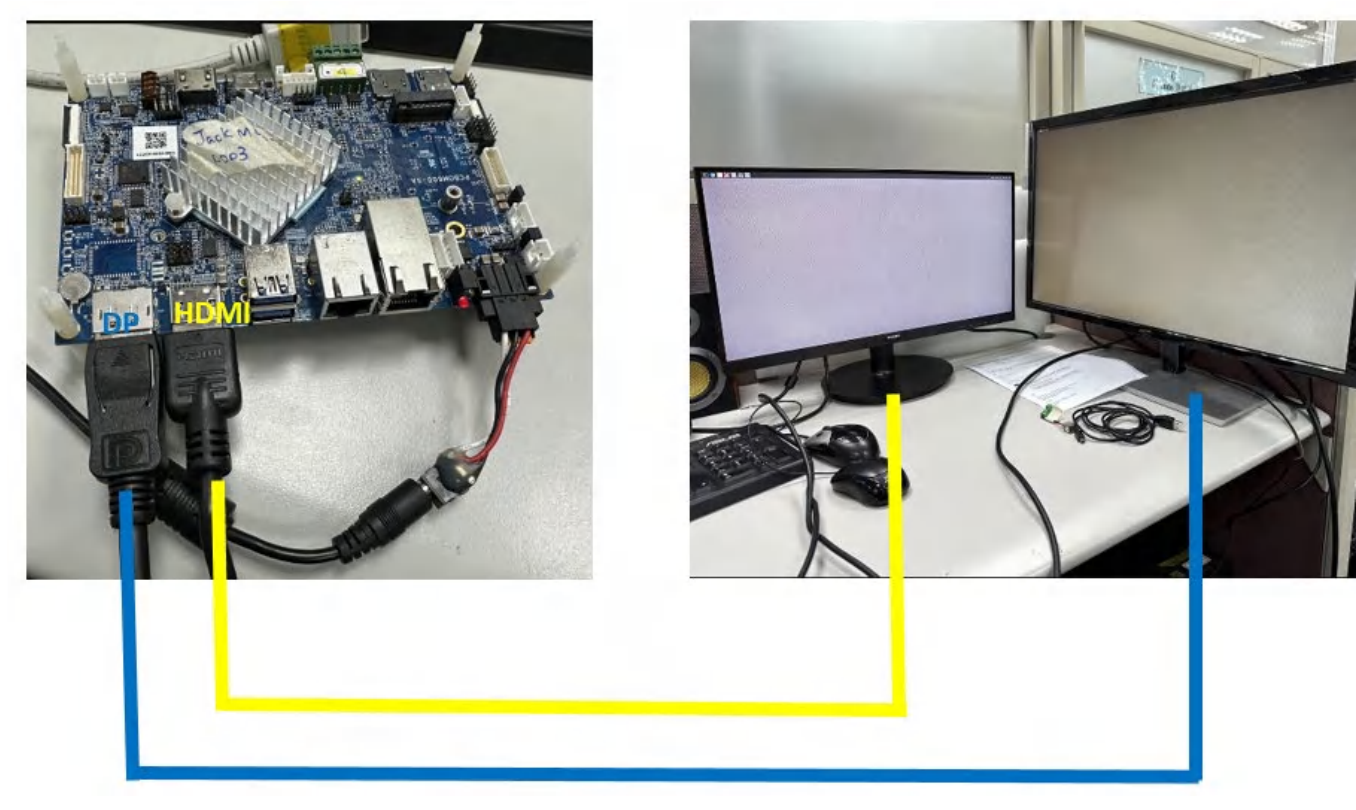

### 4.2.17 Type C (CN39) test

With the Type C to DP or Type C to HDMI tool to display

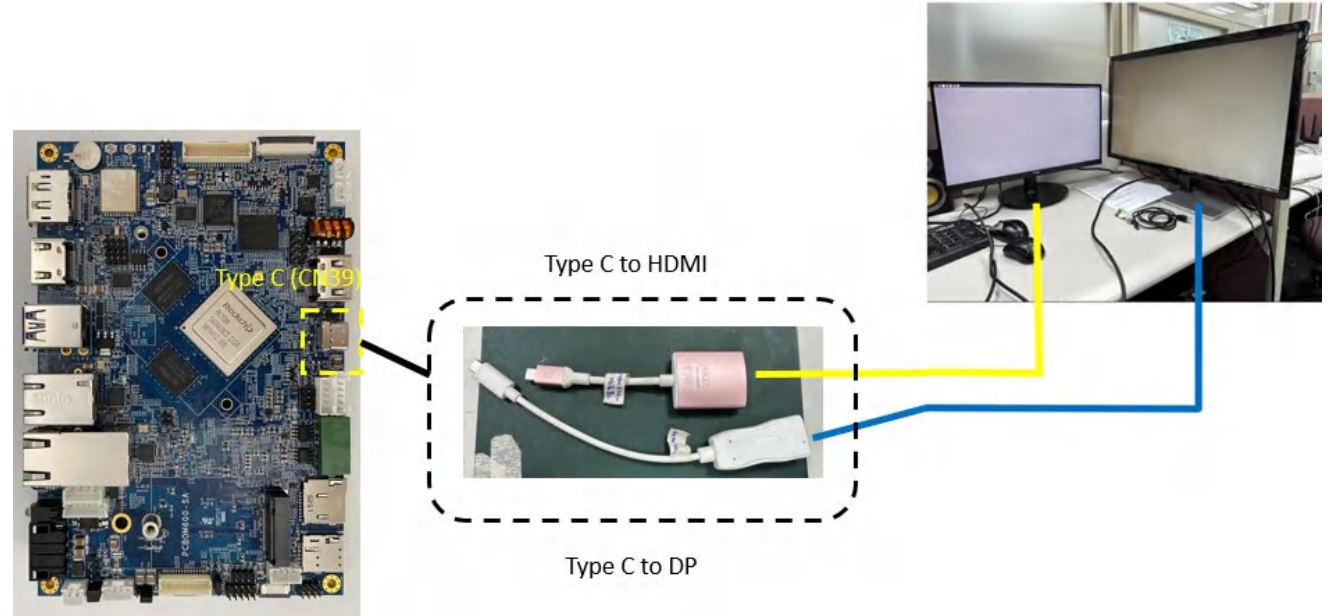

### 4.3 Android

### 4.3.1 USB & SD Card test

\*\*USB\*\* USB3.0 Host (CN4) 2x USB 2.0 pin header (CN29 & CN31),

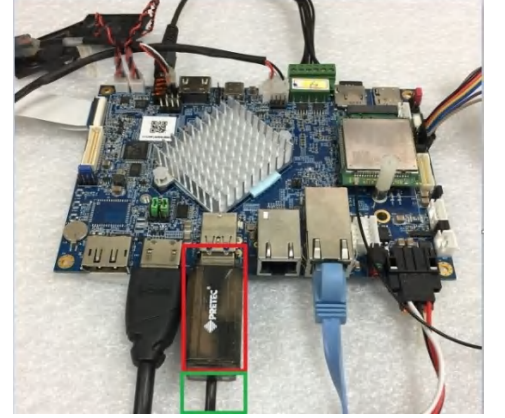

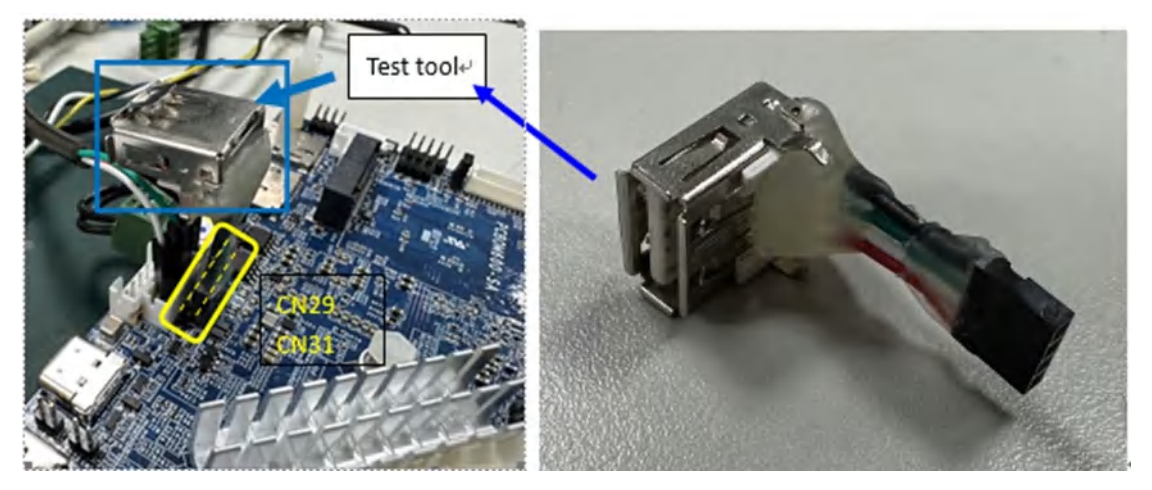

Following are the steps

Go to **USB devices**  $\rightarrow$  And "**EXPLORE**", you can now using USB devices to install apps you want.

| 9:51 Al             | M<br>r 22                                  | Θ                        | +                   | <b>1</b> 50% |
|---------------------|--------------------------------------------|--------------------------|---------------------|--------------|
| <b>ំ្</b> Set       | tings                                      |                          |                     | ^            |
| Kingsto<br>For tran | on USB drive<br>nsferring photos and media |                          |                     |              |
| EXPLO               | RE EJECT                                   |                          |                     |              |
|                     |                                            |                          | <b>Q</b>            |              |
|                     | Lightning Music                            | Search                   | Settings            |              |
| 9:52 AM             | <b>© © </b> <sup>‡</sup>                   |                          |                     | 0            |
| ≡                   | KINGSTON (                                 |                          | Q                   |              |
| I                   | MX Player_v1.24.6.apk<br>Dec 23, 2020      | 34.83 MB                 | Android application |              |
| I                   | MX_Player-1.10.44.apk<br>Mar 12, 2019      | 28.31 MB                 | Android application |              |
| I                   | RFTestTool.apk<br>Apr 8                    | 124 kB                   | Android application |              |
| I                   | Root Checker_v6.5.0_apkp<br>Jul 1, 2021    | oure.com.apk<br>11.39 MB | Android application |              |
| <b>6</b><br>**SD Ca | test.wav                                   |                          | •()                 |              |

Insert to Micro SD Connector(CN34) of SBC3500

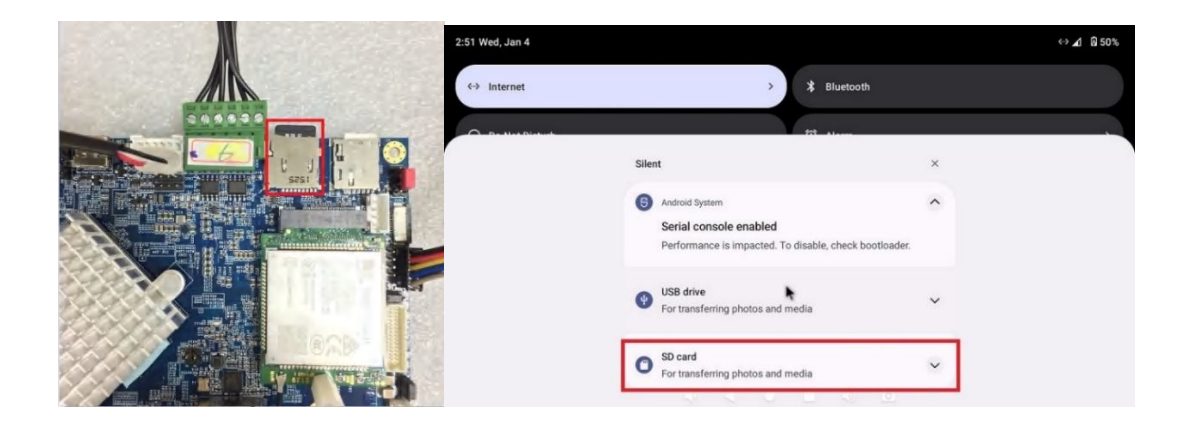

### 4.3.2 CAN bus

Paste the following commands into the console window and press Enter you can using a short circuit CAN0/CAN1 to test:

ip link set can0 up type can bitrate 125000 ip link set can1 up type can bitrate 125000

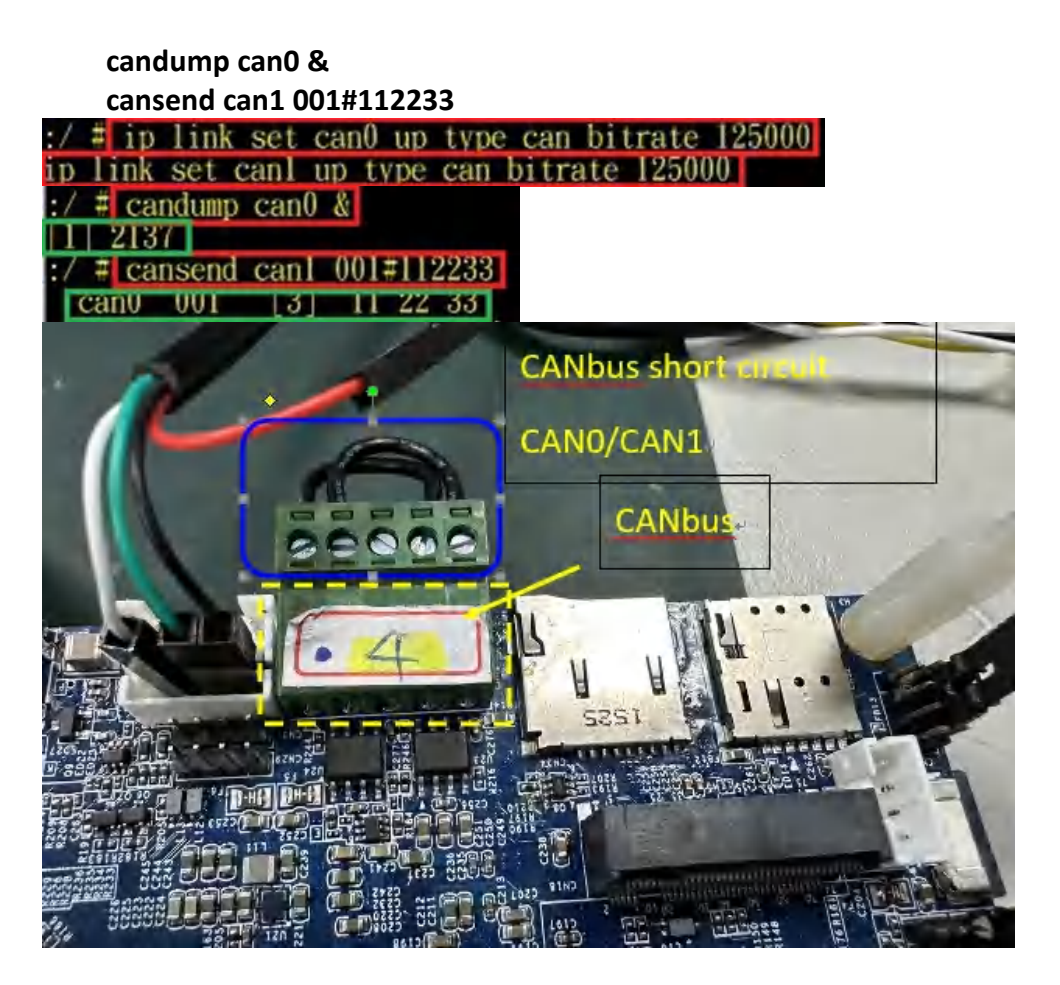

### 4.3.3 The LAN1 & LAN2(optional) test

Insert RJ45 Cable, see the pattern in the upper right corner of the system(red circle), you can using the browser to internet.

A. LAN1(CN7) eth0, ok

ping 8.8.8.8

B. LAN2(CN5) eth1, ok

ping 8.8.8.8

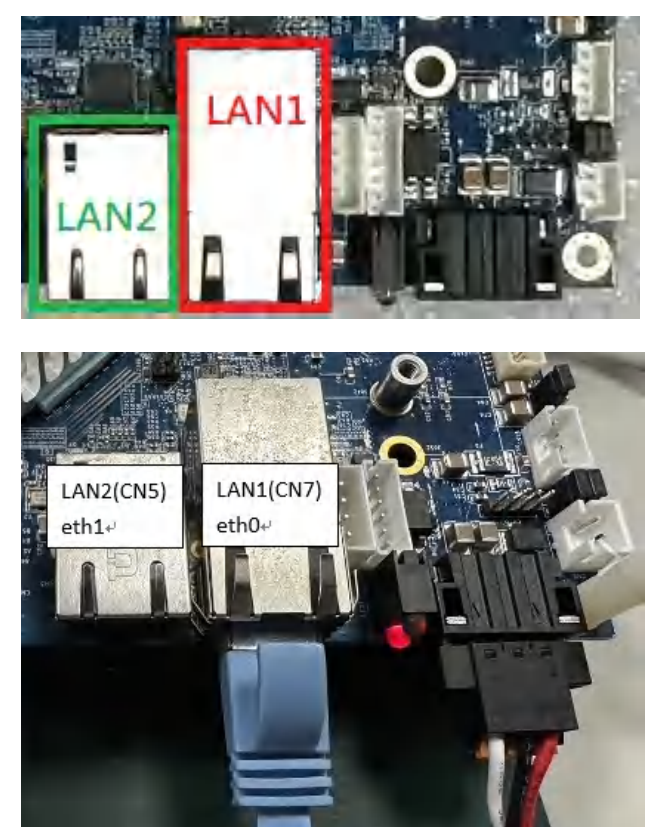

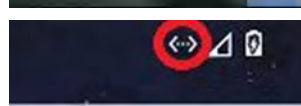

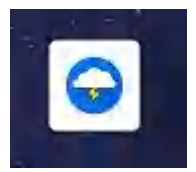

### 4.3.4 MIPI camera input test (CN26,CN44)

Using the Camera modules (OV13855) board,

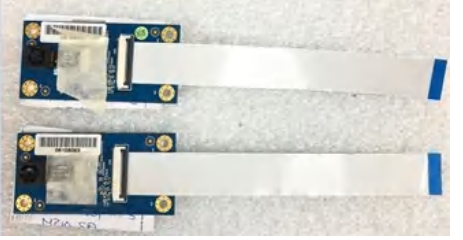

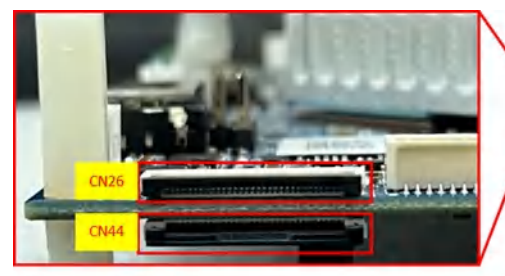

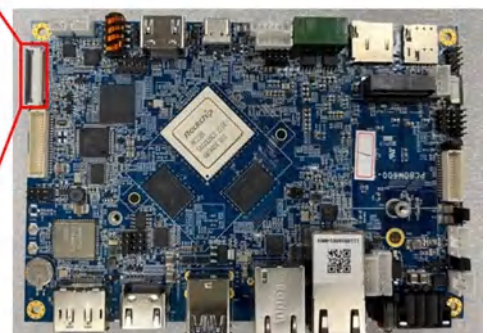

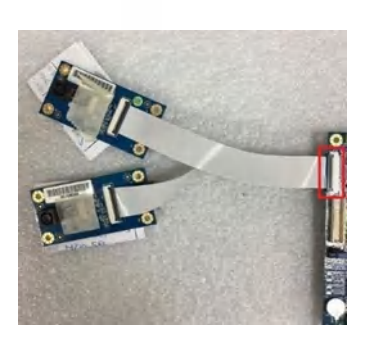

1. Click built-in the Camera AP,

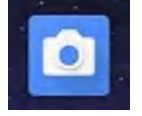

It will show present the display of camera, if want switch to another lens, please click the switch button in the red frame.

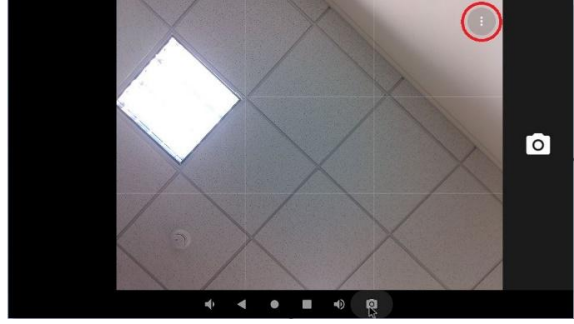

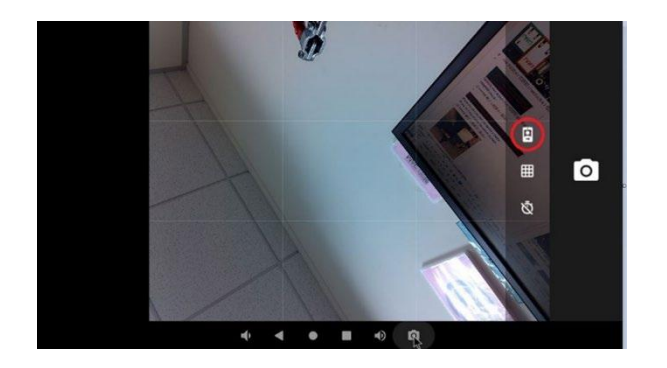

4.3.5 USB Camera

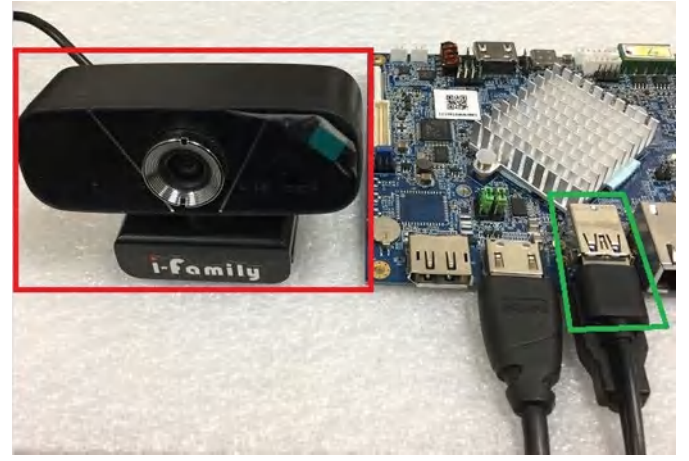

1. Click built-in the Camera AP,

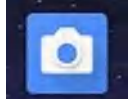

It will show present the display of camera,

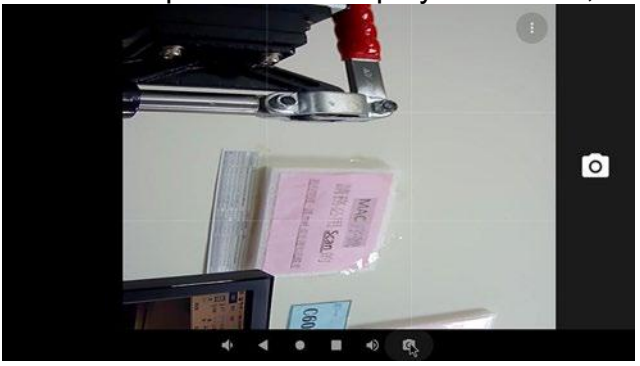

### 4.3.6 i2c (CN25)Test

Paste the following commands into the console window and press Enter, you can using a i2c eeprom test board to detect

i2cdetect -y -a 4 it will show 50 nodes

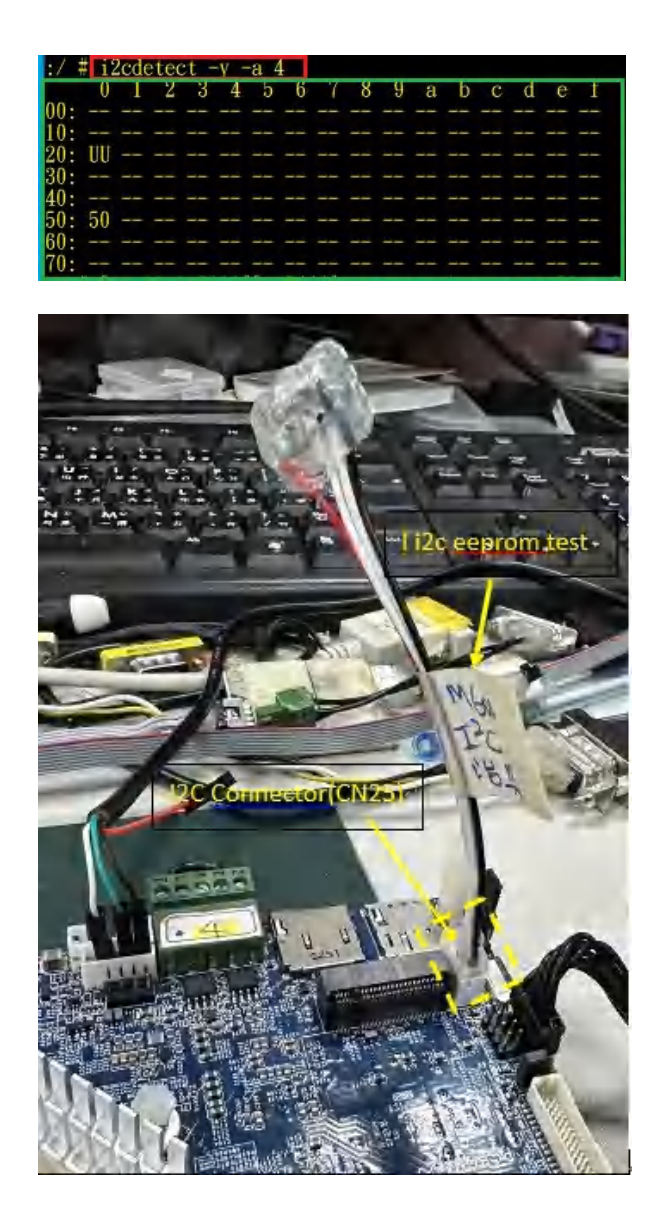

### 4.3.7 GPIO

Paste the following commands into the console window and press Enter <u>GPIO501 ~ GPIO508</u>, you can using a LED test board to control LED light on-off.

For example, GPIO501 (to test other GPIO# please replace the red numbers by yourself)

cd /sys/class/gpio/ echo 501 > export cd gpio501 echo out > direction echo 1 > value echo 0 > value

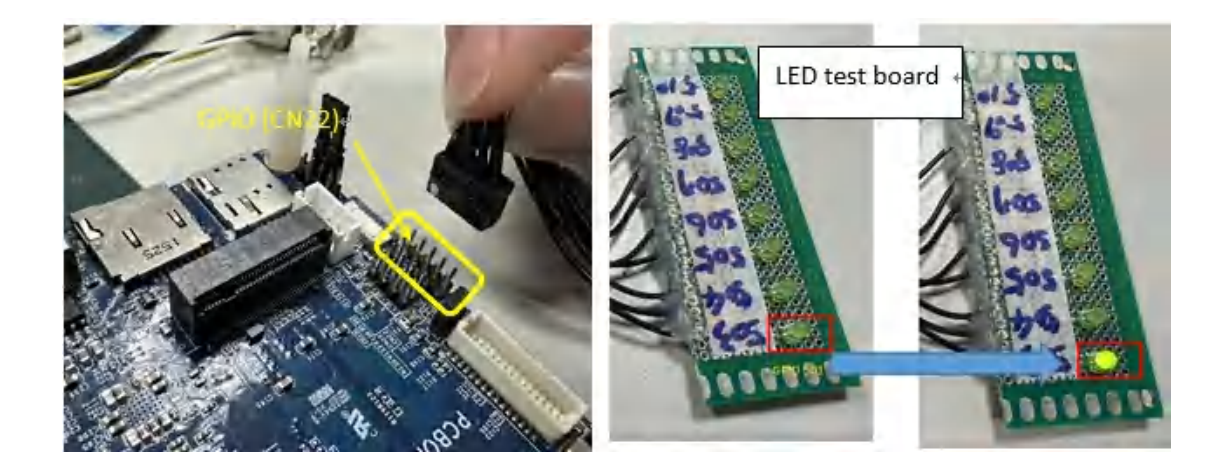

### 4.3.8 RS232/RS485(CN13 CN14 CN19 CN38) x4 test

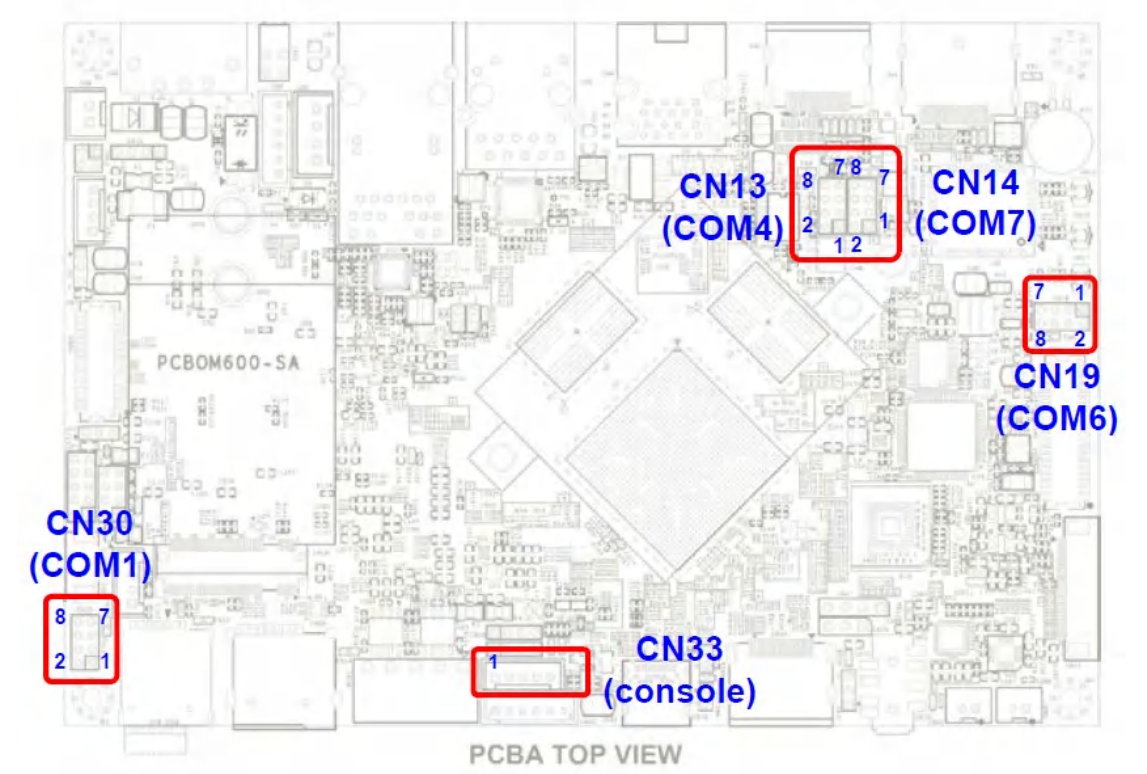

busybox microcom -s 115200 /dev/ttyS1 busybox microcom -s 115200 /dev/ttyS6 busybox microcom -s 115200 /dev/ttyS4 busybox microcom -s 115200 /dev/ttyS7

- Test RS232 function, the following is CN19 COM6 (ttyS6),
- 5. Connect to RS232 port and run the two hyper terminal on PC (such as TeraTerm).

One open COM4 for RS232

One open COM11 for debug port

When you open the Terminal window, you have to do some serial port setup (see below pic).

- (7) Port : Select the COM which your device connected.
- (8) Baud rate : 115200
- (9) Date : 8 bit
- execute following commands in console window:
   # busybox microcom -s 115200 /dev/ttyS6

Receiving:

Type any number or sentence in terminal window (COM4)on your PC desktop and you should see the same output appears in the console window (CON11).

### Sending:

Type any number or sentence in the console window(CON11) and you should see the same output appears in terminal window (CON4).

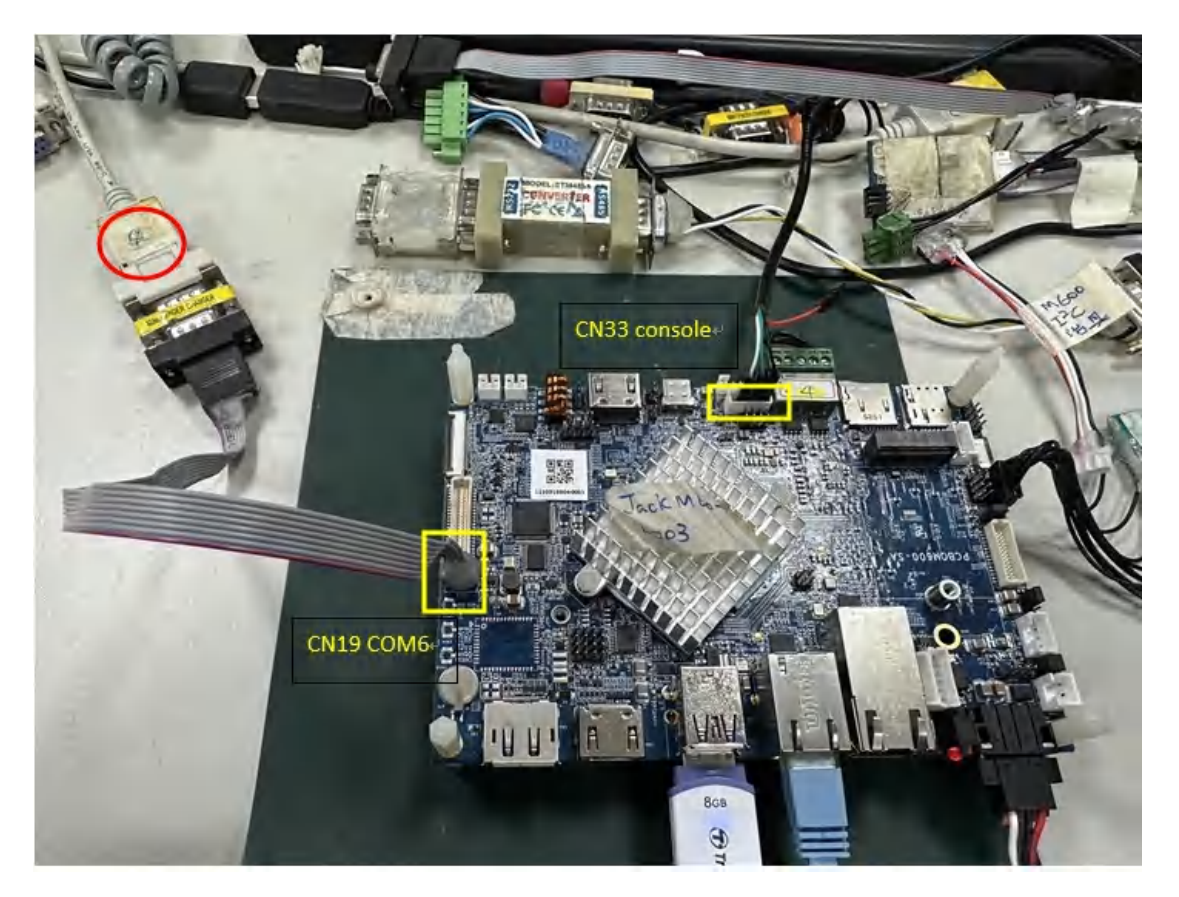

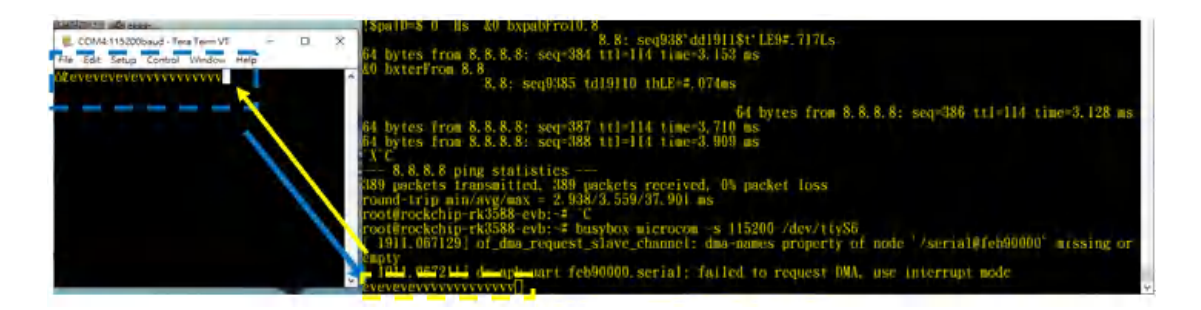

After the test is complete, Ctrl + C jumps out of the background, Other RS232 ports are also tested in the same way, change COM4 to other RS232 ports (ttyS1/ ttyS7)

- Test RS485 function,
- 5. After setting UART port and configuration, you can start to read and write data.

The test method is as same as RS232.

execute following commands in console window:
 # busybox microcom -s 115200 /dev/ttyS4

### Receiving:

Type any number or sentence in terminal window (COM4)on your PC desktop and you should see the same output appears in the console window (CON11).

Sending:

Type any number or sentence in the console window(CON11) and you should see the same output appears in terminal window (CON4)

### 4.3.9 HDMI (CN2) / DP (CN3) Out

At present, you can plug in the HDMI first, and the HDMI minitor will be display after power on.

Using the DP screen to test

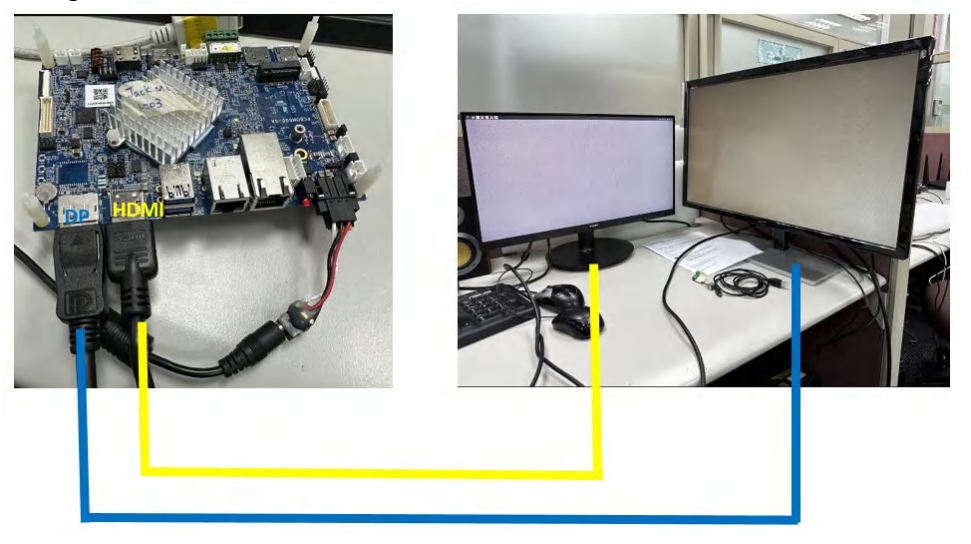

### 4.3.10 4G LTE +GPS test

Prepare Antenna 4G + RF Cable and 4G Module and GPS Antenna

Antenna 4G(Dipole),2dBi,16.7cm,SMA 公頭公針(黑),英碩。

Antenna RF Cable(GPS/4G),1.13,15cm,母頭母針(黑),IPEX4,英碩+

模組 Module,4G,SIM7600G-H\_PCIe,MiniPCIe,SIMComや

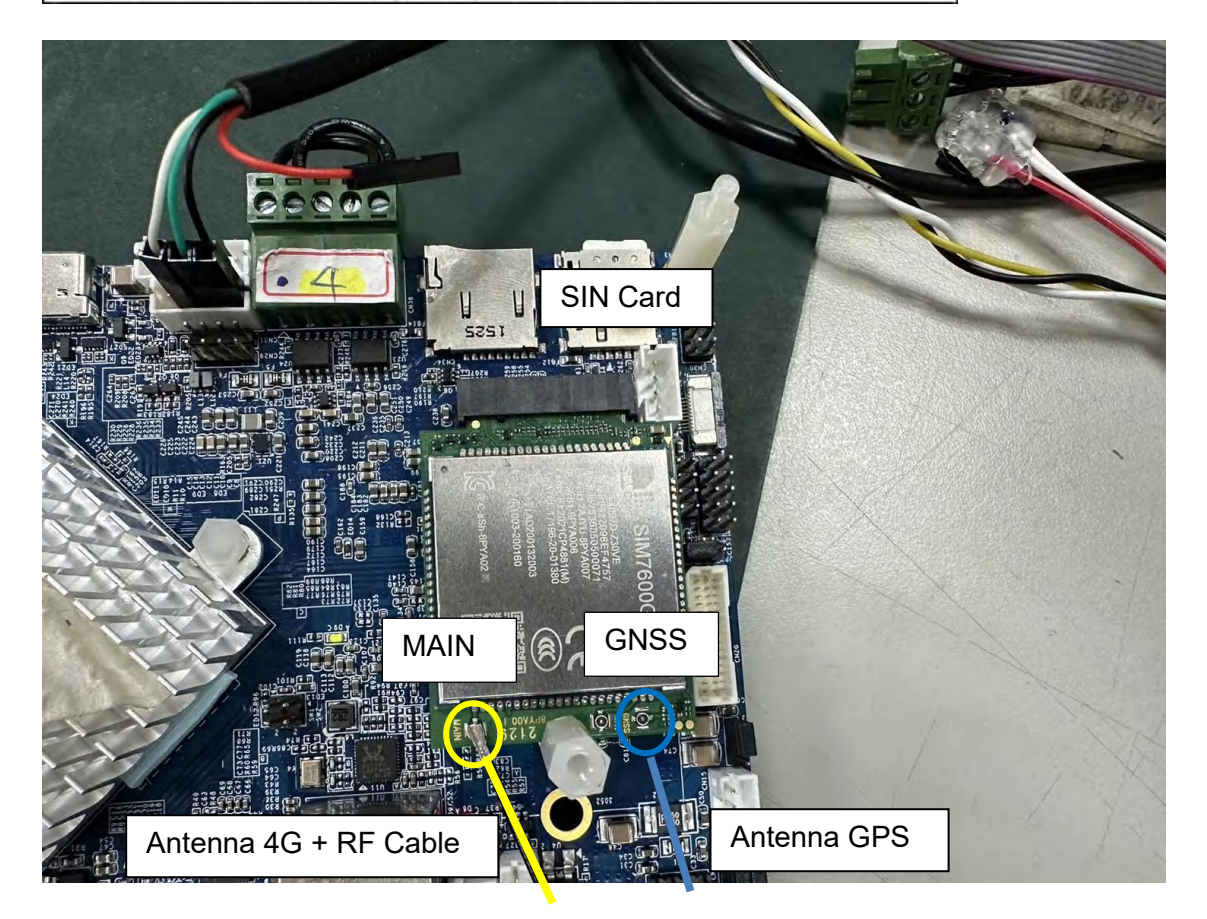

After powering on the system, you can see the 4G and signal strength pattern in the upper right corner of the screen (as shown in the red box)

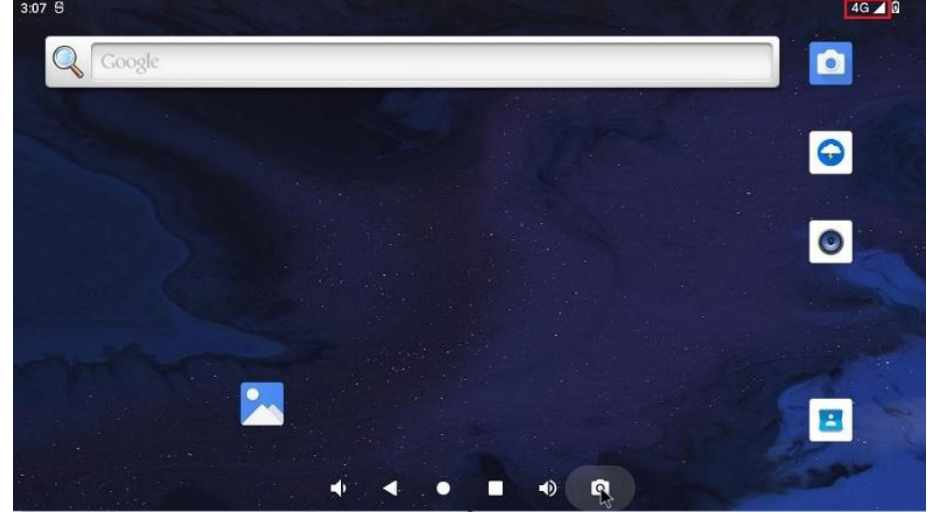

The SIM7600G-H is a 4G+GPS module, so can external GPS <u>three-foot</u> (3m) antenna cable,

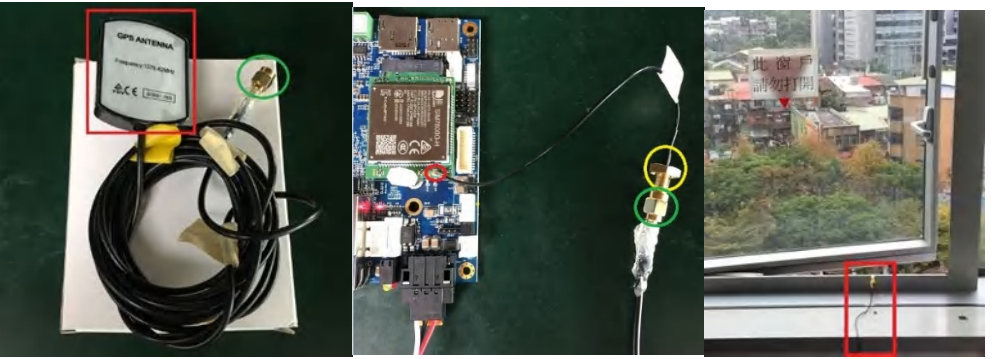

If you use a GPS five-foot external antenna, the GPS signal cannot be received because the cable is too long. The recommended length is about 3 feet.

1.First, you can install a GPS test AP, like as below: <u>https://drive.google.com/file/d/1biT3vOHTDPOA-</u> <u>VpNsAAHSIWS0gdAzHxX/view?usp=share\_link</u>

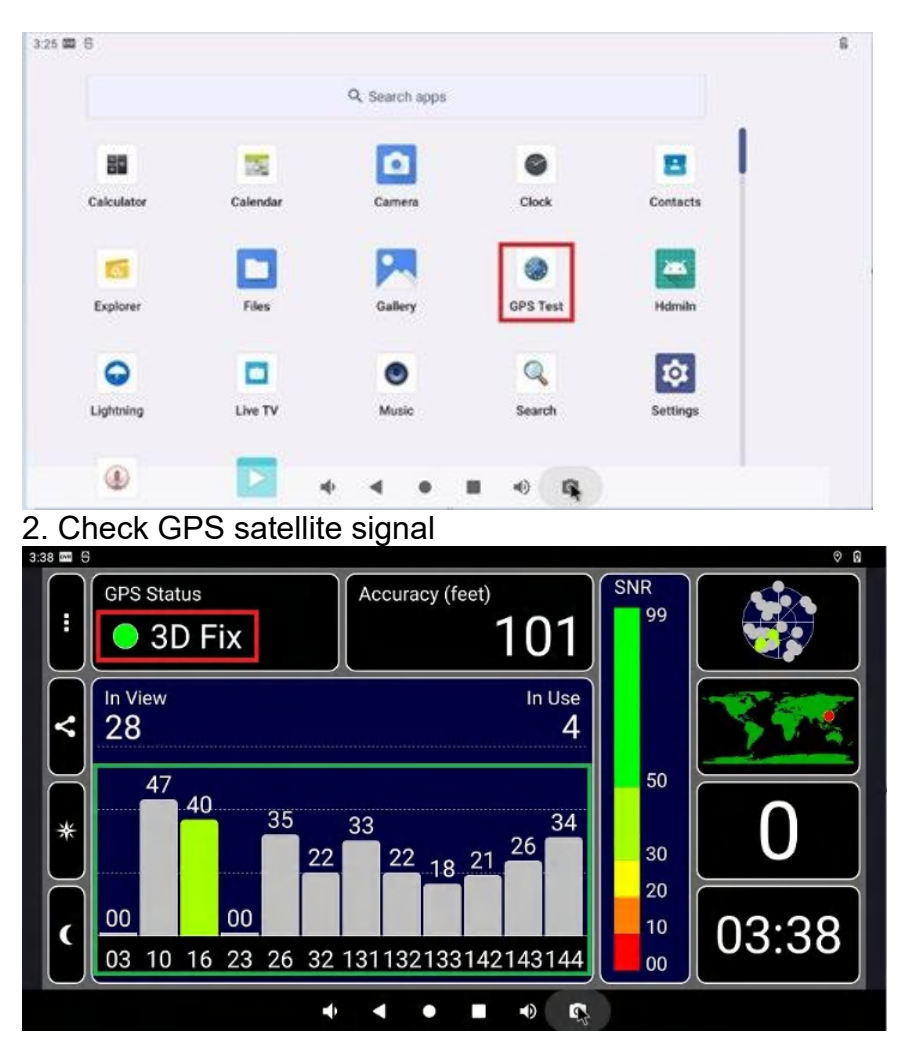

### 4.3.11 CASH Drawer Connector test (CN22)

Paste the following commands into the console window and press Enter echo 136 > /sys/class/gpio/export echo out > /sys/class/gpio/gpio136/direction

open cash drawer
echo 1 > /sys/class/gpio/gpio136/value

close cash drawer
echo 0 > /sys/class/gpio/gpio136/value

The above can be tested by using the LED light on the board end to turn off/on

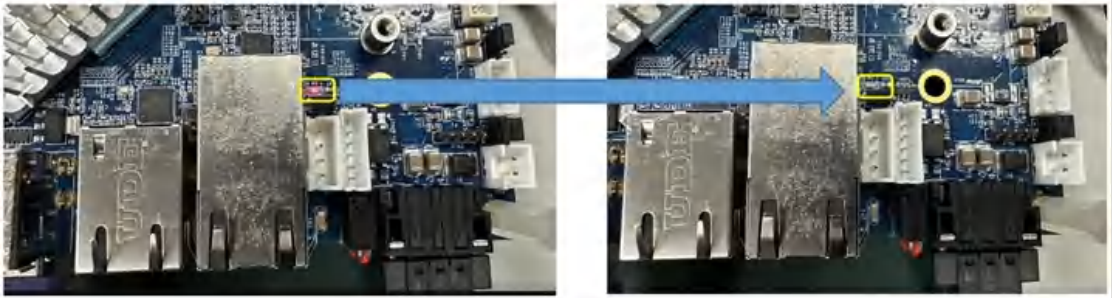

### 4.3.12 Speaker/HP

You can play a MP4 file or internet Youtube play video .

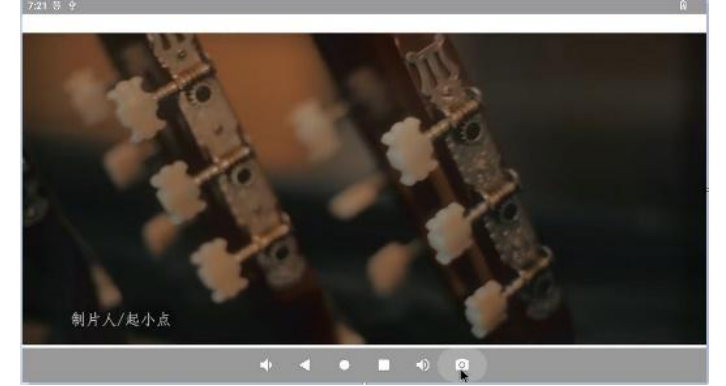

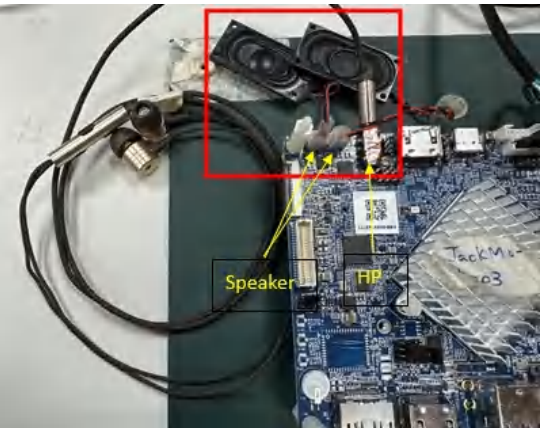

If the HDMI display is connected, the system will sound from the HDMI screen itself, unplug the HDMI cable, it will switch sound from the built-in Speaker/HP

### 4.3.13 The Mic / the Line in to recording test

The default is Mic /Line in on

PC can play a MP3 music for recording, the Line in need to be equipped with fixtures.

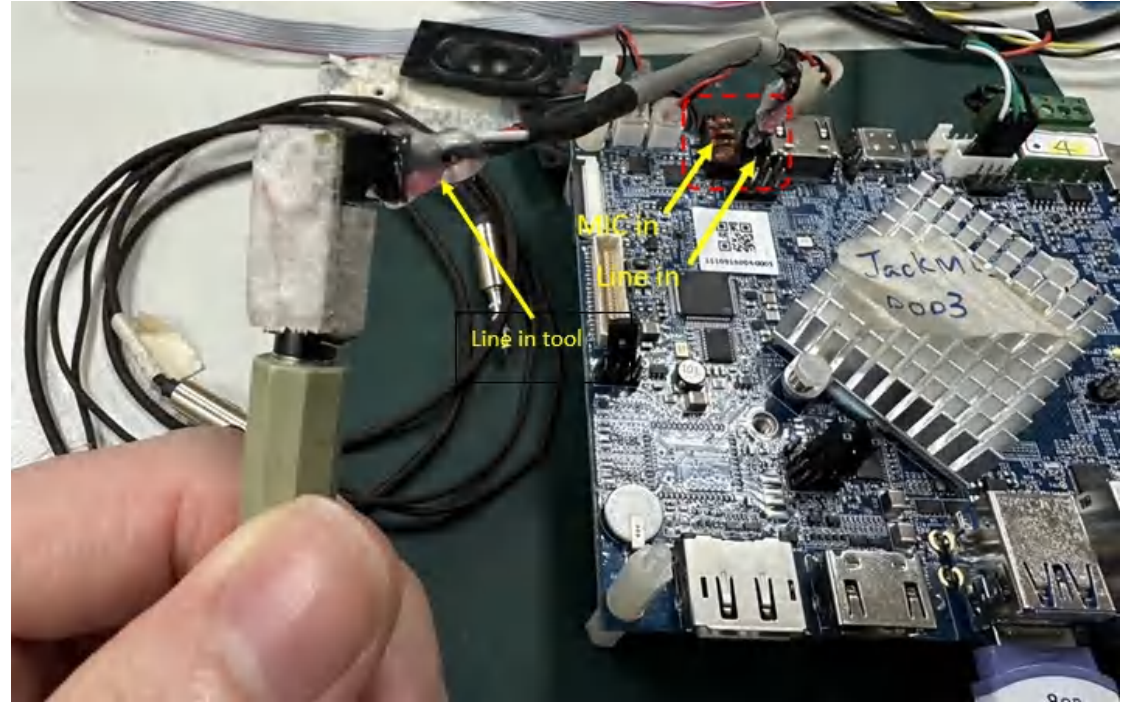

1. click built-in Sound Recorder AP,

| 9.24 8 |          |          |   |         |        |       |     |          |   |  |
|--------|----------|----------|---|---------|--------|-------|-----|----------|---|--|
|        |          |          | 4 | A Searc | h apps |       |     |          |   |  |
| Calo   | ulator   | Calendar |   | Came    | era .  | Cled  | ÷   | Contacts |   |  |
| 1 1    | 5        |          |   |         |        | 0     |     |          |   |  |
| Exp    | Raman    | Files    |   | Galle   | -      | OPS 1 | est | Hämile   |   |  |
| 4      | >        |          |   | e       |        | Q     | l   | \$       |   |  |
| Ligh   | thing    | Live TV  |   | Mus     | ie .   | Searc | æ   | Settings |   |  |
|        |          |          |   |         |        |       |     |          |   |  |
| Sound  | Recorder | Video    |   |         |        |       |     |          | 1 |  |
|        |          |          |   | •       | ٠      | -0    | -   |          |   |  |

2. Enter the recording, click the recording button● (purple box) to start recording.

- 3. And then click Stop button (orange box) to Save (red box).
- 4. Click  $\Xi$  start the recording file to play

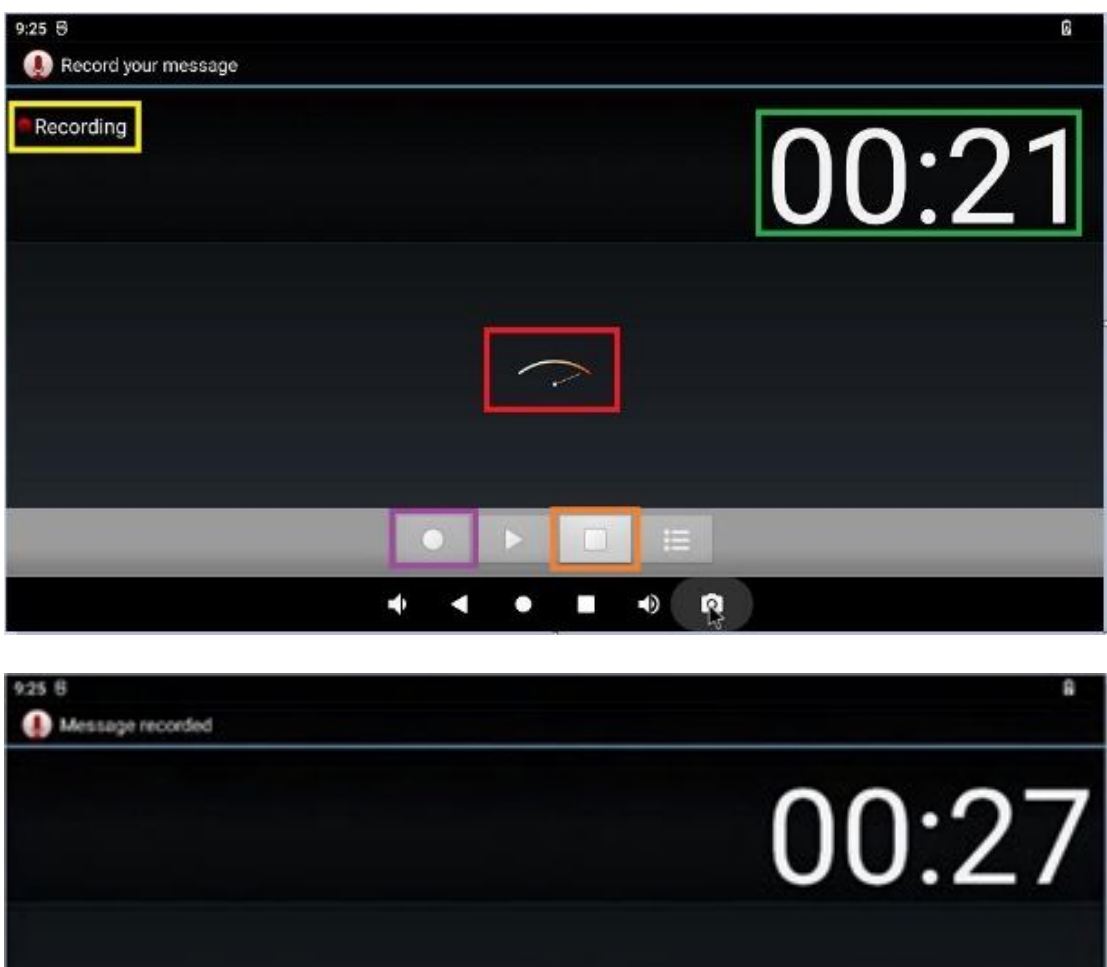

| Discard | 1. Sec. 1. Sec. 1. | Save |
|---------|--------------------|------|
|         |                    |      |
|         |                    |      |
|         | 0 0 0              |      |
|         | * * • •            | 0 0  |

| 9:29 5                                                   |   |   |       |  | Q     |
|----------------------------------------------------------|---|---|-------|--|-------|
| Recording file list                                      |   |   |       |  |       |
| recording_20230106092510.m4a<br>recording_20230106092510 |   |   |       |  | 00:27 |
|                                                          |   |   |       |  |       |
|                                                          |   |   |       |  |       |
|                                                          |   |   |       |  |       |
|                                                          |   |   |       |  |       |
|                                                          | 6 |   |       |  |       |
| 0                                                        |   |   | C and |  |       |
|                                                          | • | Ð | 0     |  |       |

### 4.3.14 WiFi/BT test (optional)

The actual location of the WiFi/BT module: Remember add the <u>Antenna wlfi + RF cable</u> first.

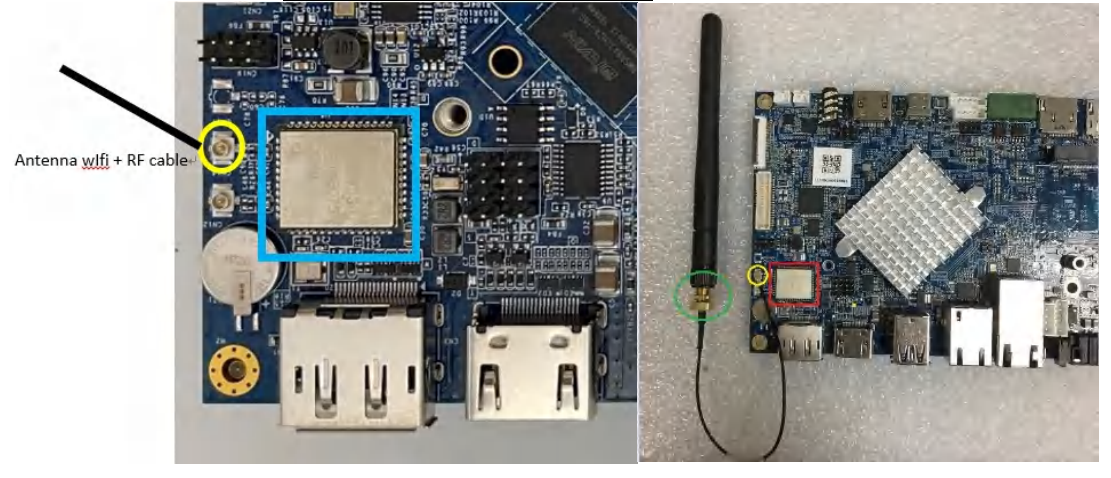

Go to "Settings"  $\rightarrow$  "Network & internet"  $\rightarrow$  "Wi-Fi"

| <ul> <li>Network &amp; internet</li> <li>Wi-Fi<br/>Off</li> <li>Mobile network</li> <li>Airplane mode</li> <li>Ethernet</li> <li>Mobile plan</li> <li>Advanced<br/>Hotspot &amp; tethering, Data Saver, VPN, Private DNS</li> </ul> | 6:29 AIVI |                                                               | 2 |
|----------------------------------------------------------------------------------------------------|-----------|---------------------------------------------------------------|---|
| <ul> <li>Wi-Fi<br/>Off</li> <li>Mobile network</li> <li>Airplane mode</li> <li>Ethernet</li> <li>Mobile plan</li> <li>Advanced<br/>Hotspot &amp; tethering, Data Saver, VPN, Private DNS</li> </ul>                                 | ÷         | Network & internet                                            | Q |
| <ul> <li>Mobile network</li> <li>Airplane mode</li> <li>Ethernet</li> <li>Mobile plan</li> <li>Advanced<br/>Hotspot &amp; tethering, Data Saver, VPN, Private DNS</li> </ul>                                                        | ((•       | Wi-Fi<br>Off                                                  |   |
| <ul> <li>Airplane mode</li> <li>Ethernet</li> <li>Mobile plan</li> <li>Advanced<br/>Hotspot &amp; tethering, Data Saver, VPN, Private DNS</li> </ul>                                                                                |           | Mobile network                                                |   |
| <ul> <li>Ethernet</li> <li>Mobile plan</li> <li>Advanced<br/>Hotspot &amp; tethering, Data Saver, VPN, Private DNS</li> </ul>                                                                                                    | ¥         | Airplane mode                                                 |   |
| Mobile plan Advanced Hotspot & tethering, Data Saver, VPN, Private DNS                                                                                                    | <···>     | Ethernet                                                      |   |
| Advanced<br>Hotspot & tethering, Data Saver, VPN, Private DNS                                                                                                    |           | Mobile plan                                                   |   |
|                                                                                                    | ~         | Advanced<br>Hotspot & tethering, Data Saver, VPN, Private DNS |   |
|                                                                                                    |           |                                                               |   |

Enable WiFI button

| 6:29 AM      | л 🕒 🕒 🕂                                                       |   |   |  |  | Ø        |
|--------------|---------------------------------------------------------------|---|---|--|--|----------|
| $\leftarrow$ | Wi-Fi                                                         |   |   |  |  | Q        |
|              | Use Wi-Fi                                                     |   |   |  |  |          |
| (j           |                                                               |   |   |  |  | <b>k</b> |
|              | Wi-Fi preferences<br>Wi-Fi doesn't turn back on automatically |   |   |  |  |          |
|              | Wi-Fi data usage<br>0 B used May 9 - Jun 6                    |   |   |  |  |          |
|              |                                                               |   |   |  |  |          |
|              |                                                               |   |   |  |  |          |
|              | u()                                                           | • | • |  |  |          |

Choose your WiFI AP SSID name and input password

| 6:30 AM                |                           | Ø         |
|------------------------|---------------------------|-----------|
| ÷                      | Wi-Fi                     | Q         |
|                        | Use Wi-Fi                 |           |
| $\widehat{\mathbf{v}}$ | icnexus                   | ð         |
| $\widehat{\mathbf{v}}$ | icnexus_5G                | ⋳         |
| $\bigtriangledown$     | Galaxy A53 5G631A_Finland | ⋳         |
| $\bigtriangledown$     | Macrotec-6F               | ⋳         |
| $\bigtriangledown$     | icnexus-1                 | ð         |
| +                      | Add network               | 810<br>8+ |
|                        | Wi-Fi preferences         |           |
|                        | •• • • • •                |           |

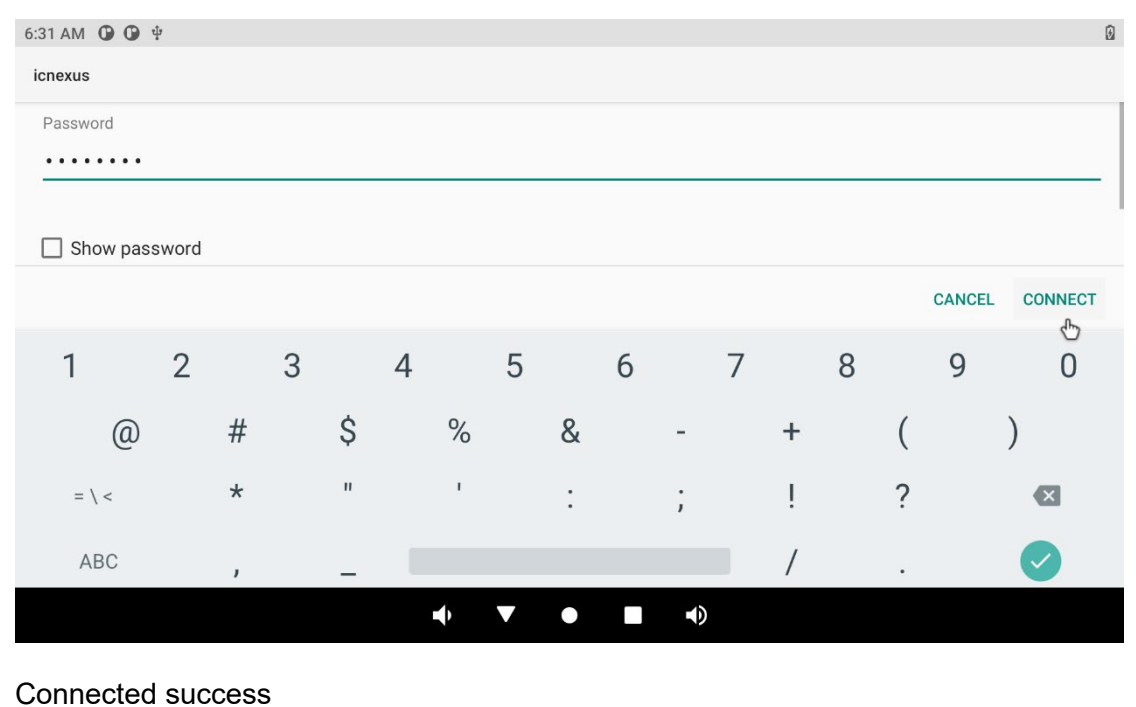

| 9:40 AM                | <b>()</b> () $\psi$                                           |   | ♥ 3             |
|------------------------|---------------------------------------------------------------|---|-----------------|
| ÷                      | Wi-Fi                                                         |   | ۹               |
|                        | Use Wi-Fi                                                     |   |                 |
| $\widehat{\mathbf{v}}$ | icnexus<br>Connected                                          |   | ۲               |
| $\widehat{\mathbf{v}}$ | icnexus_5G                                                    |   | €               |
| $\bigtriangledown$     | Galaxy A53 5G631A_Finland                                     |   | Đ               |
| $\bigtriangledown$     | icnexus-1                                                     |   | ⋳               |
| +                      | Add network                                                   | k | 81 <del>0</del> |
|                        | Wi-Fi preferences<br>Wi-Fi doesn't turn back on automatically |   |                 |
|                        | Saved networks                                                |   |                 |

The Bluetooth, go to "Settings "  $\rightarrow$  "Connected devices "

| :50 AM                                                                                                    | м Ор Ор ф                                                                                                    | ♥[        |
|----------------------------------------------------------------------------------------------------|----------------------------------------------------------------------------------------------------|-----------|
| ٩                                                                                                    | Search settings                                                                                                    |           |
| Ŷ                                                                                                    |                                                                                                    | ×         |
| Cust<br>Try di                                                                                                    | tomize your phone<br>lifferent styles, wallpapers, and more                                                                                                    |           |
| ۍ<br>۲                                                                                                    |                                                                                                    | ×         |
| Set s                                                                                                    | screen lock to protect tablet                                                                                                    |           |
| Ŷ                                                                                                    | Network & internet<br>Wi-Fi, mobile, data usage, and hotspot                                                                                                    |           |
| 60                                                                                                    | Connected devices<br>Bluetooth                                                                                                    |           |
|                                                                                                    |                                                                                                    |           |
|                                                                                                    | Apps & notifications 🔹 🔹 🛋 🔹                                                                                                    |           |
| choo                                                                                                    | Apps & notifications • • • • • • • • • • • • • • • • • • •                                                                                                    |           |
| 0:51 AM<br>←                                                                                                    | Apps & notifications $\bullet \bullet \bullet \bullet \bullet \bullet \bullet$<br>Decrement where it functions<br>ose " + Pair new devices "<br>M I I I I I I I I I I I I I I I I I I I                                                                                                    | ଡ଼        |
| ;hoc<br>::51 AM<br>←                                                                                                    | Apps & notifications<br>Descriptions defends and the second devices "<br>M O O P<br>Connected devices<br>other Devices                                                                                                    | ବ         |
| Choo<br>:51 AM<br>←                                                                                                    | Apps & notifications<br>December and of additions<br>December and of additions<br>December and of additions<br>December and of additions<br>M                                                                                                    | ବ         |
| ∰<br>Choc<br>:51 AM<br>←<br>∳                                                                                                    | Apps & notifications<br>Descriptions devices "<br>M O O P<br>Connected devices<br>OTHER DEVICES<br>USB<br>Charging this device<br>Pair new device<br>Bluetooth will turn on to pair                                                                                                    | ବ ।<br>ପ୍ |
| Chock Chock Ch | Apps & notifications<br>Desce " + Pair new devices "<br>Connected devices<br>OTHER DEVICES<br>USB<br>Charging this device<br>Pair new device<br>Bluetooth will turn on to pair<br>PREVIOUSLY CONNECTED DEVICES                                                                                                    | ହ<br>ପ୍   |
| Ehoc<br>:51 AF<br>←                                                                                                    | Apps & notifications<br>Descriptions devices "<br>M O O O O<br>OTHER DEVICES<br>USB<br>Charging this device<br>Pair new device<br>Bluetooth will turn on to pair<br>PREVIOUSLY CONNECTED DEVICES<br>See all<br>Bluetooth will turn on                                                                                   | ହ ।<br>ପ୍ |
| +<br>+<br>+                                                                                                    | Apps & notifications<br>Descriptions devices "<br>M O O O O<br>Connected devices<br>OTHER DEVICES<br>USB<br>Charging this device<br>Pair new device<br>Bluetooth will turn on to pair<br>PREVIOUSLY CONNECTED DEVICES<br>See all<br>Bluetooth will turn on<br>Connection preferences<br>Bluetooth                       | ବ ।<br>ପ୍ |
| Hoc     S1 A                                                                                                    | Apps & notifications<br>Desce " + Pair new devices "<br>Connected devices<br>OTHER DEVICES<br>USB<br>Charging this device<br>Pair new device<br>Bluetooth will turn on to pair<br>PREVIOUSLY CONNECTED DEVICES<br>See all<br>Bluetooth will turn on<br>Connection preferences<br>Bluetooth to connect to other devices. | ହ<br>ପ୍   |

Search your Bluetooth devices and pair it.

**4.3.15 Type C (CN39) test** With the Type C to DP or Type C to HDMI tool to display

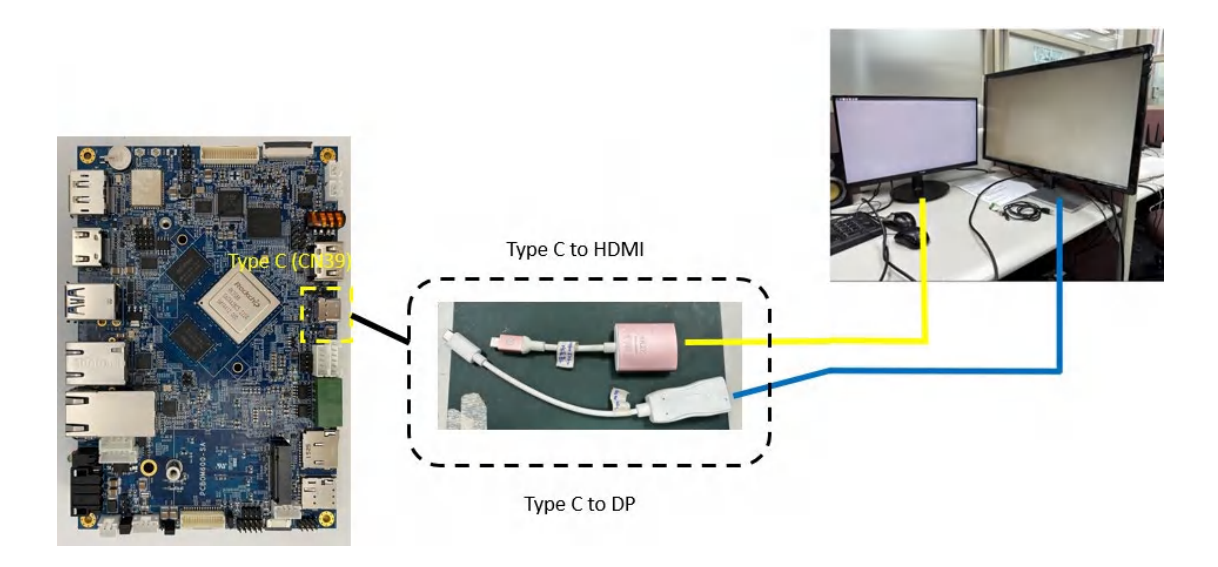

4.3.16 HDMI in test ( CN35)

Test schematic:

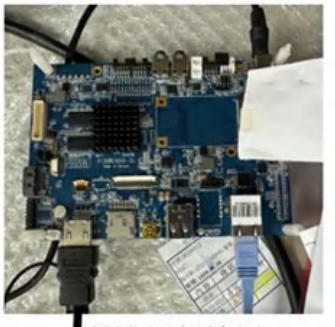

M600 CN35 (HDMI IN RX)

C600-Android 4.4 HDMI 輸出

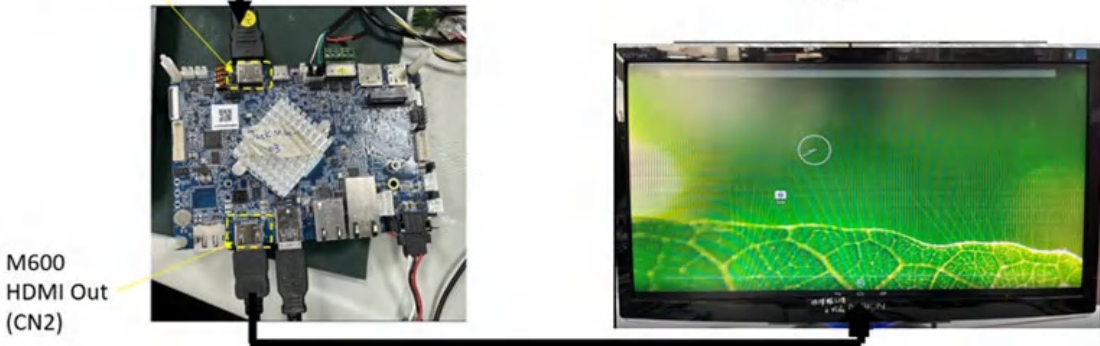

 Prepare one as source in devices (HDMI output), such as SBC2100-Android 4.4
 Use built-in "HDMIIN" or "LIVE TV" APP

|                |          | 4 | 2 Sear | ch apps |       |     |          |  |
|----------------|----------|---|--------|---------|-------|-----|----------|--|
| Calculator     | Calendar |   | Cam    | era     | Clock | k   | Contacts |  |
| 6              |          |   | 2      |         | ٢     | l   | 25       |  |
| Explorer       | Files    |   | Gall   | ery     | GPS T | est | Hdmiln   |  |
| •              |          |   | C      | )       | Q     | ]   | \$       |  |
| Lightning      | Live TV  |   | Mu     | sic     | Searc | h   | Settings |  |
| ٩              |          |   |        |         |       |     |          |  |
| Sound Recorder | Video    |   |        |         |       |     |          |  |
|                |          |   |        |         | -0    | -   |          |  |

The SBC3800 will show the screen captured by SBC2100:

For any further informatin that we do not mention in the manual, please contact us directly.

# SBC3800 Operational description

The SBC3800 is a small size (102mmx150mm) single board computer designed for applications such as digital signage, HMI, POS, Gaming, Set top box, Kiosk, and other smart devices. The SBC3800 features a quad-core ARM Cortex-A76 processor plus a quad-core Cortex-A55 processor, 2x 10/100 LAN ports, PoE (Power over Ethernet) and a rich set of interfaces for a wide range of commercial and industrial applications.

Each SBC3800 can be installed in advance with Linux or Android for immediate evaluation.

|                  | SBC3800                                                                              |
|------------------|--------------------------------------------------------------------------------------|
| CPU              | Rockchip RK3588<br>(64-bit ARM quad-core Cortex-A76 + quad-core Cortex-A55)          |
| GPU              | GPU: ARM Mali G610 MP4<br>(OpenGLES 3.2 / Vulkan 1.2 / 8K video decoder and encoder) |
| NPU              | 6 TOPs                                                                               |
| OS               | Android / Linux                                                                      |
| DDR RAM          | 4GB LPDDR4X ( <b>optional</b> 8GB / 16GB)                                            |
| Flash ROM        | 32GB (or bigger)                                                                     |
|                  | 1x HDMI TX (8K @ 60fps)                                                              |
| Display          | 1x MIPI DSI (4K @ 60fps)                                                             |
| Interfaces       | 1x eDP TX (4K @ 60fps)                                                               |
|                  | 1x DP TX (8K @ 30fps)                                                                |
| Camera Interface | 1x MIPI-CSI RX (4 lanes)                                                             |
| Touch Interface  | 1x Capacitive Touch Screen Interface (I <sup>2</sup> C)                              |
| Audio Interface  | 1x Mic/Earphone connector + 1x Speaker output connector                              |
| USB 3.1          | 2x Type-A host + 1x Type-C OTG                                                       |
| USB 2.0          | 2x host (pin header)                                                                 |
| SD 3.0           | 1x microSD slot                                                                      |

| PCle                  | 1x PCIe 2.1 M.2 socket (for SSD)                               |
|-----------------------|----------------------------------------------------------------|
| Ethernet              | LAN1: 1x GbE (RJ-45) + ( <u>optional</u> ) LAN2: 1x GbE (RJ45) |
| WiFi/BT               | WiFi 6 (802.11 ac) + Bluetooth 5.0 ( <u>optional</u> )         |
| COM port              | 4x COM (RS232 or RS485)                                        |
| GPIO                  | 8-bit digital input/output (3.3V)                              |
| CAN bus               | 2x CAN2.0 ( <u>optional</u> )                                  |
| Console port          | 1× UART (console / debug)                                      |
| I <sup>2</sup> C port | 1x I <sup>2</sup> C master port                                |
| PoE                   | PoE connector on LAN1 for external PoE module (optional)       |
| Power Input           | DC 12V-24V                                                     |
| мси                   | (optional) MCU for software power on/off                       |
| Operating             | 0°C to 70°C                                                    |
| Temperature           | -20°C to 70°C                                                  |
| Dimension             | 150mm x 102mm x H                                              |
| Weight                | <tbd></tbd>                                                    |

### FCC Warning

This device complies with part 15 of the FCC Rules. Operation is subject to the following two conditions:(1) This device may not cause harmful interference, and (2) this device must accept any interference received, including interference that may cause undesired operation.

Any Changes or modifications not expressly approved by the party responsible for compliance could void the user's authority to operate the equipment. This equipment has been tested and found to comply with the limits for a Class B digital device, pursuant to part 15 of the FCC Rules. These limits are designed to provide reasonable protection against harmful interference in a residential installation. This equipment generates uses and can radiate radio frequency energy and, if not installed and used in accordance with the instructions, may cause harmful interference to radio communications. However, there is no guarantee that interference will not occur in a particular installation. If this equipment does cause harmful interference to radio or television reception, which can be determined by turning the equipment off and on, the user is encouraged to try to correct the interference by one or more of the following measures:

- Reorient or relocate the receiving antenna.
- Increase the separation between the equipment and receiver.

- Connect the equipment into an outlet on a circuit different from that to which the receiver is connected.

- Consult the dealer or an experienced radio/TV technician for help. FCC RF exposure statement:

The equipment complies with FCC radiation exposure limits set forth for an uncontrolled environment. This equipment should be installed and operated with minimum distance between 20cm the radiator your body.